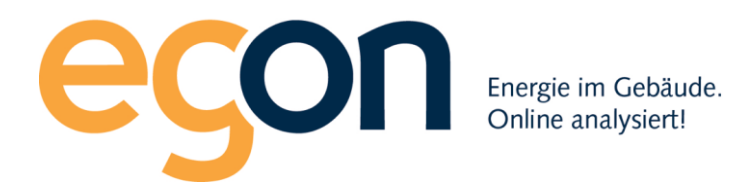

# Webportal egonline-zev

# Benutzerhandbuch ZEV Verwaltung

August 2020

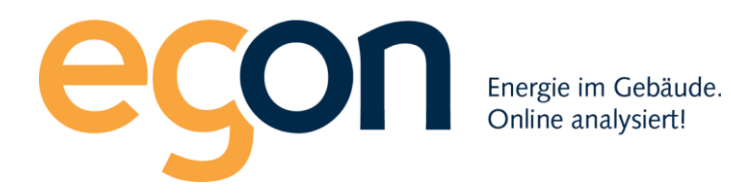

# Inhaltsverzeichnis

| 1 | Übe   | rsicht                                                      | 4 |
|---|-------|-------------------------------------------------------------|---|
|   | 1.1   | Komponenten der egonline-zev Lösung                         | 4 |
|   | 1.2   | Begriffe                                                    | 4 |
|   | 1.3   | Konventionen                                                | 4 |
|   | 1.4   | Seitenbenutzung generell                                    | 4 |
|   | 1.4.3 | 1 Navigation                                                | 4 |
|   | 1.4.2 | 2 Pflichtfelder                                             | 5 |
|   | 1.5   | Login                                                       | 5 |
| 2 | Ver   | waltung der ZEV                                             | 7 |
|   | 2.1   | ZEV Einstellungen                                           | 8 |
|   | 2.2   | ZEV Tarife1                                                 | 2 |
|   | 2.3   | Gebäudeeinheiten1                                           | 4 |
|   | 2.3.3 | 1 Editieren1                                                | 5 |
|   | 2.3.2 | 2 Eigentümer1                                               | 6 |
|   | 2.3.3 | 3 Mieter1                                                   | 7 |
|   | 2.3.  | 4 Verlauf1                                                  | 8 |
|   | 2.4   | EW Rechnungen erfassen1                                     | 9 |
|   | 2.4.: | 1 EW-Rechnung erfassen1                                     | 9 |
|   | 2.4.  | 2 EW-Rechnung mit Leistungstarif erstellen                  | 4 |
|   | 2.5   | Rechnungen erstellen2                                       | 5 |
|   | 2.5.3 | 1 Rechnungsperiode angeben 24                               | 6 |
|   | 2.5.2 | 2 Kostenerfassung2                                          | 7 |
|   | 2.5.3 | 3 Stromkosten2                                              | 8 |
|   | 2.5.  | 4 Wasserkosten                                              | 1 |
|   | 2.5.  | 5 Wärmekosten                                               | 4 |
|   | 2.5.0 | 6 Allgemeine Nebenkosten                                    | 7 |
|   | 2.5.  | 7 Akontozahlungen                                           | 8 |
|   | 2.5.8 | 8 Rechnungen erstellen4                                     | 0 |
|   | 2.5.9 | 9 Richtlinien zur Berechnung der Energiekosten in egonline4 | 1 |
|   | 2.6   | Rechnungen ansehen und bearbeiten4                          | 1 |

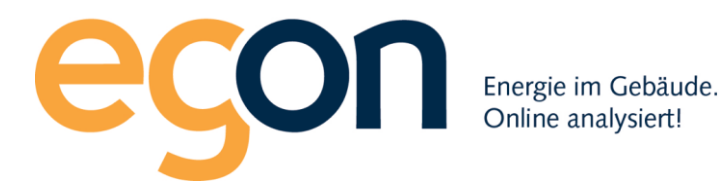

|   | 2.6.1 | Abrechnungen anzeigen und bearbeiten                         | 41 |
|---|-------|--------------------------------------------------------------|----|
|   | 2.6.2 | Rechnungssuche                                               | 43 |
| 2 | .7    | Rechnungen drucken                                           | 45 |
| 2 | .8    | Rechnungen versenden                                         | 47 |
| 2 | .9    | Inhalt der Rechnungen                                        | 49 |
|   | 2.9.1 | Stromkostenaufstellung                                       | 52 |
|   | 2.9.2 | Wasserkostenaufstellung                                      | 55 |
|   | 2.9.3 | Wärmekostenaufstellung                                       | 57 |
|   | 2.9.4 | Allgemeine Nebenkosten                                       | 61 |
|   | 2.9.5 | Endabrechnung                                                | 62 |
| 2 | .10   | Zugriff für Mieter und Eigentümer auf das Portal             | 64 |
|   | 2.10. | 1 Kundenportal für einen Mieter oder Eigentümer freischalten | 64 |
| 3 | Verb  | rauchsdaten ansehen                                          | 66 |
| 4 | Auslo | oggen / Abmelden                                             | 69 |

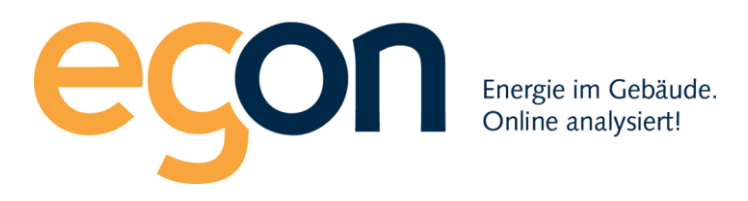

# 1 Übersicht

# 1.1 Komponenten der egonline-zev Lösung

egonline-zev beinhaltet immer die Strommessung und das egonline-portal zur Abrechnung der Stromverbräuche gegenüber den ZEV-Teilnehmern.

Optional können auch Heizenergie, Warm- und Kaltwasser mit egonline-zev gemessen und abgerechnet werden.

Zudem sind folgende Zusatzfunktionen möglich:

- Abrechnung der allgemeinen Nebenkosten wie zB. Hauswart, Lift, Gärtner, etc.
- Funktionsüberwachung PV Anlage: hierbei werden die Produktionsdaten mit aktuellen
- Wetterdaten auf Monatsbasis verglichen und auf dem Portal visualisiert oder als PDF per Email zugestellt
- COP Überwachung Wärmepumpe: COP Überwachung für die Wärmepumpe mit aktuellen Wetterdaten auf Monatsbasis Fehlermeldung über Email und Visualisierung der Daten im Portal (Voraussetzung ist ein Stromzähler und Wärmemengenmessung für die WP)

# 1.2 Begriffe

| Begriff        | Erklärung                                                                           |
|----------------|-------------------------------------------------------------------------------------|
| EW             | Elektrizitätswerk                                                                   |
| kWh            | Energie in Kilowatt-Stunden (wird für Strom und Wärmemessung verwendet)             |
| kW             | Leistung in Kilowatt (kann auf Stromrechnungen mit Leistungstarif vorkommen)        |
| kvarh          | Blindenergie in Var-Stunden (kann auf Stromrechnungen mit Leistungstarif vorkommen) |
| m <sup>3</sup> | Kubikmeter. 1 m <sup>3</sup> =1000 Liter (wird für die Wassermessung verwendet)     |
| URL            | Internetadresse (Uniform Resource Locator)                                          |
| ZEV            | Zusammenschluss zum Eigenverbrauch                                                  |

## 1.3 Konventionen

Kursiv Elemente zum Anklicken (Buttons) sind kursiv geschrieben

Link Verbindungen zu Portalseiten

## 1.4 Seitenbenutzung generell

#### 1.4.1 Navigation

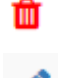

Zeichen zum Löschen von Einträgen

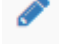

Zeichen zum Editieren von Einträgen

Informationsfeld. Wenn der Mauszeiger etwas darauf verweilt, wird eine Information angezeigt.

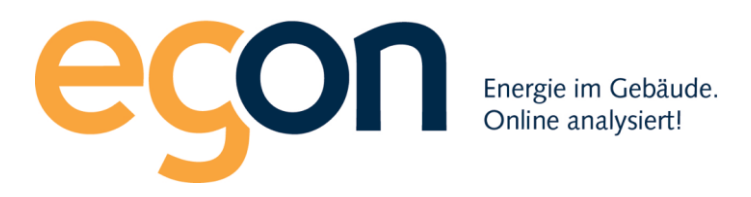

#### 1.4.2 Pflichtfelder

Mit \* markierte Felder in einem Formular sind Pflichtfelder. Hier muss ein Eintrag eingegeben werden.

#### 1.5 Login

Öffnen Sie in einem Browser folgende Internetseite.

www.egonline.ch

Dort auf Login drücken und ZEV-Verwaltung/Monitoring auswählen.

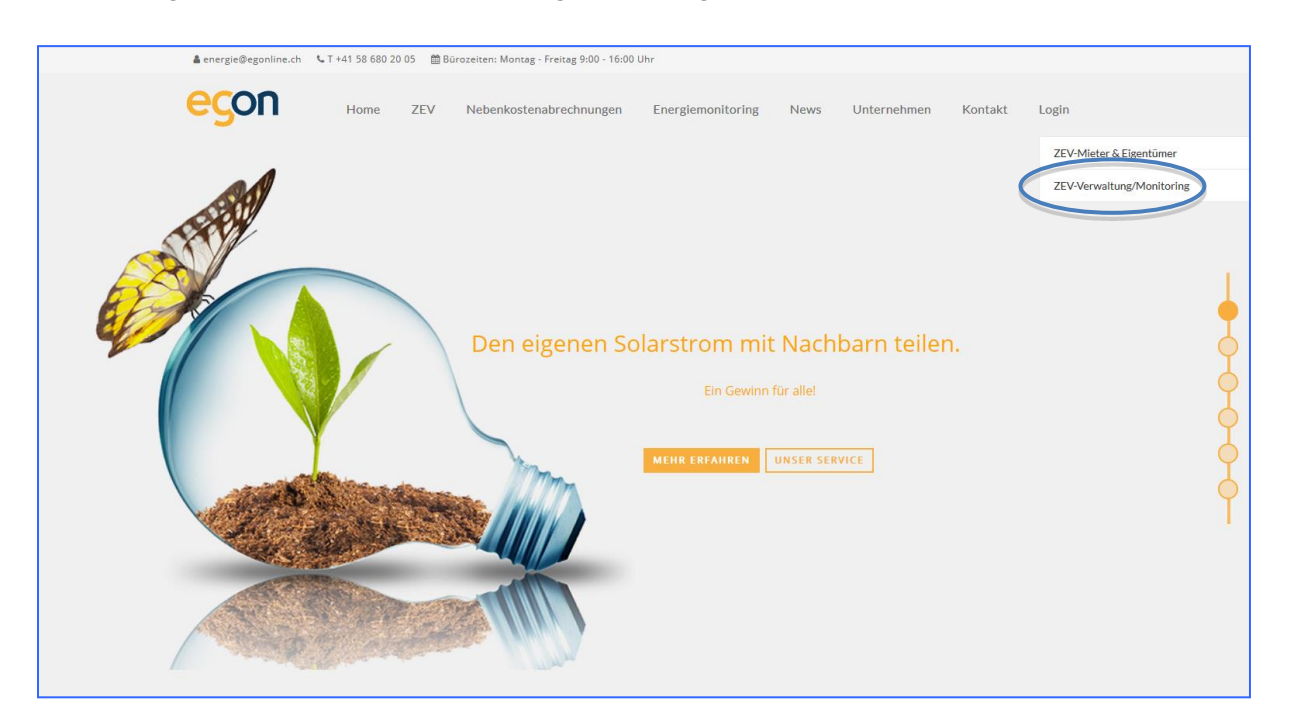

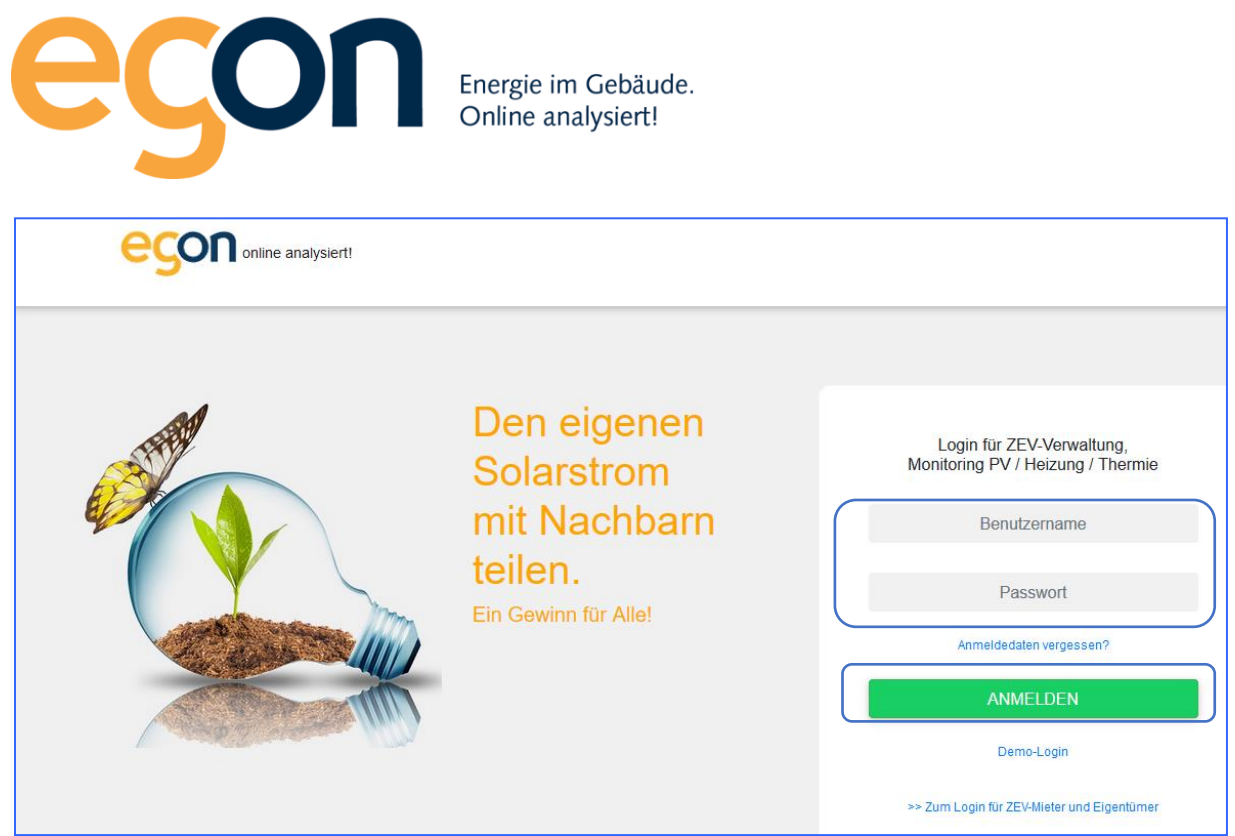

Benutzername und Passwort eingeben, dann *Anmelden* drücken. Benutzername und Passwort erhalten Sie per Email von Ihrem egonline-Vertragspartner.

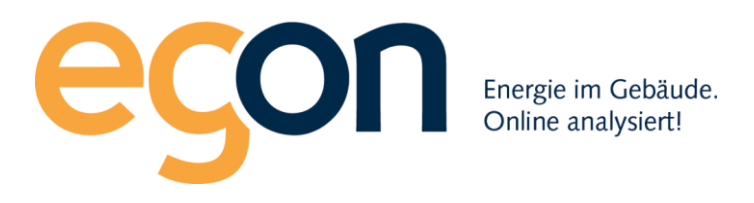

# 2 Verwaltung der ZEV

#### Nach dem Login erreicht man die Anlagenübersicht.

Auf die entsprechende ZEV Anlage klicken.

|   | 4                                             | Anlagen-Ü | bersicht Mein Konto |                     |                   |                         |             |                                                                     |
|---|-----------------------------------------------|-----------|---------------------|---------------------|-------------------|-------------------------|-------------|---------------------------------------------------------------------|
|   |                                               |           |                     |                     |                   |                         |             | Angemeldet als ZEV Verwalter abmelden                               |
|   | ¢Name                                         | ¢PLZ      | ¢Ort                | ≎In Betrieb<br>seit | ¢neuster Messwert | \$letzte Aktualisierung | Projekt-Nr. | ¢Zustand gestern                                                    |
|   |                                               |           |                     |                     |                   |                         |             |                                                                     |
|   | ZEV: xxxxxx ZEV Demo<br>General Wille-Str. 59 | 8706      | Feldmeilen          | 2018-07-06          |                   |                         | 20000000    | keine Messwerte                                                     |
|   | PV Demoanlage<br>Demostrasse                  | 6003      | Luzern              | 2018-07-01          | 2019-01-15        | 2019-01-16 14:56:06     | 20000000    | Fehier Ist-Soll Verhältnis >10 Prozent tiefer als vor einem<br>Jahr |
| Ó | Verbrauch Demoanlage<br>Demostrasse           | 6003      | Luzern              | 2018-07-08          | 2019-01-15        | 2019-01-16 14:56:18     | 3000000X    | konekt                                                              |

Danach sehen Sie links die im Folgenden beschriebenen Wahlmöglichkeiten.

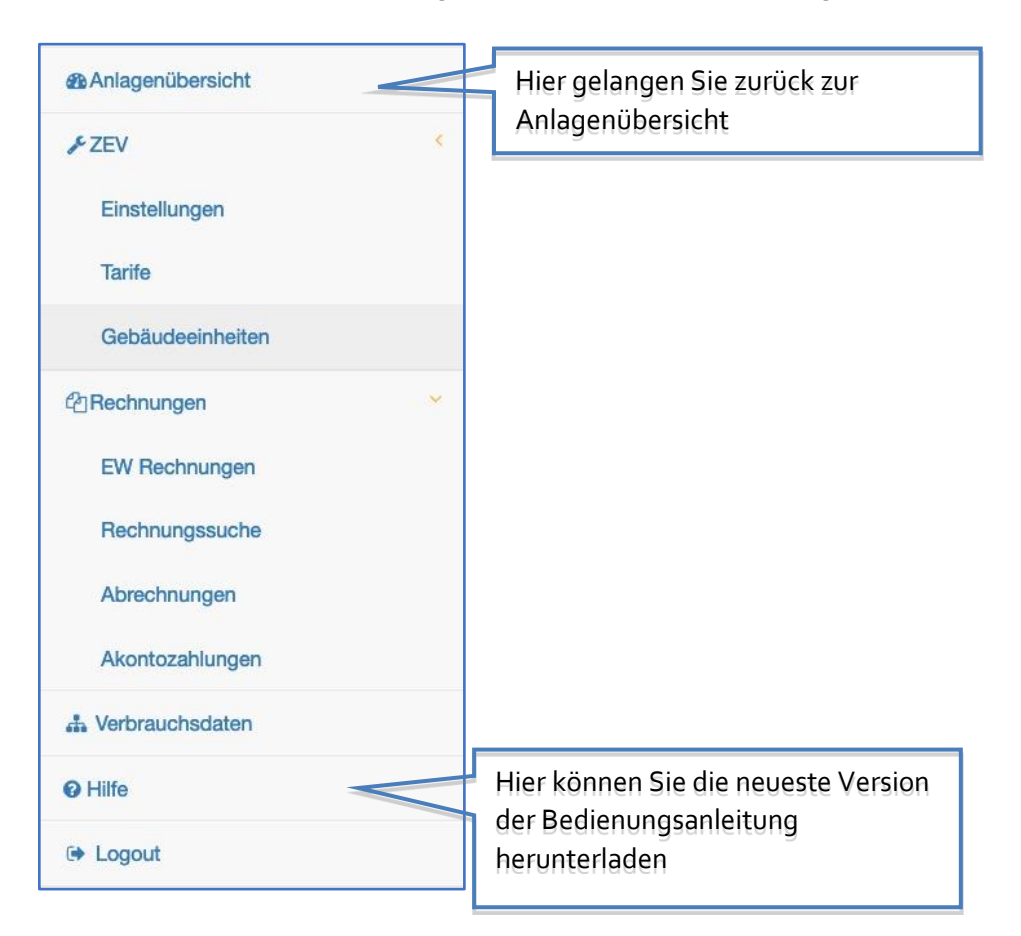

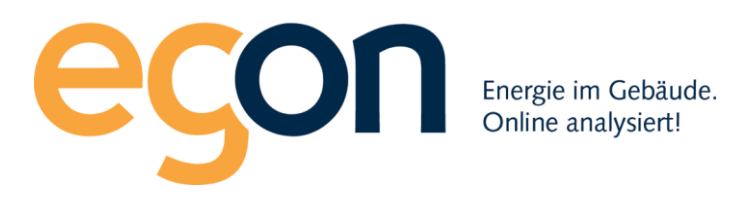

# 2.1 ZEV Einstellungen

Damit eine saubere und korrekte Abrechnung erstellt und ausgedruckt bzw. zugestellt werden kann müssen Sie diverse Einstellungen und Konfigurationen vornehmen:

# 2.1.1 Projektinformationen

Die Projektinformationen sind normalerweise Bestandteil der Eröffnung Ihrer ZEV und werden durch die Egon AG ausgefüllt. Bitte überprüfen Sie jedoch immer die Angaben damit sie korrekt sind.

## 2.1.2 Kontaktdaten zur ZEV-Verwaltung

Ebenso die Kontaktdaten zur ZEV-Verwaltung. Bitte überprüfen Sie jedoch immer die Angaben damit sie korrekt sind oder ergänzen Sie die fehlenden Informationen.

## 2.1.3 Arten erlaubter Abrechnung

Aktivieren / Deaktivieren Sie die jeweilige Art erlaubter Abrechnung. Wenn Sie zB. nur eine Stromabrechnung mit dem Egon-Portal realisieren kann Wärme/Wasser Rechnung, Nebenkostenabrechnung deaktiviert werden indem Sie die Checkbox deaktivieren.

#### 2.1.4 Strom

Hier wird der Stromlieferant Namentlich eingetragen.

Ausserdem besteht die Möglichkeit die "Externe Tarifsteuerung" zu aktivieren/deaktivieren. Externe Tarifsteuerung bedeutet, dass die Stromzähler mit physischer Verkabelung den Impuls erhalten zur Umschaltung von Hoch und Niedertarif. Dies wird jedoch normalerweise bei der Eröffnung Ihrer ZEV-Anlage bereits vorkonfiguriert sein und sollte unverändert bleiben. Bei Unklarheiten kontaktieren Sie uns. (Siehe auch Kapitel 2.2 ZEV Tarife)

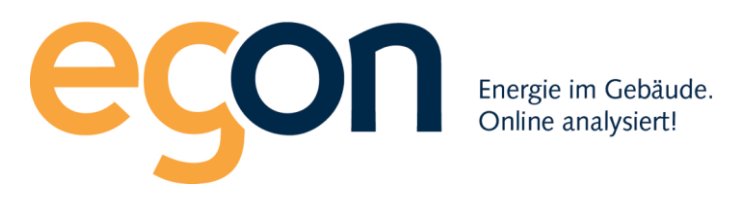

#### 2.1.5 Rechnungssteller

Klicken Sie auf "+hinzufügen, um einen neuen oder weiteren Rechnungssteller der ZEV und der zugehörige Bankverbindung zu erstellen.

| Rechnungssteller hinzufügen                                  | ×                                                                        |
|--------------------------------------------------------------|--------------------------------------------------------------------------|
| Rechnungssteller                                             | Bankverbindung                                                           |
| Firma                                                        | Kontoinhaber *                                                           |
| Name *                                                       | Bankname * Bankname                                                      |
| Strasse *                                                    | Kontonummer *                                                            |
| PLZ *                                                        | IBAN *                                                                   |
| Ort *                                                        | BIC/SWIFT<br>BIC/SWIFT                                                   |
| Land *                                                       | Zahlungsfrist *                                                          |
| Telefon<br>Telefon                                           |                                                                          |
| E-Mail                                                       | Logo auf Rechnung (jpg,png,gif)                                          |
| MwSt in Rechnungen<br>ausweisen                              | Logo in den Rechnungen anzeigen     Datei auswählen     Keine ausgewählt |
| MwSt-ID<br>MwSt-ID<br>MwSt Satz (in %)<br>zB. 7.7<br>zB. 7.7 |                                                                          |
|                                                              | Schliessen speichern                                                     |

Zu beachten: ZEVs sind normalerweise nicht MwSt pflichtig. Das Kästchen "MwSt in Rechnungen ausweisen" muss deshalb nur gesetzt werden, wenn für den ZEV-Vertreter eine MwSt Pflicht besteht. Ebenfalls besteht die Möglichkeit, Ihr Logo hochzuladen und auf der Rechnung abzubilden.

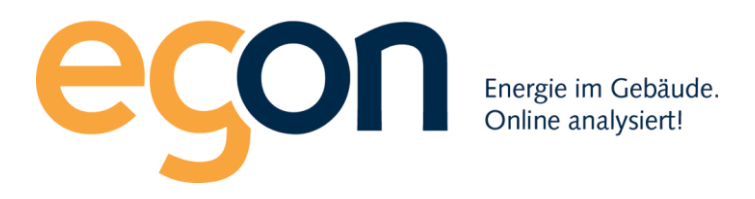

#### 2.1.6 Bild der ZEV

Um das Anlagenprofilbild anzupassen, können Sie ein Bild Ihres Gebäudes hochladen.

| Bild der ZEV                        |  |
|-------------------------------------|--|
| Bild hochladen                      |  |
| Durchsuchen Keine Datei ausgewählt. |  |
| speichern                           |  |

#### 2.1.7 Immobilienverwaltungssoftware

Falls Sie mit einer Immobilienverwaltungssoftware arbeiten können Sie die entsprechenden Abrechnungsinformationen bei uns exportieren und bei Ihnen integrieren. Dann müsste hier die korrekte Konfiguration ausgewählt werden. Aktuell stehen folgende Softwarelösungen zur Verfügung: MOR!Livis und Rimo

Sollten Sie eine andere Immobilienverwaltungssoftware benutzen, kontaktieren Sie uns.

#### 2.1.8 Leistungstarif

Diese Checkbox muss dann aktiviert werden, sofern Ihre ZEV mit einem Leistungstarif abgerechnet wird, dies betrifft Anlagen mit einem Strombezug ab 50'000 kWh pro Jahr.

#### 2.1.9 Design Rechnungen

Die Tabellenfarbe auf den Rechnungen lässt sich hier anpassen. (Siehe Beispiel in Blau)

|   | Rechnung Nebenkosten                               |                                    |           |        |      |   |                           |
|---|----------------------------------------------------|------------------------------------|-----------|--------|------|---|---------------------------|
| L | Gesamte Liegenschaft (Gesamtanzahl Tage: 213 Tage) |                                    |           |        |      |   |                           |
|   | Kostenart                                          | Gesamtkosten des<br>Objektes (CHF) | Schlüssel | Anteil | Tage | % | anteilige Kosten<br>(CHF) |

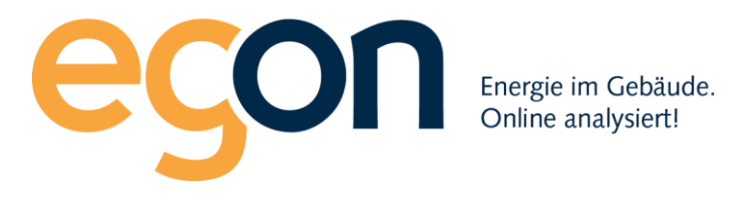

#### 2.1.10 Ladestation

#### 2.1.11 Gebäude

Aktiviert die Möglichkeit, mehrere Gebäude pro ZEV anzulegen.

#### 2.1.12 Einheitstarif

Wird Ihre ZEV ohne Hoch/Niedertarif sondern mit einem Einheitstarif abgerechnet, muss diese Checkbox aktiviert werden, damit die entsprechenden Funktionen aktiviert werden.

#### 2.1.13 Manuelle Zählerstände

Es gibt Zähler die nur manuell Abgelesen werden und somit ihren Zählerstand nicht automatisch an unser Portal übermitteln. Aktiviert man diese Checkbox, wird auch die Funktion der manuellen Eintragung aktiviert (CSV – File)

#### 2.1.14 Akonto

Wenn Akontozahlungen erwünscht sind, muss diese Checkbox aktiviert werden.

#### 2.1.15 Korrekturfaktor für ungeeichte Zähler

Der aktivierte Korrekturfaktor korrigiert die Zählerstände bei ungeeichten Zählern.

#### 2.1.16 Lageausgleichsfaktor

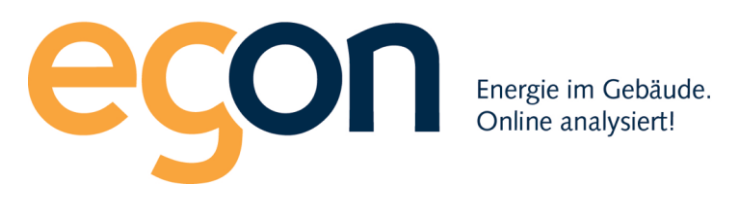

## 2.1.17 Schnittstelle zu Europa3000

Sollten Sie mit der ERP-Software Europa3000 arbeiten, aktivieren Sie die Checkbox und tragen bitte Ihre Kostenstellennummer ein, so kann der Datenaustausch zwischen dem Egon-Portal und Europa3000 aktiviert werden.

#### 2.1.18 Einzahlungsschein

Wenn ein Einzahlungsschein auf der Endabrechnung gedruckt werden soll muss diese Checkbox aktiviert werden. Die Einzahlungsscheine sollten

#### 2.1.19 Briefkopf

Checkbox aktivieren, sollte der Briefkopf auf der Rechnung rechts angezeigt werden. (Für den Briefversand mit Sichtfenster rechts)

#### 2.2 ZEV Tarife

Diese Seite steht nur zur Verfügung, wenn keine externe Tarifsteuerung eingerichtet wurde. Mit externer Tarifsteuerung erhält der Zähler ein Tarif-Signal vom lokalen EW und registriert dann den Verbrauch auf den richtigen Tarif.

Wenn dies nicht der Fall ist, ordnet das Portal selbständig alle erfassten Stromzählerwerte dem richtigen Tarif zu. Dazu muss hier erfasst werden, wann die Hochtarifzeiten sind. Alle Werte innerhalb dieser Zeiten gehören zum Hochtarif, die übrigen zum Niedertarif. Diese Zeiten hängen vom lokalen EW ab.

|                       |   |            |        | 7E\/· 7E | V Demo    |         |   |
|-----------------------|---|------------|--------|----------|-----------|---------|---|
| Anlagenübersicht      |   |            |        |          | v Demo    |         |   |
| ₽ZEV                  | < |            |        |          |           |         |   |
| 2 Rechnungen          | * | Tarife     |        |          |           |         |   |
| Suche                 |   |            |        |          |           |         | 6 |
| Abrechnungen anzeigen |   | ID         | Name   | Datum    | Editieren | löschen | • |
| Abrechnung erstellen  |   | -          |        |          |           |         |   |
|                       |   | larif hinz | utugen |          |           |         |   |

Durch Klicken auf *Tarif hinzufügen* erscheint untenstehendes Fenster:

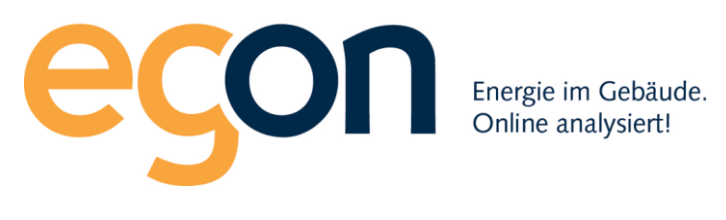

| ZEV Tarif hinzufügen                                                         |  |
|------------------------------------------------------------------------------|--|
| Tarif Name *                                                                 |  |
| Hochtarif                                                                    |  |
| Art*                                                                         |  |
| Hochtarif Strom 🗸                                                            |  |
| Startdatum *                                                                 |  |
| 01.01.0218                                                                   |  |
| Enddatum                                                                     |  |
| 01.10.2050                                                                   |  |
| Wochentage<br>Montag Dienstag Mittwoch Donnerstag<br>Freitag Samstag Sonntag |  |
| Uhrzeit                                                                      |  |
| 06:00                                                                        |  |
| 22:00                                                                        |  |
| speichern                                                                    |  |

Mit Klick auf *speichern* schliessen Sie die Eingabe ab.

Wenn das lokale EW auf einen bestimmten Zeitpunkt diese Schaltzeiten ändert, dann setzen Sie das Enddatum des erfassten Tarifes auf den letzten Tag, an welchem der Tarif gilt. Danach klicken Sie erneut auf *Tarif hinzufügen* und fügen den neuen Tarifplan als zusätzlichen Tarif hinzu. Als Startdatum erfassen Sie das vom EW gesetzte Startdatum des neuen Tarifs. Als Enddatum setzen Sie ein Datum in der Zukunft.

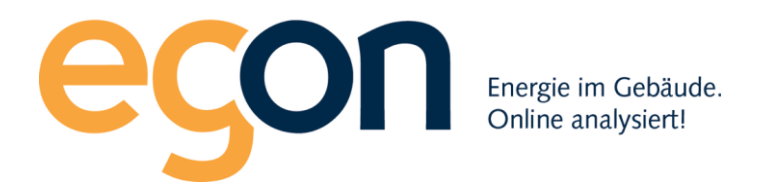

# 2.3 Gebäudeeinheiten

Diese Ansicht zeigt alle Gebäudeeinheiten der ZEV. Die Gebäudeeinheiten werden von EGON erfasst. Sie müssen vom Verwalter gepflegt werden.

Initial muss der Verwalter für jede Gebäudeeinheit mindestens folgende Angaben erfassen:

- Bezugsfläche und/oder Wertquote (abhängig davon, nach welcher Grösse die Nebenkosten auf die Wohneinheiten verteilt werden)
- Eigentümer
- Mieter (falls vorhanden)

| Einstellungen             | ZEV Gebäudeeinheiten (z.B. Wohnung, Büro, Geschäft etc.)     |                         |                |                      |                   |                |
|---------------------------|--------------------------------------------------------------|-------------------------|----------------|----------------------|-------------------|----------------|
| Gebäudeeinheiten          | Suche: Suche                                                 |                         |                |                      |                   |                |
| <sup>2</sup> Rechnungen · | Einheit 🗘                                                    | Bezugsfläche in m2<br>≑ | Wertquote<br>≑ | Mieter 🖨 🕄           | Eigentümer ≎<br>❻ | Verlauf ≎<br>❹ |
| EW Rechnungen             | 3-Zi-Büro Nr. 1, 1. UG                                       | 48.88                   |                | La Keller            | 🚢 Furst           | 9              |
| Rechnungssuche            | 21/2-Zimmerwohnung Nr. 2, 1. UG                              | 74.82                   |                | & Hirsch             | 🐣 Furst           | 9              |
| Abrechnungen anzeigen     | 4½-Zimmerwohnung Nr. 3, EG rechts                            | 118.91                  |                | <b>≗</b><br>Hartmann | 📥 Furst           | ୭              |
| Abrechnung erstellen      | 3 <sup>1</sup> / <sub>2</sub> -Zimmerwohnung Nr. 4, EG links | 95.35                   |                | 📥 Cole               | 🖀 Furst           | ୭              |
| 👪 Verbrauchsdaten         | 4½-Zimmerwohnung Nr. 5, 1. OG                                | 119.51                  |                | 🛔 Krüger             | 🚢 Furst           | ୭              |
| <b>@</b> Hilfe            |                                                              | 05.00                   |                | • 1                  |                   | ~              |
| 🕞 Logout                  | 3/2-Zimmerwonnung Nr. 6, 1. OG<br>links                      | 95.98                   |                | leer                 | Furst             | J              |
| © Egon AG 2018 - 2020     | 41/2-Zimmerwohnung Nr. 7, 2. OG rechts                       | 119.96                  |                | 🛓 Eiffel             | 🛔 Furst           | ୭              |
|                           | 3½-Zimmerwohnung Nr. 8, 2. OG links                          | 96.07                   |                | A Strauss            | 📥 Furst           | ୭              |
|                           | 41/2-Zimmerwohnung Nr. 9, Attika                             | 150.23                  |                | 🛔 Burger             | 🚢 Furst           | ୭              |
|                           | Total                                                        | 919.71                  | 0              |                      |                   |                |

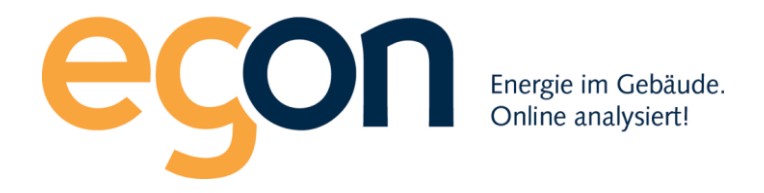

#### 2.3.1 Editieren

Durch Klicken auf den Namen der Gebäudeeinheit erscheint das folgende Fenster.

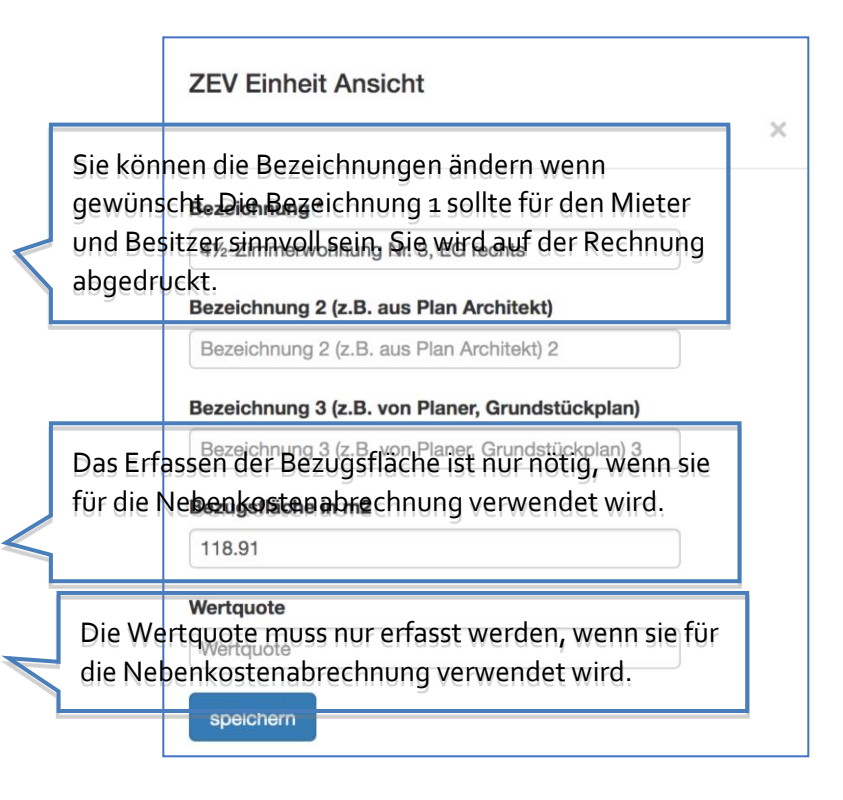

Mit *speichern* abschliessen.

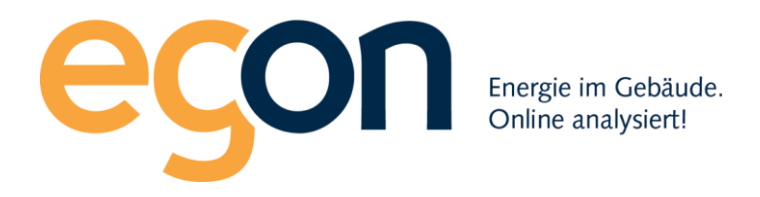

#### 2.3.2 Eigentümer

Vor dem Erfassen von Mietern muss der Eigentümer erfasst sein. Bei einem Mietobjekt ist für alle Gebäudeeinheiten derselbe Eigentümer zu erfassen.

Wenn zum aktuellen Zeitpunkt kein Eigentümer erfasst ist, dann wird <sup>(leer)</sup> angezeigt, sonst der Name des Eigentümers. Durch Klicken auf <sup>(leer)</sup> erscheint folgendes Fenster:

| Eigentümer                | Einstellhallenplatz 1                           |                      |         | × |
|---------------------------|-------------------------------------------------|----------------------|---------|---|
| Bitte legen Sie z<br>Name | zuerst den Eigentümer dieser Einhe<br>Kaufdatum | eit an.<br>Editieren | löschen |   |
| Eigentümer H              | ninzufügen                                      |                      |         |   |

Durch Klicken auf *Eigentümer hinzufügen* kommt man zu folgendem Fenster:

| ZEV ZEV Mieter hinzufügen Adresse des Gebäudes übernehmen? | Sie können die Adresse des Gebäudes<br>übernehmen.       |
|------------------------------------------------------------|----------------------------------------------------------|
| Bereits angelegter Eigentümer übernehmen? Bitte auswählen  | Sie können einen bereits erfassten<br>Eigentümer wählen. |
| Firma Vorname *                                            |                                                          |
| Vorname                                                    |                                                          |
| Naohname * Nachname                                        |                                                          |
| ggf. Miefer 2 Vorname                                      |                                                          |

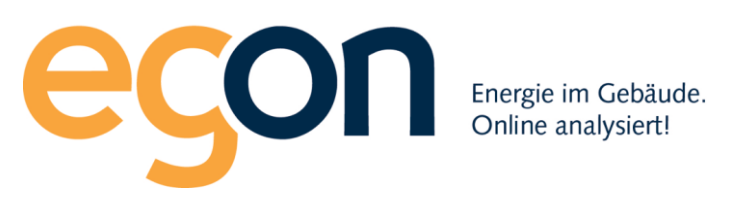

| Ort*                   |  |
|------------------------|--|
| Ort                    |  |
| Land *                 |  |
| Land                   |  |
| Telefon                |  |
| Telefon                |  |
| Telefon 2              |  |
| Telefon 2              |  |
| E-Mail                 |  |
| E-Mail                 |  |
| Kaufdatum *            |  |
| tt.mm.jjjj             |  |
| Loginberechtigung bis: |  |
| tt.mm.jjjj             |  |
| speichern              |  |

Mit speichern abschliessen

#### 2.3.3 Mieter

Der Mieter kann gleich wie der Eigentümer editiert werden. Bei einem Mieterwechsel gehen Sie folgendermassen vor:

- 1. Klicken Sie beim ausziehenden Mieter auf das Editieren-Symbol. Es erscheint ein Formular. Setzen Sie die neuen Adressdaten und das Auszugsdatum des ausziehenden Mieters.
- 2. Klicken Sie auf den Button *ZEV Mieter hinzufügen*. Es erscheint ein Formular. Setzen Sie die Adressdaten und das Einzugsdatum des einziehenden Mieters.

Zu beachten: Leerstände müssen Sie nicht erfassen. Das egonline-Portal erkennt Leerstände automatisch. Während der Zeit eines Leerstands werden die Energie- und Nebenkosten dem Eigentümer belastet.

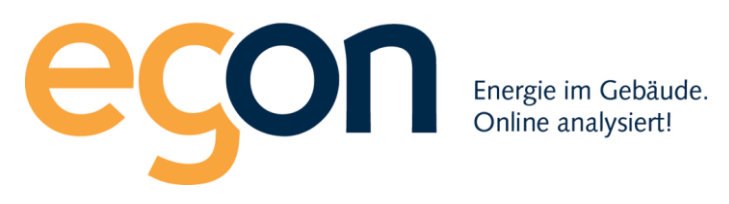

| Mieter EG 2 1   | l/2 Zi links |              |           |         |             |
|-----------------|--------------|--------------|-----------|---------|-------------|
| Name            | Einzugsdatum | Auszugsdatum | Editieren | löschen | Einladung 🟮 |
| Hans Müller     | 01.07.2018   | 31.08.2018   | 1         | Û       |             |
| Peter Muster    | 01.10.2018   | 31.03.2019   | 1         | Û       |             |
| Irina Schori    | 01.04.2019   | unbekannt    | 1         | Û       |             |
| ZEV Mieter hinz | zufügen      |              |           |         |             |

#### 2.3.4 Verlauf

Durch Klicken auf Verlauf werden die Eigentümer- und Mieterwechsel der Gebäudeeinheit dargestellt.

Zum Beispiel:

| Mieter Verlauf EG 2 1/2 | <u>Zi links</u>       |     |              | × |
|-------------------------|-----------------------|-----|--------------|---|
| Name                    | Einzugsdatum          |     | Auszugsdatum |   |
| Hans Müller             | 01.07.2018            | bis | 31.08.2018   |   |
| Leerstand               | 01.09.2018            | bis | 30.09.2018   |   |
| Peter Muster            | 01.10.2018            | bis | unbekannt    |   |
| Eigentümer Verlauf EG   | <u>2 1/2 Zi links</u> |     |              |   |
| Name                    | Kaufdatum             | V   | erkaufsdatum |   |
| Hugo Muster             | 01.01.2018            | u   | nbekannt     |   |
|                         |                       |     |              |   |

Perioden ohne Mieter werden als Leerstand dargestellt. Abrechnungen über diesen Zeitraum werden an den Eigentümer ausgestellt.

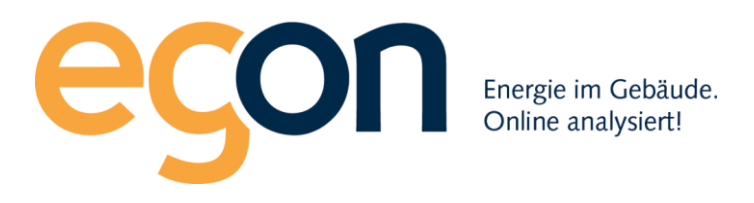

## 2.4 EW Rechnungen erfassen

Hier können die Stromrechnungen, die das lokale EW periodisch zustellt erfasst werden. Basierend auf diesen Daten übernimmt das Portal die Aufteilung der Kosten auf die Abrechnungsperiode. Das ist besonders hilfreich, wenn die Abrechnungsperioden des EWs nicht deckungsgleich sind mit der Nebenkostenabrechnung.

|                       | EW-Rechnung erstellen                    |
|-----------------------|------------------------------------------|
| Anlagenübersicht      | EW-Rechnungen                            |
| ✓ZEV <                | Es sind noch keine Rechnungen vorhanden. |
| @Rechnungen 🗸         |                                          |
| EW Rechnungen         |                                          |
| Rechnungssuche        |                                          |
| Abrechnungen anzeigen |                                          |
| Abrechnung erstellen  |                                          |

Klicken Sie zunächst links in der Navigationsleiste auf *EW Rechnungen* Dann auf den grünen Button *EW-Rechnung erfassen* 

#### 2.4.1 EW-Rechnung erfassen

Dieses Formular ist so gegliedert, dass es der Struktur der verschiedenen EW-Rechnungen (in der Schweiz gibt es ca. 700 EWs) folgt. Es besteht aus:

- Kopf
- Menge des Strombezuges
- Preise des Strombezuges
- Preise der Netznutzung
- Abgaben

Zunächst geben Sie eine für Sie aussagekräftige Bezeichnung ein und den Beginn und das Ende der Rechnungsperiode. Achtung die erfassten Perioden sollten sich nicht überlappen!

| Neue EW-Rechnung erstellen |                               |
|----------------------------|-------------------------------|
| Bezeichnung der Rechnung * | CKW Rechnung 4Q 2019          |
| Rechnungsperiode *         | von 01.10.2019 bis 31.12.2019 |

Danach übernehmen Sie die in der Rechnung erfassten Energien in kWh für die entsprechenden Tarife. Unten ein Beispiel mit Hochtarif (Tagtarif) und Niedertarif (Nachttarif). Wenn Sie einen Leistungstarif haben, dann muss auch die Leistung in kW erfasst werden.

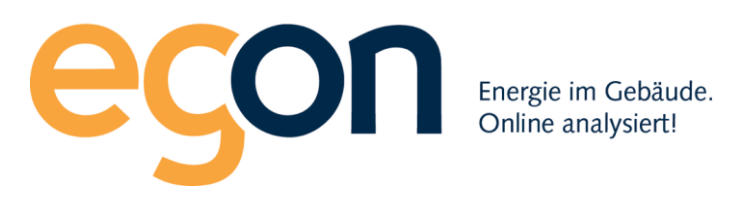

| Menge Strombezug vom Netz                   |              |
|---------------------------------------------|--------------|
| Bezeichnung                                 | Menge (kWh)  |
| Energie / Arbeit / Wirkarbeit Einheitstarif | 00.00 kWh    |
| Energie / Arbeit / Wirkarbeit Hochtarif     | 12345 kWh    |
| Energie / Arbeit / Wirkarbeit Niedertarif   | 6789 kWh     |
| Energie / Arbeit / Wirkarbeit Total         | 19134.00 kWh |

#### Jetzt werden die Kosten gemäss der Rechnung erfasst.

Zunächst die Kosten des Energiebezuges (Strombezug) vom Netz.

| Preise Strombezug vom Netz                  |              |     |
|---------------------------------------------|--------------|-----|
| Bezeichnung                                 | Betrag (CHF) |     |
| Energie / Arbeit / Wirkarbeit Einheitstarif | 00.00        | CHF |
| Energie / Arbeit / Wirkarbeit Hochtarif     | 1234.50      | CHF |
| Energie / Arbeit / Wirkarbeit Niedertarif   | 365.45       | CHF |
|                                             | 00.00        | CHF |
| Energie / Arbeit / Wirkarbeit Total         | 1599.95      | CHF |

In der leeren Zeile können falls nötig andere Stormkosten erfasst werden. Diese werden danach vom Portal auf die gesamten bezogenen kWh umgelegt.

Die Kosten für den Energiebezug Einheitstarif werden ebenfalls auf die gesamten bezogenen kWh umgelegt. Die Kosten für den Energiebezug Hochtarif werden nur auf die im Hochtarif bezogenen kWh umgelegt. Die Kosten für den Energiebezug Niedertarif werden nur auf die im Niedertarif bezogenen kWh umgelegt.

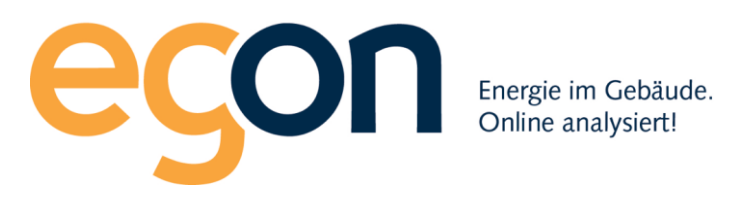

#### Jetzt kommen die Netzkosten:

| Preise Netznutzung                                                               |              |     |
|----------------------------------------------------------------------------------|--------------|-----|
| Bezeichnung                                                                      | Betrag (CHF) |     |
| Grundtarif                                                                       | 80.00        | CHF |
| Einheitstarif Netz / Preis Netz / Arbeit Einheitstarif / Wirkenergie Netznutzung | 00.00        | CHF |
| Hochtarif Netz / Tagpreis Netz / Arbeit Hochtarif                                | 1523.35      | CHF |
| Niedertarif Netz / Nachtpreis Netz / Arbeit Niedertarif                          | 476.20       | CHF |
| Systemdienstleistungen                                                           | 123.00       | CHF |
|                                                                                  | 00.00        | CHF |
| Netznutzung Total                                                                | 2202.55      | CHF |

Auch hier gibt es eine leere Zeile, wo Sie allenfalls weitere auf der Rechnung unter Netznutzung aufgelistete Kosten erfassen können. Falls Sie diese Kosten auch über die bezogenen kWh weiterverrechnen möchten, dann tragen sie diese im freien Feld ein.

Der Grundtarif (das ist oft die Zählermiete) wird vom egonline-Portal für die Abrechnung den Stromnebenkosten zugewiesen, die dann über einen Schlüssel, z.B. Bezugsfläche oder Wertquote verteilt werden.

Der Einheitstarif Netz wird über die gesamten bezogenen kWh umgelegt, ebenso die Systemdienstleistungen. Der Hochtarif Netz wird auf die bezogenen kWh im Hochtarif umgelegt. Der Niedertarif Netz wird auf die bezogenen kWh im Niedertarif umgelegt.

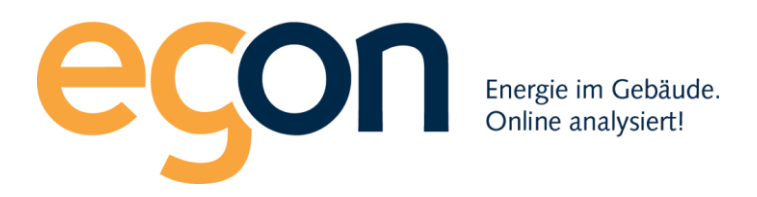

Zuletzt kommen die Abgaben und die Mehrwertsteuer.

| Abgaben                                                                                     |              |     |
|---------------------------------------------------------------------------------------------|--------------|-----|
| Bezeichnung                                                                                 | Betrag (CHF) |     |
| Gesetzliche Förderabgabe / Netzzuschlag / Bundesabgaben / Kostendeckende Einspeisevergütung | 203.45       | CHF |
| Abgabe an Gemeinde                                                                          | 220.03       | CHF |
| Systemdienstleistungen                                                                      | 00.00        | CHF |
|                                                                                             | 00.00        | CHF |
| Abgaben Total                                                                               | 423.48       | CHF |
|                                                                                             |              |     |
|                                                                                             |              |     |
| Zwischentotal                                                                               | 4225.98      | CHF |
| Mehrwertsteuer                                                                              | 325.40       | CHF |
| Total                                                                                       | 4551.38      | CHF |

Auch hier gibt es eine leere Zeile, wo Sie allenfalls weitere auf der Rechnung unter Abgaben aufgelistete Kosten erfassen können. Falls Sie diese Kosten auch über die bezogenen kWh weiterverrechnen möchten, dann tragen sie diese im freien Feld ein. Auch alle anderen Kosten, die Sie unter "Abgaben" eintragen werden auf die gesamten bezogenen kWh umgelegt. Die Kosten für Systemdienstleistungen müssen Sie nur eintragen, falls Sie auf Ihrer EW-Rechnung im Abschnitt "Abgaben" aufgeführt sind und Sie diese noch nicht unter "Netzkosten" erfasst haben.

Falls die Beträge in Ihrer EW-Rechnung ohne Mehrwertsteuer ausgewiesen sind, tragen Sie in das Feld "Mehrwertsteuer" die Mehrwertsteuer in CHF ein. Falls die Beträge in Ihrer EW-Rechnung inklusive Mehrwertsteuer sind, lassen Sie das Feld "Mehrwertsteuer" leer. Das im egonline-Portal ausgewiesene "Total" sollte dem Total auf Ihrer EW-Rechnung entsprechen.

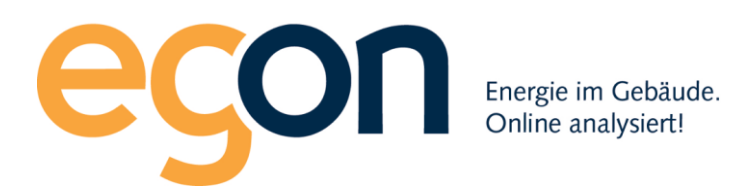

| Ê                                                           | EW-Rechnung erstellen                                                            |            |
|-------------------------------------------------------------|----------------------------------------------------------------------------------|------------|
|                                                             | Der Eintrag wurde erfolgreich gespeichert.                                       |            |
| Anlagenübersicht                                            | EW-Rechnungen                                                                    |            |
| ✓ZEV <                                                      |                                                                                  |            |
| ℓ <u>n</u> Rechnungen ×                                     | CKW Rechnung 3Q2019                                                              | Ŵ          |
| EW Rechnungen<br>Rechnungssuche                             | Abrechnungsperiode<br>01.07.2019 - 30.09.2019<br>Rechnungsbetrag                 |            |
| Abrechnung erstellen                                        | erstellt<br>16.01.2020                                                           | bearbeiten |
|                                                             |                                                                                  |            |
| I Hilfe                                                     | CKW Rechnung 4Q 2019                                                             | Ť.         |
| <ul> <li>➡ Logout</li> <li>■ Egon AG 2018 - 2020</li> </ul> | Abrechnungsperiode<br>01.10.2019 - 31.12.2019<br>Rechnungsbetrag<br>4'S51.38 CHF |            |
|                                                             | erstellt<br>16.01.2020                                                           | bearbeiten |

Zum Schluss klicken Sie unten links auf *Speichern* Danach sehen Sie die Übersicht der erfassten Rechnungen.

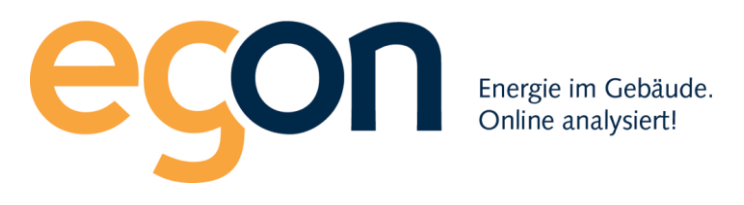

#### 2.4.2 EW-Rechnung mit Leistungstarif erstellen

Falls Ihr ZEV vom EW Rechnungen mit einem Leistungstarif erhält, erscheinen im Formular "EW-Rechnung erstellen" zusätzliche Felder, in denen die Kosten für den Leistungstarif eingetragen werden können. Es handelt sich um folgende Felder:

Im Block "Menge Leistungsbezug vom Netz" übertragen Sie aus der EW-Rechnung die Leistung in kW.

| lenge Leistungsbezug vom Netz |            |
|-------------------------------|------------|
| Bezeichnung                   | Menge (kW) |
| Leistung                      | 00.00 kW   |
|                               |            |

Im Block "Netznutzung" übertragen Sie aus der EW-Rechnung die Kosten für die Blindarbeit und den Leistungspreis in CHF.

| Blindarbeit    | 00.00 | CHF |
|----------------|-------|-----|
| Leistungspreis | 00.00 | CHF |

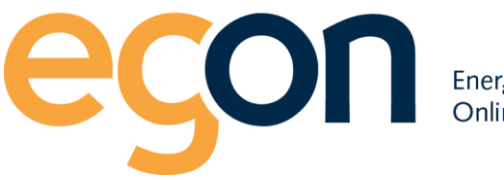

Energie im Gebäude. Online analysiert!

# 2.5 Rechnungen erstellen

5

Das egonline-portal erstellt Abrechnungen nach folgendem Prinzip:

- 1. Der Verwalter gibt Rechnungsperiode und Rechnungstyp (Strom-/Wasser-/..) an.
- 2. Der Verwalter trägt die Gesamtkosten für die gesamte ZEV über die Rechnungsperiode ein.
- 3. Das egonline-portal verteilt die Gesamtkosten auf die einzelnen Mieter und Eigentümer und erstellt alle Rechnungen.
- 4. Der Verwalter prüft die Rechnungen und versendet sie.

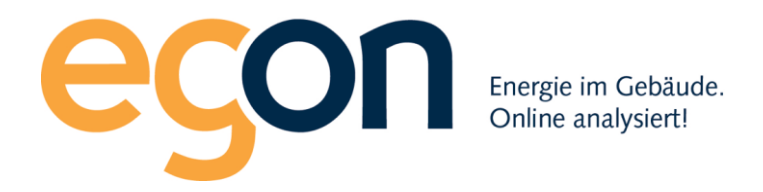

# 2.5.1 Rechnungsperiode angeben

# Nach dem Klick auf Abrechnung erstellen erscheint untenstehendes Formular.

| Name des Ordners mit allen Abrechnungen für die gewählte Zeitperiode                                                                                                    |                                                                                          |
|----------------------------------------------------------------------------------------------------|------------------------------------------------------------------------------------------|
| Geben Sie bitte einen aussagekräftigen Namen für den Ordner an. Z.B. "Abrechnungen Jahr 2018":                                                                                            |                                                                                          |
| Name * Name der Abrechnung Es wird ein Ordner angelegt. Darin wer<br>gespeichert.                                                                                                    | nit diesem Namen<br>den alle Rechnungen                                                  |
| Bitte geben Sie an, welche Arten von Abrechnungen Sie erstellen wollen                                                                                                    |                                                                                          |
| Stromabrechnung Vasser/-Heizungsabrechnung Nebenkostenabrechnung                                                                                                    | Je nach Konfiguration<br>stehen Ihnen nicht<br>alle Abrechnungs-<br>Arten zur Verfügung. |
| Rechnungsperiode                                                                                                    |                                                                                          |
| Bitte geben Sie die Rechnungsperiode an<br>von:<br>tt.mm.jjjj<br>bis<br>tt.mm.jjjj                                                                                                    |                                                                                          |
| Aufteilung der Grundkosten                                                                                                    |                                                                                          |
| Nach welchem Schlüssel sollen die Grundkosten aufgeteilt werden?:<br>Schlüssel*:<br>Bitte auswählen 🛊<br>Wählen Sie, nach welchem<br>Grundkosten verteilt werd<br>Wertquote.<br>Speichern | Schlüssel die<br>en: Bezugsfläche oder                                                   |
| Mit <i>speichern</i> abschliessen                                                                                                    | -                                                                                        |

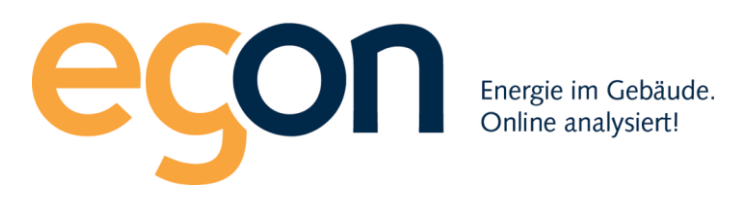

# 2.5.2 Kostenerfassung

Die externen Kosten, also alle Kosten, die für das ganze Gebäude in Rechnung gestellt werden, müssen manuell erfasst werden. Dabei ist zu beachten, dass die Kosten der Abrechnungsperiode entsprechen. Allenfalls müssen diese umgerechnet werden.

Das Grundprinzip der Formulare zur Kostenerfassung ist für die Strom-, die Wärme- und die Wasserrechnung identisch.

| A) Stromkosten<br>Hier warden die werbrauchsabhängig                                                                                                    | n Kosten gegnäss Rechnung vom Iol         | kalen Elektrizi | tätswerk eingetragen. Sollte die Abr | echnungsperiode des  | $\mathbf{Y}$ | Gesamtkosten (A+B)<br>Strom (A+B) Gesar                                                                                                    | ntkoste | en                 |                    | 1646.2          |
|----------------------------------------------------------------------------------------------------|-------------------------------------------|-----------------|--------------------------------------|----------------------|--------------|----------------------------------------------------------------------------------------------------|---------|--------------------|--------------------|-----------------|
| Elektreta har an an an an an an an an an an an an an                                                                                                    | r Kalon Seluter Simmen, sind d            | tie Werte ents  | prechend umzurechnen und dann e      | st hier einzutragen. |              | Stromnebenkosten                                                                                                    |         |                    |                    | 304.63          |
| Bezeichnung                                                                                                    | Menge                                     | Einheit         | Tarif (CHF/kWh)                      | Betrag (CHF)         |              | Total                                                                                                    |         |                    |                    | 1950.89         |
| Netzbezug Hochtarif                                                                                                    |                                           | kWh             | 00.00                                | 0                    |              |                                                                                                    |         |                    |                    |                 |
| Netzbezug Niedertarif                                                                                                    | 1900                                      | kWh             | 0.8665                               | 1646.26              |              |                                                                                                    |         |                    |                    |                 |
| Photovoltaik Eigenverbrauch                                                                                                    | 1693.41                                   | kWh             | 0                                    | 0                    |              | Aufteilung                                                                                                    |         |                    |                    |                 |
| Total Energiebezug                                                                                                    | 3593.41                                   | kWh             |                                      |                      |              | • MFH (390 m <sup>2</sup> )                                                                                                    |         |                    |                    |                 |
| Total Stromkosten                                                                                                    |                                           |                 |                                      | 1646.26              |              |                                                                                                    |         |                    |                    |                 |
|                                                                                                    |                                           |                 |                                      |                      | 1            | Allgemeinstrom                                                                                                    |         | Einheit            | Tarif (CHF/kWh)    | Total (CHF      |
|                                                                                                    |                                           |                 |                                      |                      | $\langle  $  | Hochtarif                                                                                                    | 29.84   | kWh                |                    | 0.0             |
| ) Stromnebenkosten                                                                                                    | nohankost                                 | n Meriko        | sten einzutragen.                    |                      | М            | Niederlanf                                                                                                    | 242.52  | kWh                | 0.8665             | 210.1           |
| D) Stronn                                                                                                    | meberikust                                | en              |                                      | + Feid hinzufüger    |              | Total Allgemeinstrom                                                                                                    | 222.10  | KYYN               | 0                  | 210.1           |
| Bezeichnung                                                                                                    |                                           |                 | Betrag (CHP)                         |                      |              |                                                                                                    |         |                    |                    | 0.5388 CHF/Einh |
| Contraction of the Contraction of the Contraction o |                                           |                 |                                      | 304.63               |              |                                                                                                    |         |                    |                    |                 |
| Service Abrechnungsfirma <sup>2</sup>                                                                                                    |                                           |                 |                                      | 0                    |              |                                                                                                    |         |                    |                    |                 |
| Verwaltungskosten <sup>3</sup>                                                                                                    |                                           |                 |                                      | 0                    |              |                                                                                                    |         |                    |                    |                 |
| Total Stromnebenkosten                                                                                                    |                                           |                 |                                      | 304.63               | /            |                                                                                                    |         |                    |                    |                 |
| -                                                                                                    |                                           |                 |                                      |                      |              | Cosamta Liosanschaft                                                                                                    |         |                    |                    |                 |
| Lastaangautzeichnung. Zählergebühr, etc.                                                                                                    |                                           |                 |                                      |                      |              | Beseichnung                                                                                                    |         | Batrag Tatal (CHE) | Tested             | CHE             |
| Kosten für Ablesen und Abrechnen<br>Die Verwaltungsarbeit, die mit dem Betrieb                                                                                                    | o der Anlage zusammenhängt (ca. 3% bis 5% | der Energiekos  | ter)                                 |                      |              | Total Hochtarif                                                                                                    |         | 0.00               | 00.00              | Ghr             |
|                                                                                                    |                                           |                 |                                      |                      | -            | Total Niedertarif                                                                                                    |         | 1646.26            | 1900.00 kWh        |                 |
|                                                                                                    |                                           |                 |                                      |                      |              | Total PV Tarif                                                                                                    |         | 0.00               | 1693.41 kWh        |                 |
| lichern                                                                                                    |                                           |                 |                                      |                      |              | Total Strom                                                                                                    |         |                    | 3593.41 kWh        |                 |
|                                                                                                    |                                           |                 |                                      |                      |              | Stromnebenkosten                                                                                                    |         | 304.63             | 470 m <sup>2</sup> | 1               |
|                                                                                                    |                                           |                 |                                      |                      |              | o o a constanting of the state of the state |         | 004.00             | 47011              |                 |

Die Eingabemaske gliedert sich in folgende Bereiche:

## A) Verbrauchsabhängige Kosten

Hier geben Sie die variablen Kosten ein, die für das Gebäude in Rechnung gestellt werden. Also zum Beispiel die Kosten für das Wasser oder den Strom. Sie übernehmen diese Kosten aus den Stromund Wasserabrechnungen, welche der ZEV vom Elektrizitätswerk, von der Gemeinde etc. erhalten hat.

## B) Nicht verbrauchsabhängige Kosten

Hier sind die verbrauchsabhängige Kosten einzutragen wie z.B. Gebühren oder Verwaltungskosten. Die üblichen Nebenkosten-Positionen sind im Formular bereits vorgegeben. Weitere Positionen können durch Klicken auf *Feld hinzufügen* ergänzt werden.

#### A+B) Gesamtkosten

Dieser Teil wird vom Portal berechnet. Einzig bei Wärme und Wasser muss die Kostenaufteilung zwischen Grundkosten und Verbrauchskosten eingegeben werden. Die Grundkosten werden dann gemäss dem gewählten Schlüssel nach Bezugsfläche oder Wertquote verteilt. Die Verbrauchskosten werden gemäss dem gemessenen Verbrauch verteilt.

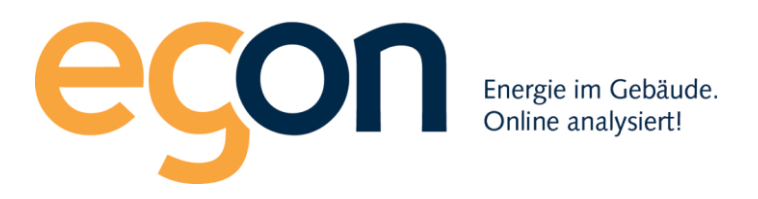

#### 2.5.3 Stromkosten

Wenn Sie das Formular für die Stromkosten öffnen und zuvor EW Rechnungen (siehe Kapitel 2.4) erfasst haben, sehen Sie eine Aufstellung aller für die Periode relevanten Rechnungen.

| öchten Sie bere               | eits erstellte Re | chnungen vom El | ektrizitätswerk überne   | ehmen?                                                                                          |                                                |
|-------------------------------|-------------------|-----------------|--------------------------|-------------------------------------------------------------------------------------------------|------------------------------------------------|
| Bezeichnung der<br>W-Rechnung | von               | bis             | Rechnungsbetrag<br>(CHF) | Zu welchem Anteil soll die<br>Rechnung in dieser ZEV-<br>Abrechnung weiterverrechnet<br>werden? | Weiterverrechneter<br>Rechnungsbetrag<br>(CHF) |
| KW Rechnung 4Q<br>019         | 01.10.2019        | 31.12.2019      | 4551.38                  | 66 %                                                                                            | 3'003.91                                       |
| otal                          |                   |                 |                          |                                                                                                 | 3'003.91                                       |

In dieser Darstellung sehen Sie alle EW-Rechnungen, welche Sie erfasst haben und welche zur gewählten Abrechnungsperiode gehören. In der Spalte "Zu welchem Anteil soll die Rechnung in dieser ZEV-Abrechnung weiterverrechnet werden?" sehen Sie, zu welchem Anteil die Kosten aus der EW-Rechnung verwendet werden, um die Rechnungen für die Strombezüger zu erstellen. Das egonline-Portal schlägt einen Anteil vor. Der vorgeschlagene Anteil wird vom egonline-Portal aufgrund der Anzahl Tage berechnet, mit welchen sich die EW-Rechnung und die gewählte Abrechnungsperiode überlappen. Wenn Sie z.B. eine Abrechnung für das Jahr 2019 erstellen und eine EW-Rechnung für das zweite Quartal 2019 erfasst haben, wird dafür ein Anteil von 100% vorgeschlagen. Wenn Sie eine Abrechnung für die Periode vom 1.7.2018 bis 30.6.2019 erstellen und eine EW-Rechnung für das Jahr 2018 erfasst haben, wird dafür ein Anteil von 50% vorgeschlagen. Sie können den Anteil verändern. Normalerweise sollten diese Daten unverändert übernommen werden. Durch Klicken auf Überspringen kommen Sie zum Stromformular und die Daten werden nicht übernommen.

Durch Klicken auf *Übernehmen*, kommen Sie zum Stromformular und die Daten aus den EW Rechnungen sind bereits übernommen und das egonline-Portal hat für Sie die im Folgenden beschriebenen Umrechnungen bereits vorgenommen. Sie müssen nur noch die Stromnebenkosten ergänzen.

Das Formular A) Stromkosten wird folgendermassen ausgefüllt:

(Sie müssen diese Übertragungen nur vornehmen, falls Sie keine EW-Rechnungen übernommen haben. Falls Sie EW-Rechnungen übernommen haben, übernimmt das egonline-Portal diese Übertragungen für Sie).

- Netzbezug Hochtarif:
  - Übertragen Sie von der Rechnung des Stromanbieters die Strommenge in kWh, die während der Rechnungsperiode im Hochtarif bezogen wurde. Übertragen Sie ebenfalls den

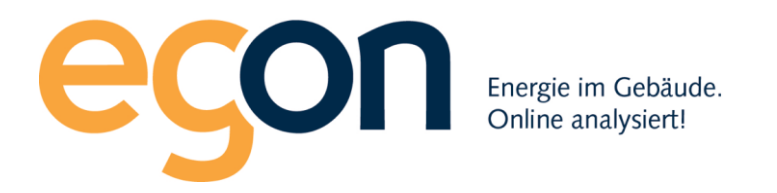

Betrag in CHF, welcher der Stromanbieter der ZEV für den Netzbezug Hochtarif in Rechnung stellt. Der Tarif (CHF/kWh) wird dann von egonline automatisch berechnet.

- Netzbezug Niedertarif:
   Übertragen Sie von der Rechnung des Stromanbieters die Strommenge in kWh, die während der Rechnungsperiode im Niedertarif bezogen wurde. Übertragen Sie ebenfalls den Betrag in CHF, welcher der Stromanbieter der ZEV für den Netzbezug Niedertarif in Rechnung stellt. Der Tarif (CHF/kWh) wird dann von egonline automatisch berechnet.
- Photovoltaik Eigenverbrauch:
   egonline zeigt automatisch an, welche Menge an Solarstrom innerhalb der ZEV bezogen wurde. Geben Sie den Tarif in CHF/kWh an, zu welchem der Solarstrom an die ZEV-Teilnehmer verkauft wird. Der Betrag in CHF wird von egonline automatisch berechnet.

Falls Ihr ZEV einen Einheitstarif hat und auf der Stromrechnung Ihres Stromanbieters ein Einheitstarif ausgewiesen ist, gehen Sie folgendermassen vor:

- Netzbezug Hochtarif: Lassen Sie den Netzbezug Hochtarif leer.
- Netzbezug Niedertarif:

Übertragen Sie von der Rechnung des Stromanbieters die Strommenge in kWh, die während der Rechnungsperiode bezogen wurde. Übertragen Sie ebenfalls den Betrag in CHF, welcher der Stromanbieter der ZEV für den Netzbezug in Rechnung stellt. Der Tarif (CHF/kWh) wird dann von egonline automatisch berechnet.

 Photovoltaik Eigenverbrauch:
 egonline zeigt automatisch an, welche Menge an Solarstrom innerhalb der ZEV bezogen wurde. Geben Sie den Tarif in CHF/kWh an, zu welchem der Solarstrom an die ZEV-Teilnehmer verkauft wird. Der Betrag in CHF wird von egonline automatisch berechnet.

Falls Ihr ZEV einen Leistungstarif hat, füllen Sie zusätzlich die Zeile "Netzbezug Leistung" aus: Übertragen Sie von der Rechnung des Stromanbieters den Netzbezug Leistung in kW in das Feld "Menge". Übertragen Sie ebenfalls den Betrag in CHF, welcher der Stromanbieter des ZEV für den Netzbezug Leistung in Rechnung stellt. Der Tarif (CHF/kW) wird dann von egonline automatisch berechnet.

Die Summe aller Stromkosten wird von egonline automatisch berechnet.

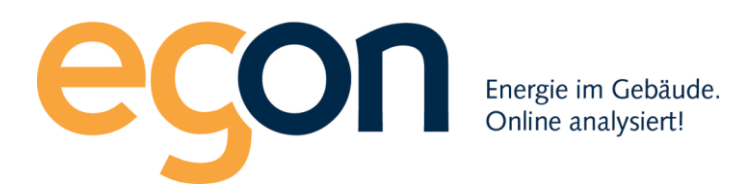

## A) Stromkosten

Hier sind die verbrauchsabhängigen Kosten gemäss Rechnung vom lokalen Elektrizitätswerk. Sollte die Abrechnungsperiode des Wasserv der Rechnungsperiode übereinstimmen, sind die Werte entsprechend umzurechnen und dann erst hier einzutragen.

| Bezeichnung                 | Menge    | Tarif (CHF/kWh) | Betrag (CHF) |
|-----------------------------|----------|-----------------|--------------|
| Netzbezug Hochtarif         | 23456    | kWh 0.25        | 5864         |
| Netzbezug Niedertarif       | 12345    | kWh 0.17        | 2098.65      |
| Photovoltaik Eigenverbrauch | 2878.61  | kWh 0.23        | 1139.02      |
| Total Energiebezug          | 38679.61 | kWh             |              |
| Total Stromkosten           |          |                 | 9101.67      |

Falls Ihr ZEV vom EW Rechnungen mit Leistungstarif erhält, sehen Sie im Formular A) Stromkosten noch eine weitere Zeile "Netzbezug Leistung". In diese Zeile tragen Sie die Menge der bezogenen Leistung in kW und die Kosten für die Leistung in CHF ein.

| Bezeichnung                    | Menge   |     | Tarif<br>(CHF/kWh) | Betrag<br>(CHF) |
|--------------------------------|---------|-----|--------------------|-----------------|
| Netzbezug<br>Hochtarif         | 3283.38 | kWh | 00.00              | 0               |
| Netzbezug<br>Niedertarif       | 2609.2  | kWh | 00.00              | 0               |
| Photovoltaik<br>Eigenverbrauch | 2800.32 | kWh | 00.00              | 00.00           |
| Total<br>Energiebezug          | 8692.90 | kWh |                    |                 |
| Netzbezug ?<br>Leistung        |         | kW  | 00.00              | 00.00           |
| Total<br>Stromkosten           |         |     |                    | 0.00            |

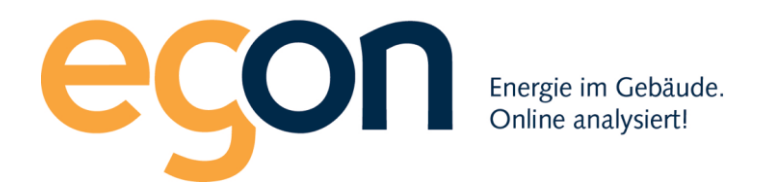

Das Formular B) Stromnebenkosten wird folgendermassen ausgefüllt:

Tragen Sie in dieses Formular alle Stromkosten ein, welche im Formular A) Stromkosten nicht enthalten sind. Dies sind z.B. Kosten Ihres Stromanbieters für Gebühren, Lastgangmessung oder weitere Dienstleistungen. Dies sind auch Kosten für das Ablesen und Abrechnen der Zähler. Wenn die drei aufgeführten Zeilen für die Auflistung der Stromnebenkosten nicht genügen, klicken Sie auf +*Feld hinzufügen*. Damit können Sie eine weitere Zeile hinzufügen, welcher Sie eine beliebige Bezeichnung geben können.

egonline berechnet automatisch die Summe aller Stromnebenkosten.

| B) Stromnebenkosten                                                                                                    |                                 |                   |
|----------------------------------------------------------------------------------------------------|---------------------------------|-------------------|
| Hier sind die nicht verbrauchsabhängigen, mit den Stromkosten verbur                                                                                                    | ndenen Nebenkosten einzutragen. | + Feld hinzufügen |
| Bezeichnung                                                                                                    | Betrag (CHF)                    |                   |
| Dienstleistungen und Anschlussgebühr VNB <sup>1</sup>                                                                                                    | 200                             |                   |
| Service Abrechnungsfirma <sup>2</sup>                                                                                                    | 500                             |                   |
| Verwaltungskosten <sup>3</sup>                                                                                                    | 280                             |                   |
| Zusatzfeld                                                                                                    | 0.04                            |                   |
| Total Stromnebenkosten                                                                                                    | 980.04                          |                   |
|                                                                                                    |                                 |                   |
|                                                                                                    |                                 |                   |
| <ol> <li><sup>1</sup> Lastgangaufzeichnung, Zählergebühr, etc.</li> <li><sup>2</sup> Kosten für Ablesen und Abrechnen</li> <li><sup>3</sup> Die Verwaltungsarbeite, die mit dem Anlagenbetrieb zusammenhängt (3% der Energ</li> </ol> | giekosten)                      |                   |

#### 2.5.4 Wasserkosten

Das Formular A) Wasserkosten wird folgendermassen ausgefüllt:

- Anschlussgebühr: übertragen Sie von der Wasserabrechnung der Gemeinde die Kosten für die Anschlussgebühr, welche während der Abrechnungsperiode angefallen ist.
- Frischwassergebühr: übertragen Sie von der Wasserrechnung der Gemeinde die Frischwassermenge in m<sup>3</sup>, die während der Rechnungsperiode bezogen wurde. Übertragen Sie ebenfalls den Betrag in CHF, welchen die Gemeinde für den Frischwasserbezug in Rechnung stellt.
- Abwassergebühr: übertragen Sie von der Wasserrechnung der Gemeinde die Abwassermenge in m<sup>3</sup>, die während der Rechnungsperiode bezogen wurde. Übertragen Sie

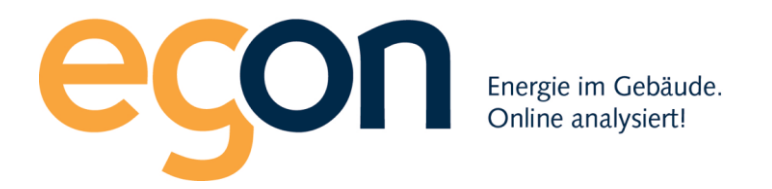

ebenfalls den Betrag in CHF, welchen die Gemeinde für die Abwasserentsorgung in Rechnung stellt.

Die Summe aller Wasserkosten wird von egonline automatisch berechnet.

| A) Wasserkosten                                                                                                    |       |                |              |  |  |  |
|----------------------------------------------------------------------------------------------------|-------|----------------|--------------|--|--|--|
| Hier sind die verbrauchsabhängigen Kosten gemäss Rechnung vom Wasserwerk einzutragen. Sollte die Abrechnungsper<br>des Wasserwerkes nicht mit der Rechnungsperiode übereinstimmen, sind die Werte entsprechend umzurechnen und dar<br>hier einzutragen. |       |                |              |  |  |  |
| Bezeichnung                                                                                                    | Menge | Einheit        | Betrag (CHF) |  |  |  |
| Anschlussgebühr                                                                                                    |       |                | 0            |  |  |  |
| Frischwassergebühr                                                                                                    | 1000  | m <sup>3</sup> | 2500         |  |  |  |
| Abwassergebühr                                                                                                    | 1000  | m <sup>3</sup> | 3000         |  |  |  |
| Total Wasserkosten                                                                                                    |       |                | 5500.00      |  |  |  |

Das Formular B) Wassernebenkosten wird folgendermassen ausgefüllt:

Tragen Sie in dieses Formular alle Wasserkosten ein, welche im Formular A) Wasserkosten nicht enthalten sind. Dies sind z.B. Kosten der Abrechnungsfirma oder Verwaltungskosten. Wenn die zwei aufgeführten Zeilen für die Auflistung der Wassernebenkosten nicht genügen, klicken Sie auf +*Feld hinzufügen*. Damit können Sie eine weitere Zeile hinzufügen, welcher Sie eine beliebige Bezeichnung geben können.

egonline berechnet automatisch die Summe aller Wassernebenkosten.

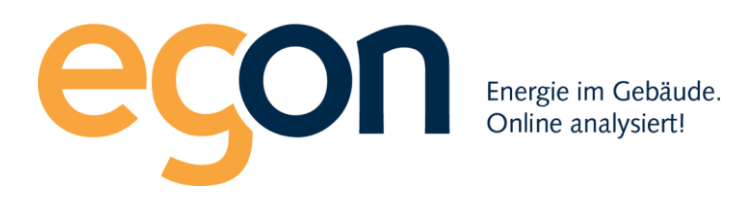

#### B) Wassernebenkosten

Hier sind die nicht verbrauchsabhängigen, mit den Wasserkosten verbundenen Nebenkosten einzutragen.

|                          | + Feld hinz  | ufügen |
|--------------------------|--------------|--------|
| Bezeichnung              | Betrag (CHF) |        |
| Service Abrechnungsfirma | 500          |        |
| Verwaltungskosten        | 330          |        |
| Zusatzfeld               | 3            | Û      |
| Total Wassernebenkosten  | 833.00       |        |

Falls im Gebäude keine individuelle Messung des Wasserverbrauchs stattfindet, werden die gesamten Wasserkosten als Grundkosten anhand der Bezugsfläche oder der Wertquote verteilt. Im Formular Aufteilung sehen Sie dann, dass 100% Grundkosten und 0% Verbrauchskosten angenommen werden.

Falls im Gebäude individuelle Messungen des Wasserverbrauchs stattfinden, können die Wasserkosten anhand des tatsächlichen Verbrauchs verteilt werden. Üblicherweise wird nur ein Anteil von 70% der gesamten Wasserkosten anhand des tatsächlichen Verbrauchs verteilt. 30% der Wasserkosten werden als Grundkosten anhand der Bezugsfläche oder der Wertquote verteilt. Im Formular Aufteilung sehen Sie, dass 30% Grundkosten und 70% Verbrauchskosten angenommen werden. Sie können das Verhältnis von Grundkosten zu Verbrauchskosten anpassen. Die Grundkosten setzen sich aus folgenden Anteilen zusammen:

- Grundkosten der Wasserversorgung/Abwasserentsorgung = Anschlussgebühren, Zählergebühren (ca. 20%)
- Wasserverbrauch in Gemeinschaftsräumen, z.B. Aussenanschlüsse (ca. 5%)
- Wassernebenkosten, z.B. Service Abrechnungsfirma, Wartungsgebühren, Verwaltungsanteil (ca. 5%)

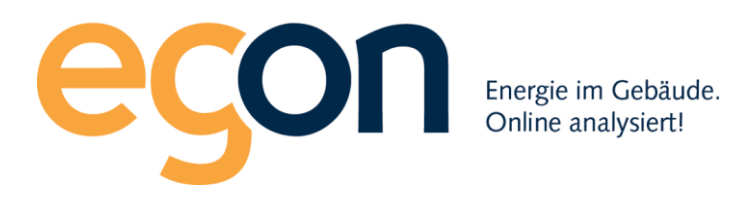

# Aufteilung

Gemäss "Modell zur verbrauchsabhängigen Energie- und Wasserkostenabrechnung (VEWA)" betragen die Grundkosten üblicherweise 30%

| Total Wasserkosten |    |   | 6333.00 CHF |
|--------------------|----|---|-------------|
| Grundkosten        | 30 | % | 1899.90 CHF |
| Verbrauchskosten   | 70 | % | 4433.10 CHF |

#### 2.5.5 Wärmekosten

Die Wärmekosten beinhalten die Kosten für die Heizwärme sowie die Kosten für die Erwärmung des Warmwassers.

Das Formular A) Wärmekosten wird folgendermassen ausgefüllt:

In dieses Formular tragen Sie die verbrauchsabhängigen Kosten für die Wärmeerzeugung ein. Z.B. die Kosten für Holzpellets bei einer Pelletheizung, oder die Kosten für Heizöl bei einer Ölheizung.

- Strombezug Wärmepumpe: Falls das Gebäude mit einer Wärmepumpe beheizt wird, sehen Sie bereits vorausgefüllt den Stromverbrauch und die Stromkosten der Wärmepumpe. Diese Werte übernimmt egonline aus der Stromverbrauchsmessung der Wärmepumpe und aus den Stromkosten, welche Sie bereits im Formular "Stromkosten" eingetragen haben.
- Grundwassergebühr (Wärme): Tragen Sie die Grundwassergebühren Ihrer Grundwasser-Wärmepumpe ein. Falls das Gebäude keine Grundwasser-Wärmepumpe hat, lassen Sie dieses Feld leer.

Wenn die zwei aufgeführten Zeilen für die Auflistung der Wassernebenkosten nicht genügen, klicken Sie auf +*Feld hinzufügen*. Damit können Sie eine weitere Zeile hinzufügen, welcher Sie eine beliebige Bezeichnung geben können.

egonline berechnet automatisch die Summe aller Wärmekosten.

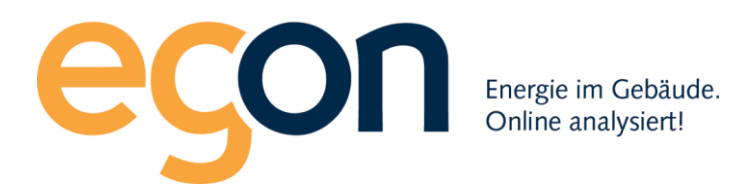

# A) Wärmekosten

Hier sind die verbrauchsabhängigen Kosten für die Wäremeerzeugung einzutragen. Bei Wärmepumpen berechnet das System die Stromkosten selbständig. Wenn eine andere Wäremeeerzeugung z.B. Pellets verwendet wird, dann müssen die Kosten für Pellets über die Abrechnugnsperiode hier eingetragen werden.

|                           |          |       |              | + Feld hinzufügen |
|---------------------------|----------|-------|--------------|-------------------|
| Bezeichnung               | Menge    | Einh. | Betrag (CHF) |                   |
| Strombezug Wärmepumpe     | 2,493.49 | kWh   | 670.54       |                   |
| Grundwassergebühr (Wärme) |          |       | 0            |                   |
| Total Energiekosten       |          |       | 670.54       |                   |

Das Formular B) Wärmenebenkosten wird folgendermassen ausgefüllt:

Tragen Sie in dieses Formular alle Wärmekosten ein, welche im Formular A) Wärmekosten nicht enthalten sind. Dies sind z.B. Kosten für den Heizungsservice, den Kaminfeger, die Abrechnungsfirma oder Verwaltungskosten. Wenn die aufgeführten Zeilen für die Auflistung der Wärmenebenkosten nicht genügen, klicken Sie auf +*Feld hinzufügen*. Damit können Sie eine weitere Zeile hinzufügen, welcher Sie eine beliebige Bezeichnung geben können. egonline berechnet automatisch die Summe aller Wärmenebenkosten.

# B) Wärmenebenkosten

Hier sind die nicht verbrauchsabhängigen, mit der Wärme verbundenen Nebenkosten einzutragen.

|                          |              | + Feld hinzufügen |
|--------------------------|--------------|-------------------|
| Bezeichnung              | Betrag (CHF) |                   |
| Bedienung (Wärme)        | 0            |                   |
| Service Abrechnungsfirma | 500          |                   |
| Verwaltungskosten        | 39           |                   |
| Zusatzfeld               | 1            | <b>D</b>          |
| Total Wärmenebenkosten   | 540.00       |                   |

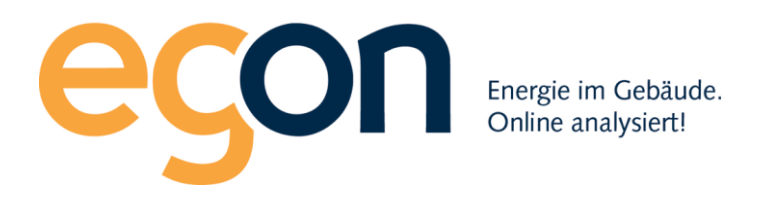

Die gesamten Wärmekosten werden von egonline selbständig in Kosten für Warmwasser und für Heizung aufgeteilt. Diese Aufteilung führt egonline proportional zum gemessenen Wärmebezug für Warmwasser und für Heizenergie durch. Die Voraussetzung dafür ist natürlich, dass zwei Wärmezähler installiert sind, welche diese beiden Wärmebezüge messen.

Sowohl die Kosten für Warmwasser wie auch die Kosten für Heizung werden in Grundkosten und Verbrauchskosten aufgeteilt. Die Grundkosten werden anhand der Bezugsfläche oder der Wertquote verteilt. Die Verbrauchskosten werden anhand des individuellen gemessenen Verbrauchs verteilt. Falls keine individuelle Verbrauchsmessung installiert ist, werden 100% der Kosten als Grundkosten angerechnet.

Üblicherweise wird ein Anteil von 70% anhand des tatsächlichen Verbrauchs verteilt. 30% werden als Grundkosten anhand der Bezugsfläche oder der Wertquote verteilt. Sie können das Verhältnis von Grundkosten zu Verbrauchskosten anpassen.

Zu den Grundkosten zählen

- die Heiznebenkosten (gem. B) respektive Nebenkosten für Kälteerzeugung
- die Beheizung (oder Kühlung) von Gemeinschaftsräumen wie z.B. Waschraum, Treppenhaus, Eingangsbereiche
- Verluste der Wärme- und/oder Kälteverteilung wie z.B. Wärmeabgabe im Keller und in Steigzonen, Fernleitungen ausserhalb von Gebäuden
- Bereitschaftsverluste älterer Heizkessel

Im untenstehenden Beispiel wird das Warmwasser individuell in jeder Wohnung gemessen. Der Heizenergieverbrauch wird nicht individuell gemessen, sondern über die Wohnfläche abgerechnet. Deshalb ist nur beim Warmwasser eine Aufteilung der Kosten in Grundkosten und Verbrauchskosten möglich.

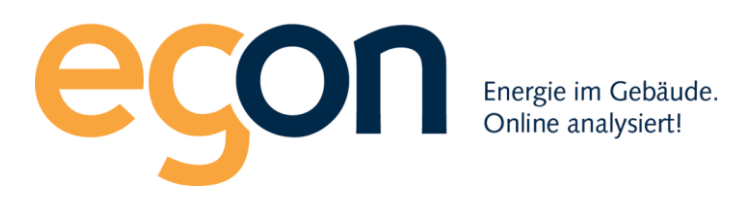

# Aufteilung

Gemäss "Modell zur verbrauchsabhängigen Energie- und Wasserkostenabrechnung (VEWA)" betragen die Grundkosten üblicherweise 30%.

| Warmwasser       | Verbrauch                                | %      |   | CHF    |
|------------------|------------------------------------------|--------|---|--------|
| Energieverbrauch | 2,780.17 kWh<br>(42.498 m <sup>3</sup> ) | 31.34% |   | 379.38 |
| Grundkosten      |                                          | 30     | % | 113.81 |
| Verbrauchskosten |                                          | 70     | % | 265.57 |
| Heizung          | Verbrauch                                | %      |   | CHF    |
| Energieverbrauch | 6,090.00 kWh                             | 68.66% |   | 831.16 |
| Grundkosten      |                                          | 100    | % | 831.16 |

## 2.5.6 Allgemeine Nebenkosten

Das Formular Allgemeine Nebenkosten wird folgendermassen ausgefüllt:

In dieses Formular werden nur solche Nebenkosten eingetragen, welche Sie in den vorhergehenden Formularen "Stromkosten", "Wasserkosten" und "Wärmekosten" noch nicht erfasst haben. Tragen Sie zur gewünschten Nebenkostenposition die Kosten über die gesamte Rechnungsperiode ein. Wählen Sie danach aus, nach welchem Schlüssel diese Kosten auf die Mieter verteilt werden sollen. Aktuell stehen m2 (Quadratmeter), Wertquote und Wohneinheiten als Schlüssel zur Verfügung. Ausgefüllte Zeilen werden von egonline automatisch gelb hinterlegt.

Nicht benötigte Zeilen können Sie einfach leer lassen, diese werden später auf der Abrechnung nicht angezeigt. Falls gewünscht, können Sie nicht benötigte Zeilen auch löschen. Klicken Sie dazu auf

das <sup>III</sup> Symbol rechts neben der gewählten Zeile. Falls Sie weitere Zeilen benötigen, klicken Sie auf + *Feld hinzufügen*. Schliessen Sie die Eingabe ab, indem Sie auf *speichern* klicken.

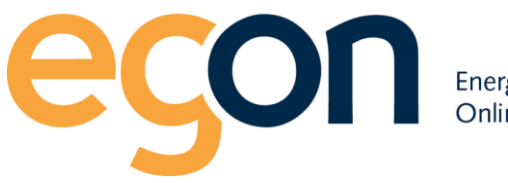

Energie im Gebäude. Online analysiert!

#### Allgemeine Nebenkosten

Tragen Sie bitte die aligemeinen Nebenkosten für die ZEV über die gesamte Rechnungsperiode ein. Wählen Sie aus, nach welchem Schlüssel die Kosten auf die Parteien verteilt werden.

| 0                                     |           |            |                 | _   |
|---------------------------------------|-----------|------------|-----------------|-----|
| Energiekosten Heizung und VVarmwasser | 00,00 CHF | Schlüssel: | Bitte auswählen | ~ • |
| Nebenkosten Helzung und Warmwasser    | 00,00 CHF | Schlüssel: | Bitte auswählen | ~   |
| UVasser UVasser                       | 00,00 CHF | Schlüssel: | Bitte auswählen | ~   |
| () Abwasser                           | 00,00 CHF | Schlüssel: | Bitte auswählen | ~   |
| () Kehricht                           | 1000      | Schlüssel: | Wohnungseinheit | ~   |
| 1 Hauswart / Umgebungspflege          | 2000      | Schlüssel: | m2              | ~   |
| Treppenhausreinigung                  | 00,00 CHF | Schlüssel: | Bitte auswählen | ~   |
| 1 Litt                                | 2230      | Schlüssel: | Wertquote       | ~   |
| TV-Gebühren                           | 00,00 CHF | Schlüssel: | Bitte auswählen | -   |
| Aligemeinstrom                        | 00,00 CHF | Schlüssel: | Bitte auswählen | ~   |
| Bewachungskosten                      | 00,00 CHF | Schlüsselt | Bitte auswählen | ~   |
| O Verwaltungskosten                   | 00,00 CHF | Schlüssel: | Bitte auswählen | ~   |
| + Feld hinzufügen                     |           |            |                 |     |
|                                       |           |            |                 |     |
| speichern                             |           |            |                 |     |

#### 2.5.7 Akontozahlungen

Im Formular "Akontozahlungen" können Sie bei jedem ZEV-Teilnehmer die Akontozahlungen hinterlegen. Diese Akontozahlungen zieht egonline in der Schlussrechnung vom geschuldeten Betrag ab.

Es muss die Gesamtsumme der Akontozahlungen über die Rechnungsperiode angegeben werden. Wenn ZEV-Teilnehmerin Frau Muster monatlich 100 CHF Akontozahlungen leistet und die

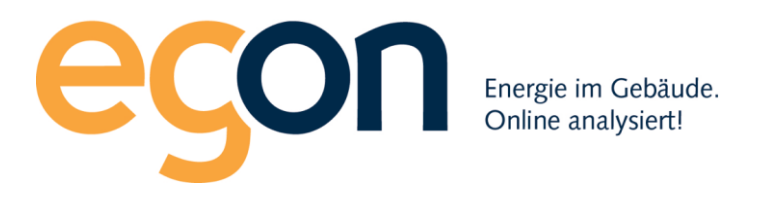

Abrechnung für das gesamte Jahr 2018 erstellt wird, muss also im Feld Akontozahlung ein Betrag von CHF 1'200.- eingetragen werden.

Zu beachten: Wenn die Abrechnung nicht für die gesamten Nebenkosten erstellt wird, sondern z.B. nur für Strom, dann wird als Akontozahlung nur der entsprechende Anteil eingetragen.

Falls keine Akontozahlungen geleistet wurden, lassen Sie die Felder Akontozahlung leer.

🖋 ZEV Tragen Sie hier für jede Partei die Gesamtsumme der Akonto-Zahlungen über die Rechnungsperiode ein. **A** Verbrauch Akontozahlung 01.08.2018 bis 30.11.2018 Rechnungen Rechnungssuche EG 4 1/2 Zi rechts Abrechnungen anzeigen EG 2 1/2 Zi links Abrechnung erstellen 1.OG 4 1/2 Zi rechts © Egon AG 2018 - 2019 Einzug Mieter Auszug Akontozahlung Hugo Muster Eigentümer 00.00 CHF Kaufdatum: 01.01.2018 Johanna Spiry 01.07.2018 Auszug: 30.09.2018 200 2.OG 4 1/2 Zi rechts 2.0G 2 1/2 Zi links Attika Einstellhallenplatz 1 speichern

Schliessen Sie die Eingabe ab, indem Sie auf speichern klicken.

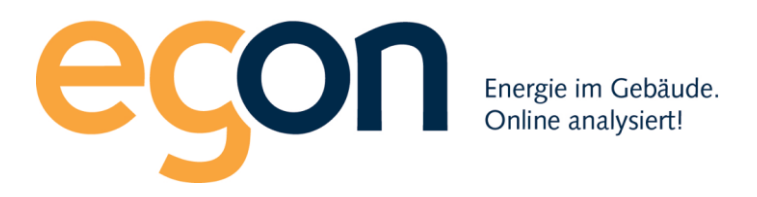

#### 2.5.8 Rechnungen erstellen

Nachdem Sie alle Formulare ausgefüllt haben, sehen Sie untenstehende Ansicht. Prüfen Sie, dass alle Blöcke als "bearbeitet" markiert sind.

| Abrechnungen 2018 Rechnungen 2018 Rechnungen                                                                                                    | reconcernation -                                                                           |                          |
|----------------------------------------------------------------------------------------------------|--------------------------------------------------------------------------------------------|--------------------------|
| Rechnungsperiede<br>O (52019 - 3201 - 3201 - 3                                                                                                    | Abrochnungen 2018                                                                          |                          |
| Rechtungspeicide<br>00.03019 - 301.2019<br>Rechtmagen<br>Stormsteinung<br>Fastelle<br>Stormsteinung<br>Fastelle<br>Stormsteinung<br>Fastelle<br>Stormsteinung<br>Stormsteinung | Abrechnungen 2018                                                                          |                          |
| Becknamen         - Visuari-Hearngaberchnung         - Visuari-Hearngaberchnung         Erstellt         Bearbeitet         Stronkhosten         V bearbeitet         Vesseskhosten         Vesseskhosten         Stortischhungen         Vesseskhosten         Stortischhungen         Vesseskhosten         Stortischhungen         Vesseskosten         Stortischhungen         Vesseskosten         Bearbeitet         Ingen Steher for jode Partei de Gesantsumme der Akonto-Zahlungen über de<br>Rechnungsperiode ein.         Bearbeitet         Erstellte Rechnungen         Verstellt         Erstellte Rechnungen         Verstellte                                                                                                    | Rechnungsperiode<br>01.08.2018 - 30.11.2018                                                |                          |
| Enselit<br>15.02.2019 bearbeiter<br>Bronnkosten<br>Vasserkasten<br>Vasserkasten<br>Vasserkasten<br>Värmekosten<br>Värmekosten<br>Värmekosten<br>Värmekosten<br>Aligumeines Neberkostenpositionen: 3 bearbeiter<br>Aligumeines Neberkostenpositionen: 3 bearbeiter<br>Aligumeines Neberkostenpositionen: 3 bearbeiter<br>Aligumeines Neberkostenpositionen: 3 bearbeiter<br>Aligumeines Neberkostenpositionen: 3 bearbeiter<br>Aligumeines Neberkostenpositionen: 3 bearbeiter<br>Aligumeines Neberkostenpositionen: 3 bearbeiter<br>Aligumeines Neberkostenpositionen: 3 bearbeiter<br>Aligumeines Neberkostenpositionen: 3 bearbeiter<br>Aligumeines Neberkostenpositionen: 3 bearbeiter<br>Aligumeines Neberkostenpositionen: 3 bearbeiter<br>Aligumeines Neberkostenpositionen: 3 bearbeiter<br>Aligumeines Neberkostenpositionen: 3 bearbeiter<br>Martingen Bie her for jode Partei die Gesentsumme der Akonto-Zahlungen Gier die<br>Parchungsperrode en.                                                                                                    | Bechnungen<br>- Stromabrechnung<br>- Wasser/-Heizungsabrechnung<br>- Nebenkostenabrechnung |                          |
| Stornkoster  Stornkoster  Storn                                                                                                    | Erstellt<br>15.02.2019                                                                     | bearbeiten               |
| bearbeitet      bearbeitet      bearbeit                                                                                                    | Stromkoston                                                                                |                          |
| Wesserkosten       ✓ bearbeitet       Wirnskosten       ✓ bearbeitet       Mägeneine Nebenkosten       ✓ bearbeitet       Adgeneine Nebenkostenpositionen: 3       Dearbeitet       Adortszahlungen       ✓ bearbeitet       Tagen für hier für jode Partei die Gesantsaumme der Akonto-Zahlungen über die<br>Rechnungsperiode ein.       Erstellte Rechnungen       ✓ erstellt       Erstellte Rechnungen       ✓ erstellt                                                                                                    | ✓ bearbeitet                                                                               |                          |
| Wasserkosten  ✓ bearbeitet                                                                                                    |                                                                                            | bearbeiten               |
| <ul> <li>✓ bearbeitet</li> <li>✓ bearbeitet</li> <li>✓ bearbeitet</li> <li>✓ bearbeitet</li> <li>✓ bearbeitet</li> <li>✓ bearbeitet</li> <li>✓ bearbeitet</li> <li>✓ bearbeitet</li> <li>Adontershäurgen</li> <li>✓ bearbeitet</li> <li>Akontershäurgen</li> <li>✓ bearbeitet</li> <li>Mannagen Sie hier för jade Partei die Gesantsaumme der Akonto-Zahlungen über die<br/>Rechnungsperiode en.</li> <li>✓ bearbeitet</li> <li>Erstellte Rechnungen 75</li> <li>Ansicht</li> </ul>                                                                                                    | Wasserkosten                                                                               |                          |
| Wärmekosten       ✓ bearbeitet       Mägemeine Nebenkosten       ✓ bearbeitet       Adentosahlungen       ✓ bearbeitet       Dearbeitet       Adentosahlungen       ✓ bearbeitet       Tagen Sie hier för jode Partei die Gesentsumme der Akonto-Zahlungen über die<br>Rechnungspande en.       Erstatilte Rechnungen       ✓ erstellt       Erstatilte Rechnungen       ✓ erstellt                                                                                                    | ✓ bearbeitet                                                                               |                          |
| Wirmskosten  ✓ bearbeitet  Aligeneine Noberkosten  Aligeneine Noberkosten  ✓ bearbeitet  angegebene Noberkostenpositionen: 3  bearbeiten  Akontoszhlungen  ✓ bearbeitet  Tragen file hier für jode Partei die Gesantsumme der Akonto-Zahlungen über die Piechnungspandel ein.  bearbeiten  Erstatlite Rechnungen  ✓ erstellt  Erstatlite Rechnungen:75  Ansicht                                                                                                    |                                                                                            | bearbeiten               |
| <ul> <li>✓ bearbeitet</li> <li>✓ bearbeitet</li> <li>✓ bearbeitet</li> <li>Aligenside Moberkosten</li> <li>✓ bearbeitet</li> <li>megestene Naberkostenpositionen: 3</li> <li>✓ bearbeitet</li> <li>Akontoszhlungen</li> <li>✓ bearbeitet</li> <li>Tragen Sie her för jode Partei die Gesantsumme der Akonto-Zahlungen über die<br/>Rechnungsperiode ein.</li> <li>✓ erstellte Rechnungen</li> <li>✓ erstellt</li> <li>Erstellte Rechnungen?5</li> </ul>                                                                                                    | Wärmekosten                                                                                |                          |
| bearbeiter      Algunskins Noberkosten      ✓ bearbeitet      angegstens Noberkosten      Akontoschlungen      ✓ bearbeitet      Tragen Sie hier für jode Partei die Gesantsumme der Akonto-Zahlungen über die Rechnungsperiode en.      bearbeiten      Erstellte Rechnungen      ✓ erstellt      Erstellte Rechnungen?5      Ansicht                                                                                                    | a di basarka itaz                                                                          |                          |
| Atigumaling Nebenkosten                                                                                                    | ✓ bearbeitet                                                                               | bearbeiten               |
| Aligemeine Nebenkosten                                                                                                    |                                                                                            |                          |
| <ul> <li>✓ bearbeitet<br/>angegetene Naberkostenpositionen: 3 bearbeiten</li> <li>Akontazahlungen</li> <li>✓ bearbeitet</li> <li>Tragen für hier für jode Partei die Gesantsumme der Akonto-Zahlungen über die<br/>Rechnungspartode ein. bearbeiten</li> <li>Forstellte</li> <li>Erstellte Rechnungen:75</li> </ul>                                                                                                    | Allgemeine Nebenkosten                                                                     |                          |
| Akontocchingen Akontocchingen bearbeitet Tragen Sie her für jede Partei die Gesantsumme der Akonto-Zahlungen über die Bearbeitet Tragen Sie her für jede Partei die Gesantsumme der Akonto-Zahlungen über die Bearbeiten Erstellte Rechnungen:75 Ansicht                                                                                                    | ✓ bearbeitet                                                                               |                          |
| Akontazahlungen                                                                                                    | angegebene Nebenkostenpositionen: 3                                                        | bearbeiten               |
| bcarbeitet Tragen Sie hier für jede Partei die Gesentsumme der Akonto-Zahlungen über die Bearbeiten  Erstellte Rechnungen:      crstellt Erstellte Rechnungen:75 Ansicht                                                                                                    | Akontozahlungen                                                                            |                          |
| Tragen 5ie hier für jede Partei die Gesantsumme der Akonto-Zahlungen über die<br>Rechnungsperiode ein.<br>Erstatte Rechnungen<br>✓ crstcllt<br>Erstatte Rechnungen:75<br>Ansicht                                                                                                    | ✓ bearbeitet                                                                               |                          |
| Erstellte Rechnungen  crstellt Erstellt Ansicht                                                                                                    | Tragen Sie hier für jede Partei die Gesamtsumme der Akonto-Zahlu<br>Rechnungsperiode ein.  | ngen über die bearbeiten |
| ✓ erstellt<br>Erstellte Rechnunger.75<br>Ansicht                                                                                                    | Erstellte Rechnungen                                                                       |                          |
| Entellte Rechnungen:75 Ansicht                                                                                                    | ✓ erstellt                                                                                 |                          |
|                                                                                                    | Ersteilte Rechnungen:75                                                                    | Ansicht                  |
|                                                                                                    |                                                                                            |                          |

Klicken Sie nun auf *Rechnungen erstellen*. egonline erstellt nun die Rechnungen. Dieser Vorgang kann einige Minuten dauern. Bitte brechen Sie ihn nicht ab!

Sobald die Rechnungen erstellt wurden, erscheint im Browserfenster der Block "erstellte Rechnungen". Klicken Sie hier auf *Ansicht*, um die Rechnungen anzusehen.

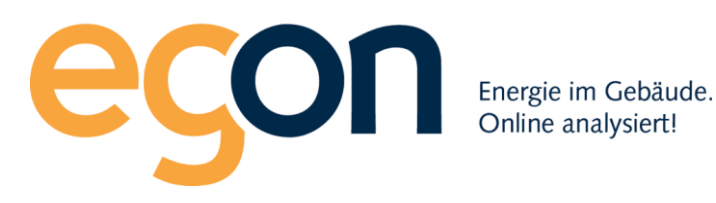

# 2.5.9 Richtlinien zur Berechnung der Energiekosten in egonline

Die Berechnung der Energiekosten und ihre Aufteilung auf die Bezüger führt egonline nach den Richtlinien von energieSchweiz durch (Dokument <u>VEWA Modell zur verbrauchsabhängigen Energie-und Wasserkostenabrechnung</u>).

Die Aufteilung der Stromkosten in Hochtarif, Niedertarif und Photovoltaik-Strom erfolgt bei egonline einzeln für jeden 15min-Messwert. D.h. egonline ermittelt alle 15 Minuten die Stromproduktion der Solaranlage und den Verbrauch aller Bezüger. Der Solarstrom wird alle 15 Minuten proportional zum Verbrauch auf die Bezüger aufgeteilt. Ist zu wenig Solarstrom vorhanden, um den gesamten Strombezug zu decken, muss der restliche Strombedarf vom Stromnetz gedeckt werden. Egonline berechnet alle 15 Minuten den restlichen Strombedarf. Dieser wird von egonline entweder einem Hochtarif-Netzbezug oder einem Niedertarif-Netzbezug zugeteilt. Wenn der Stromzähler Hoch- und Niedertarif auf separaten Registern misst, erfolgt die Zuteilung aufgrund des Registers. Ist keine externe Tarifsteuerung auf dem Stromzähler vorhanden, können im egonline-portal die Tarifzeiten hinterlegt werden (siehe Kapitel 2.2). egonline entscheidet dann anhand der Tarifzeiten bei jedem 15min-Wert, ob der Strombezug dem Hoch- oder dem Niedertarif zugeordnet wird.

Soll nur ein Einheitstarif abgerechnet werden, kann dies von Egon AG in den Einstellungen Ihres ZEV hinterlegt werden. Kontaktieren Sie dazu Egon AG.

## 2.6 Rechnungen ansehen und bearbeiten

Um erstellte Rechnungen später wieder zu finden, haben Sie zwei Möglichkeiten:

- 1. Abrechnungen anzeigen und bearbeiten
- 2. Rechnungssuche

## 2.6.1 Abrechnungen anzeigen und bearbeiten

Klicken Sie in der Navigation ganz links auf den Menüpunkt *Abrechnungen anzeigen*. Im Browserfenster erscheint nun eine Liste Ihrer Abrechnungsordner. Wählen Sie den gewünschten Ordner aus, indem Sie auf *Rechnungen Ansicht* klicken.

Falls Sie Rechnungen bearbeiten möchten, klicken Sie auf den Button *bearbeiten*. Es erscheinen dann alle Formulare zum Bearbeiten der Rechnungen, wie in Kapitel 2.4 beschrieben. Das Bearbeiten von Rechnungen ist nur möglich, solange Sie die Rechnungen noch nicht versendet haben.

Möchten Sie einen Abrechnungsordner löschen, dann klicken Sie auf das i Symbol. Das Löschen von Rechnungen ist nur möglich, solange Sie die Rechnungen noch nicht versendet haben.

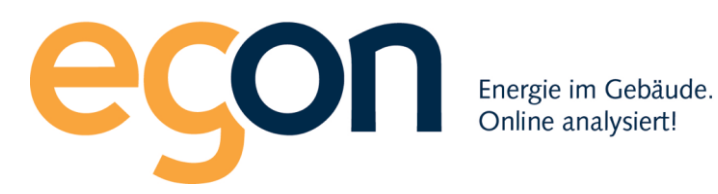

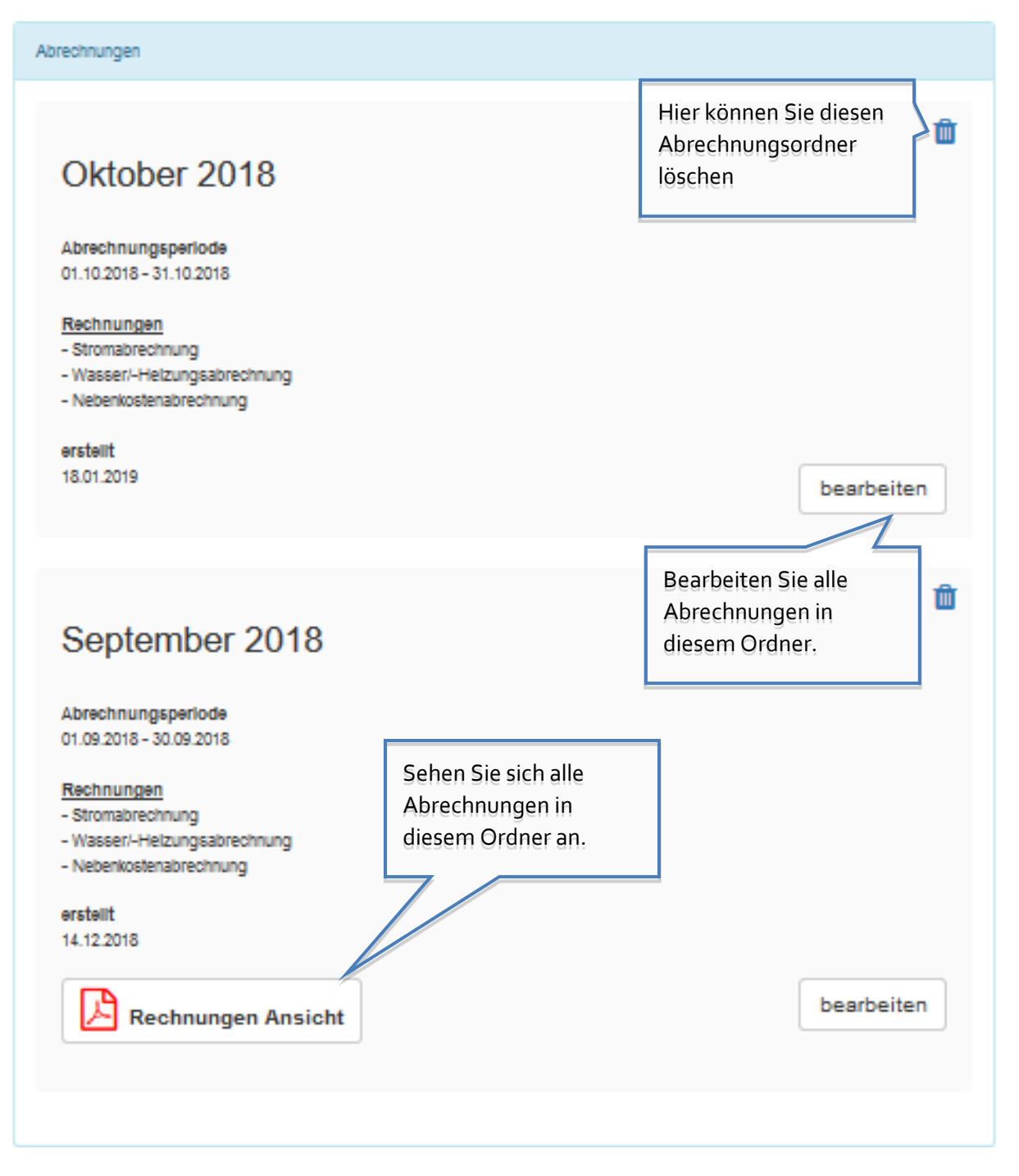

Nach dem Klick auf *Rechnungen Ansicht* erscheint eine Übersicht über alle erstellten Rechnungen in diesem Abrechnungsordner:

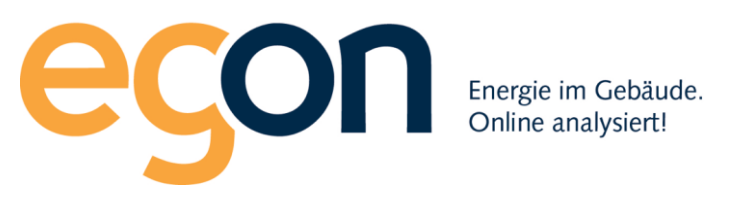

| echnungsperio                                                       | ode 01.08.2018                                          | bis 30.11.201   | 18               |                        | Rechnungen drucke                     | en Rechnung   | gen ver         |
|---------------------------------------------------------------------|---------------------------------------------------------|-----------------|------------------|------------------------|---------------------------------------|---------------|-----------------|
| EG 4 1/2 Zi rechts                                                  |                                                         |                 |                  |                        |                                       |               |                 |
|                                                                     |                                                         |                 |                  |                        |                                       |               |                 |
| EG 2 1/2 Zi links                                                   |                                                         |                 |                  |                        |                                       |               |                 |
| EG 2 1/2 Zi links<br>1.OG 4 1/2 Zi recht                            | ts                                                      |                 |                  |                        |                                       |               |                 |
| EG 2 1/2 Zi links                                                   | ts<br>Abrechnungszeitraum                               | Wärmeabrechnung | Wasserabrechnung | Stromkostenaufstellung | Aufstellung allgemeine<br>Nebenkosten | Endabrechnung | Rechr           |
| EG 2 1/2 Zi links<br>1.OG 4 1/2 Zi recht<br>Mieter<br>Johanna Spiry | ts<br>Abrechnungszeitraum<br>01.08.2018 -<br>30.09.2018 | Wärmeabrechnung | Wasserabrechnung | Stromkostenaufstellung | Aufstellung allgemeine<br>Nebenkosten | Endabrechnung | Rechr<br>versar |

Die einzelnen Rechnungen sind als PDF-Dokumente gespeichert. Durch Klick auf das Bymbol können Sie die PDF-Dokumente öffnen oder auf Ihrem Rechner speichern.

#### 2.6.2 Rechnungssuche

Klicken Sie in der Navigation ganz links auf den Menupunkt *Rechnungssuche*. Im Browser erscheint folgendes Fenster:

|          | Dul                |              | Rechnungsnam         | e I         | Rechn       | nungstyp                |                         | Wohnungseinhei               | it E           | Bezüger         |                             |                       |              |
|----------|--------------------|--------------|----------------------|-------------|-------------|-------------------------|-------------------------|------------------------------|----------------|-----------------|-----------------------------|-----------------------|--------------|
|          | Recnnungssuc       | ne           | Rechnungsna          | ame 🗘       | Rech        | hnungstyp               |                         | Wohnungsein                  | iheit 🗘        | Bezüger         | \$                          | suchen                |              |
|          |                    |              |                      |             |             |                         |                         |                              |                |                 |                             |                       |              |
|          |                    |              |                      |             |             |                         |                         |                              |                |                 | Such                        | e                     |              |
| ID<br>\$ | Rechnungsname<br>≑ | Red<br>\$    | chnungsperiode       | Art \$      | \<br>+      | Wohnungseinheit<br>≑    | Mieter \$               | Rechnungsperiode<br>Mieter ≎ | Rechnung<br>\$ | Verbrauch<br>\$ | Externer<br>Strombezug<br>≎ | PV<br>Strombezug<br>≎ | Brutto<br>\$ |
| 85       | 6 Mai-Juni         | 01.0<br>30.0 | 05.2018 -<br>06.2018 | Heizung     | 1<br>li     | 1.OG 2 1/2 Zi<br>links  | Hugo<br>Muster          | 01.05.2018 -<br>30.06.2018   | ß              | -               | -                           | -                     | 0.00<br>CHF  |
| 85       | 6 Mai-Juni         | 01.0<br>30.0 | 05.2018 -<br>06.2018 | Nebenkosten | ו E         | EG 4 1/2 Zi rechts      | Hugo<br>Muster          | 01.05.2018 -<br>30.09.2018   | ß              | -               | -                           | -                     | 0.00<br>CHF  |
| 85       | 6 Mai-Juni         | 01.0<br>30.0 | 05.2018 -<br>06.2018 | Strom       | A           | Attika                  | Hugo<br>Muster          | 01.05.2018 -<br>31.05.2018   | ß              | 0 kWh           | 0 kWh                       | 0 kWh                 | 0.00<br>CHF  |
| 85       | 6 Mai-Juni         | 01.0<br>30.0 | 05.2018 -<br>06.2018 | Nebenkosten | n 1<br>r    | 1.OG 4 1/2 Zi<br>rechts | Hugo<br>Muster          | 01.05.2018 -<br>30.06.2018   | ß              | -               | -                           | -                     | 0.00<br>CHF  |
| 85       | 6 Mai-Juni         | 01.0<br>30.0 | 05.2018 -<br>06.2018 | Wasser      | A           | Attika                  | Christian<br>Pfammatter | 01.06.2018 -<br>30.06.2018   |                | -               | -                           | -                     | 0.00<br>CHF  |
| 85       | 6 Mai-Juni         | 01.0<br>30.0 | 05.2018 -<br>06.2018 | Endabrechnu | ung 2<br>li | 2.OG 2 1/2 Zi<br>links  | Roman<br>Kilchsberger   | 01.05.2018 -<br>30.06.2018   | ß              | -               | -                           | -                     | 0.00<br>CHF  |

Um Rechnungen zu suchen, können Sie in der Zeile "Rechnungssuche" einen Filter setzen. Wählen Sie den gewünschten Rechnungsnamen, Rechnungstyp, Wohnungseinheit oder Bezüger. Sie können mehrere Filter gleichzeitig setzen. Wenn Sie keinen Filter setzen, werden alle Rechnungen angezeigt.

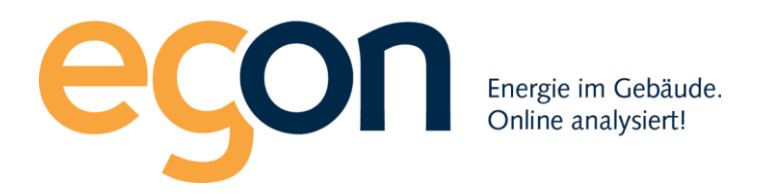

Klicken Sie auf den Button suchen, um den Filter zu aktivieren und die Suche zu starten.

| Desharansha    | Rechnungsname | Rechnungstyp | Wohnungseinheit | Bezüger |           |
|----------------|---------------|--------------|-----------------|---------|-----------|
| Rechnungssuche | Rechnungsname | Rechnungstyp | Wohnungseinheit | Bezüger | \$ suchen |

Als Alternative oder zusätzlich zum Filter können Sie im Feld *suchen* einen beliebigen Text eingeben. Die Spalten in der Tabelle werden dann nach diesem Text durchsucht und gefiltert.

| F        | Rechnungssuch      | Rechnungsn            | ame 🜲   | Rechnungstyp         |           | \$ Wohnungsein               | heit 🗘        | Bezüger        | 4                      | suchen                     |             |
|----------|--------------------|-----------------------|---------|----------------------|-----------|------------------------------|---------------|----------------|------------------------|----------------------------|-------------|
|          |                    |                       |         |                      |           |                              |               |                |                        |                            | 7           |
| ID<br>\$ | Rechnungsname<br>≎ | Rechnungsperiode<br>≑ | Art ≎   | Wohnungseinheit<br>≎ | Mieter \$ | Rechnungsperiode<br>Mieter ≎ | Rechnung<br>≎ | Verbrauch<br>≎ | Externer<br>Strombezug | ∍<br>PV<br>Strombezug<br>¢ | Brutto<br>¢ |
| 85       | Mai-Juni           | 01.05.2018 -          | Heizung | 1.OG 2 1/2 Zi        | Hugo      | 01.05.2018 -                 | ß             | -              | -                      | -                          | 0.00        |

Die Tabelle können Sie nach einer beliebigen Spalte sortieren. Klicken Sie dazu auf den Spaltennamen.

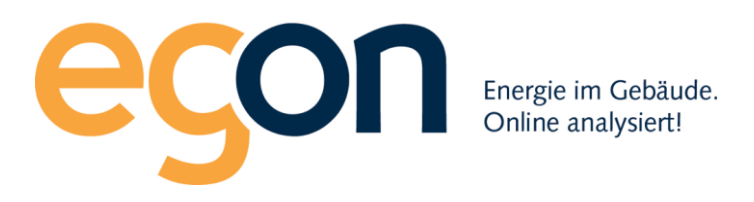

# 2.7 Rechnungen drucken

Wenn Sie eine einzelne Abrechnung eines einzelnen Bezügers ausdrucken möchten, können Sie diese Rechnung entweder über die *Rechnungssuche* oder über den Menüpunkt *Abrechnungen anzeigen* suchen, als PDF öffnen und ausdrucken. (Siehe Kapitel 2.6).

Wenn Sie eine Abrechnung erstellt haben und alle zu dieser Abrechnung gehörigen Rechnungen drucken möchten, gehen Sie folgendermassen vor:

Wählen Sie den Menüpunkt *Abrechnungen anzeigen* aus und klicken Sie in der gewünschten Abrechnung auf *Rechnungen Ansicht*.

|                       | Abrechnungen                                                    |
|-----------------------|-----------------------------------------------------------------|
| Anlagenübersicht      | m                                                               |
| <i>₽</i> ZEV          | Abrechnungen 2018                                               |
| 伦 Rechnungen          | Abrechnungsperiode                                              |
| Rechnungssuche        | 01.08.2018 - 30.11.2018                                         |
| Abrechnungen anzeigen | Rechnungen<br>- Stromabrechnung<br>- Wasser/-Heizungsabrechnung |
| Abrechnung erstellen  | - Nebenkostenabrechnung                                         |
| © Egon AG 2018 - 2019 | erstellt<br>15.02.2019                                          |
|                       | Rechnungen Ansicht bearbeiten                                   |

Klicken Sie nun auf den orangen Button Rechnungen drucken.

| echnungen Ab                | prechnungen                | 2018            |                  |                        |                                       |               |                      |
|-----------------------------|----------------------------|-----------------|------------------|------------------------|---------------------------------------|---------------|----------------------|
|                             |                            |                 |                  |                        |                                       |               |                      |
| Rechnungsperio              | de 01.08.2018              | bis 30.11.201   | 18               | (                      | Rechnungen drucke                     | en Rechnung   | jen versend          |
| EG 4 1/2 Zi rechts          |                            |                 |                  |                        |                                       |               |                      |
| EG 2 1/2 Zi links           |                            |                 |                  |                        |                                       |               |                      |
| 1.OG 4 1/2 Zi rechts        | 5                          |                 |                  |                        |                                       |               |                      |
| Mieter                      | Abrechnungszeitraum        | Wärmeabrechnung | Wasserabrechnung | Stromkostenaufstellung | Aufstellung allgemeine<br>Nebenkosten | Endabrechnung | Rechnung<br>versandt |
| Johanna Spiry               | 01.08.2018 -<br>30.09.2018 | ß               | ß                |                        |                                       |               |                      |
| Hugo<br>Muster (Eigentümer) | 01.10.2018 -<br>30.11.2018 | ß               | ß                |                        |                                       | ß             |                      |
|                             |                            |                 |                  |                        |                                       |               |                      |

Nun erscheint im Browser-Fenster folgendes Formular:

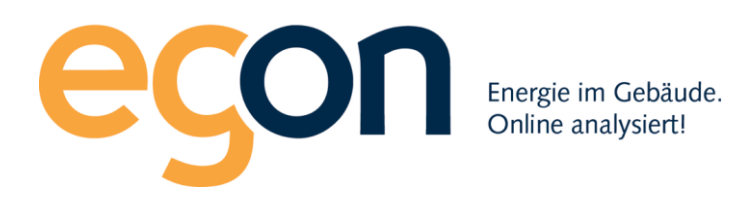

| Was soll g | gedruckt werden?           |        |                         |                       |
|------------|----------------------------|--------|-------------------------|-----------------------|
| <b>A</b>   | Stromabrechnung            |        | Wählen Sie aus, welch   | e Arten von           |
|            | Wasser/-Heizungsabrechnung |        | Abrechnungen Sie dru    | cken wollen.          |
| •          | Nebenkostenabrechnung      |        |                         |                       |
|            | Endabrechnung              |        |                         |                       |
|            |                            |        |                         |                       |
|            |                            |        |                         |                       |
|            |                            |        | + Alle auswählen        |                       |
|            | Empfänger                  |        |                         |                       |
|            | Mieter Monat September     |        | Wenn Sie hier klicken,  | werden alle Empfänger |
|            | Mieter Monat Oktober       |        | ausgewählt.             |                       |
|            | Hans Müller                |        |                         |                       |
|            | Peter Muster               |        |                         |                       |
|            | Johanna Spiry              |        |                         |                       |
|            | Pipilotti Rist             |        |                         |                       |
|            | Doris Leuthard             |        | Durch Klicken auf die C | heckboxen können Sie  |
|            | Lara Gut                   | $\leq$ | einzelne Empfänger ar   | i- oder abwählen.     |
|            | Christian Pfammatter       |        |                         |                       |
|            | Hans Bernasconi            |        |                         |                       |
|            | Hans Bernasconi            |        |                         |                       |
|            | Hugo Muster                |        |                         |                       |
|            |                            |        |                         |                       |
| Rechnu     | ngen drucken               |        |                         |                       |

Wählen Sie die gewünschten Empfänger und Rechnungsarten aus und klicken Sie anschliessend auf *Rechnungen drucken*. Alle Rechnungen werden nun in ein einziges PDF zusammengefasst. Je nach Anzahl der Rechnungen kann es einige Minuten dauern, bis das PDF erstellt wurde. Dieses PDF öffnet sich selbständig in einem eigenen Browser-Fenster. Sie können dieses PDF nun abspeichern oder ausdrucken.

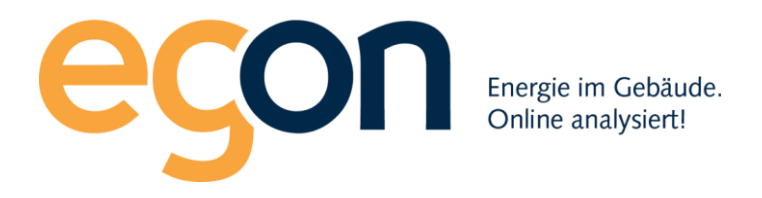

# 2.8 Rechnungen versenden

Sie können im egonline-portal Rechnungen als "versendet" markieren. Das löst im egonline-Portal mehrere Aktionen aus:

- Sobald Sie Rechnungen in einem Abrechnungsordner als versendet markiert haben, kann der gesamte Abrechnungsordner nicht mehr bearbeitet oder gelöscht werden.
- Die versendeten Rechnungen werden im egonline-portal als versendet markiert.
- Die versendeten Rechnungen werden im egonline-Portal der Rechnungsempfänger angezeigt. Sobald sie eine Rechnung als "versendet" markiert haben, erscheint sie also im egonline-Portal dieses Mieters / Eigentümers.
- Sie können die Rechnungen per Email an den Empfänger senden. Der Empfänger erhält dann eine Email, in welcher die Rechnungen als PDF im Anhang mitgesendet werden.

So gehen Sie vor, um Rechnungen zu versenden:

Wählen Sie den Menüpunkt *Abrechnungen anzeigen* aus und klicken Sie in der gewünschten Abrechnung auf *Rechnungen Ansicht*.

| Ordene analysient     | Abrechnungen                                                    |  |
|-----------------------|-----------------------------------------------------------------|--|
| Anlagenübersicht      | m                                                               |  |
| JE ZEV                | Abrechnungen 2018                                               |  |
| 给Rechnungen           | Abrechnungsperiode                                              |  |
| Rechnungssuche        | 01.08.2018 - 30.11.2018                                         |  |
| Abrechnungen anzeigen | Rechnungen<br>- Stromabrechnung<br>- Wasser/-Heizungsahrechnung |  |
| Abrechnung erstellen  | - Nebenkostenabrechnung                                         |  |
| © Egon AG 2018 - 2019 | erstellt<br>15.02.2019                                          |  |
|                       | Rechnungen Ansicht bearbeiten                                   |  |

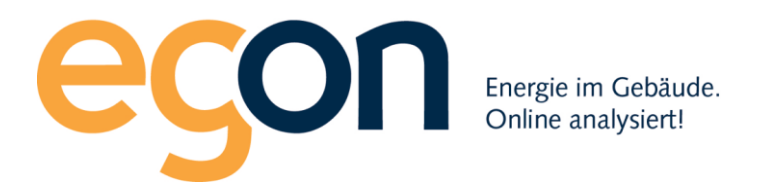

Klicken Sie nun auf den roten Button Rechnungen versenden.

| echnungen Ab                | prechnungen                | 2018            |                  |                        |                        |               |            |
|-----------------------------|----------------------------|-----------------|------------------|------------------------|------------------------|---------------|------------|
| Rechnungsperio              | de 01.08.2018              | bis 30.11.201   | 18               |                        | Rechnungen drucke      | en Rechnung   | jen versen |
| EG 4 1/2 Zi rechts          |                            |                 |                  |                        |                        |               |            |
| EG 2 1/2 Zi links           | •                          |                 |                  |                        |                        |               |            |
| Mieter                      | S<br>Abrechnungszeitraum   | Wärmeabrechnung | Wasserabrechnung | Stromkostenaufstellung | Aufstellung allgemeine | Endabrechnung | Rechnung   |
|                             |                            | -               | -                | -                      | Nebenkosten            |               | versandt   |
| Johanna Spiry               | 01.08.2018 -<br>30.09.2018 | 区               | 区                | 凶                      | L<br>山                 | 凶             |            |
| Hugo<br>Muster (Eigentümer) | 01.10.2018 -<br>30.11.2018 |                 |                  | ß                      |                        |               |            |

#### Nun erscheint folgendes Browser-Fenster:

| Rechnungen versende                          | n                                                |                                 |                      | ×                               |
|----------------------------------------------|--------------------------------------------------|---------------------------------|----------------------|---------------------------------|
|                                              |                                                  |                                 |                      | + Alle auswählen                |
| E-Mail Versand an Mieter<br>+ Alle auswählen | E-Mail Versand an Eigentümer<br>+ Alle auswählen | Postversand<br>+ Alle auswählen | Empfänger            | E-Mail                          |
|                                              |                                                  |                                 | Hans Müller          | hans-mueller@egonline.ch        |
| V                                            |                                                  |                                 | Doris Leuthard       | leuthard@doris.ch               |
|                                              |                                                  |                                 | Lara Gut             | laragut@egonline.ch             |
|                                              |                                                  |                                 | Christian Pfammatter | Keine E-Mail Adresse hinterlegt |
| V                                            |                                                  |                                 | Hugo Muster          | kellerammann@egonline.ch        |
| Rechnungen versenden                         |                                                  |                                 |                      |                                 |

Sie sehen in diesem Fenster eine Liste aller Rechnungsempfänger (Mieter und Eigentümer). Sie können nun bei jedem Empfänger auswählen, wie und wohin die Rechnung versendet werden soll. Folgende Möglichkeiten stehen zur Verfügung:

- E-Mail Versand an Mieter: Die Rechnung wird per Email an den angegebenen Empfänger gesendet (meistens der Mieter, evtl. Stockwerkeigentümer). Diese Option ist nur auswählbar, wenn für diesen Mieter eine E-Mail Adresse hinterlegt ist.
- E-Mail Versand an den Eigentümer: Die Rechnung wird per Email an den Eigentümer (Vermieter) gesendet. Dies kann z.B. bei Stockwerkeigentümern Sinn machen, welche ihre Wohnung untervermietet haben.
- Postversand: Sie drucken die Rechnung selber aus und versenden sie per Post.

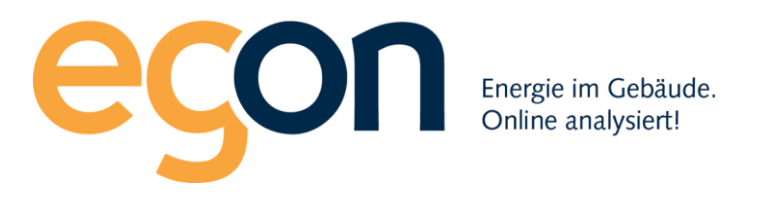

Starten Sie den Rechnungsversand, indem Sie auf den roten Button *Rechnungen versenden* klicken. egonline versendet nun die Rechnungen per Email und aktiviert sie in den egonline-Accounts der Empfänger. Falls Sie bei einigen Rechnungen "Postversand" gewählt haben, erstellt egonline von diesen Rechnungen ein PDF und speichert es in Ihrem Downloads-Ordner auf Ihrem PC.

Nun erscheint im Browser wieder die Übersicht über alle Rechnungen. In der Spalte "Rechnung versandt" sehen Sie nun Datum und Zeitpunkt des Rechnungsversands. In Klammern wird angegeben, ob die Rechnung per Email oder per Post versendet wurde. Falls die Spalte Rechnungsversand leer bleibt, laden Sie die Seite neu, damit ihr Browser den aktuellen Zustand der Seite anzeigt.

| chnung         | gsperiode 01.08            | 3.2018 bis 31   | .08.2018         |                        | Rechnur                               | ngen drucken  | Rechnungen versen              |
|----------------|----------------------------|-----------------|------------------|------------------------|---------------------------------------|---------------|--------------------------------|
| EG 4 1/2       | Zi rechts                  |                 |                  |                        |                                       |               |                                |
| EG 2 1/2       | Zi links                   |                 |                  |                        |                                       |               |                                |
| Mieter         | Abrechnungszeitraum        | Wärmeabrechnung | Wasserabrechnung | Stromkostenaufstellung | Aufstellung allgemeine<br>Nebenkosten | Endabrechnung | Rechnung versandt              |
| Hans<br>Müller | 01.08.2018 -<br>31.08.2018 | ß               | ß                | ß                      | ß                                     | ß             | 15.02.2019<br>14:08:18 (Email) |
| 1.OG 4 1       | /2 Zi rechts               |                 |                  |                        |                                       |               |                                |
| 1.OG 2 1       | /2 Zi links                |                 |                  |                        |                                       |               |                                |
| 2.OG 4 1       | /2 Zi rechts               |                 |                  |                        |                                       |               |                                |
| 2.OG 2 1       | /2 Zi links                |                 |                  |                        |                                       |               |                                |
| Attika         |                            |                 |                  |                        |                                       |               |                                |

# 2.9 Inhalt der Rechnungen

Wenn egonline eine Abrechnung für einen Mieter erstellt, erzeugt sie bis zu 5 PDFs:

- Stromkostenaufstellung
- Wasserkostenaufstellung (falls vorhanden)
- Wärmekostenaufstellung (falls vorhanden)
- Aufstellung allgemeine Nebenkosten (falls vorhanden)
- Endabrechnung

Der Grundaufbau ist für alle Aufstellungen identisch. Die erste Seite zeigt die Kostenzusammenstellung und die zweite Seite enthält weitere Details.

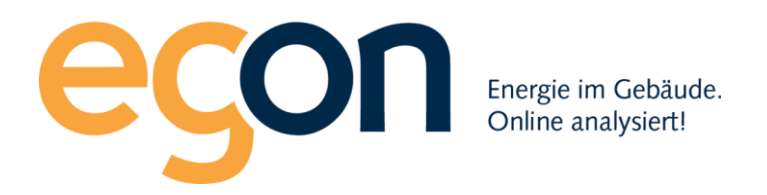

Auf der ersten Seite zuoberst rechts befinden sich der Titel, der Ort und das Erstellungsdatum der Rechnung. Direkt darunter ist die Adresse des Rechnungsstellers aufgeführt. Diese Adresse können Sie anpassen. Sie finden Sie im Menupunkt "ZEV"=>"Einstellungen"=>"Rechnungssteller" (Siehe Kapitel 2.1)

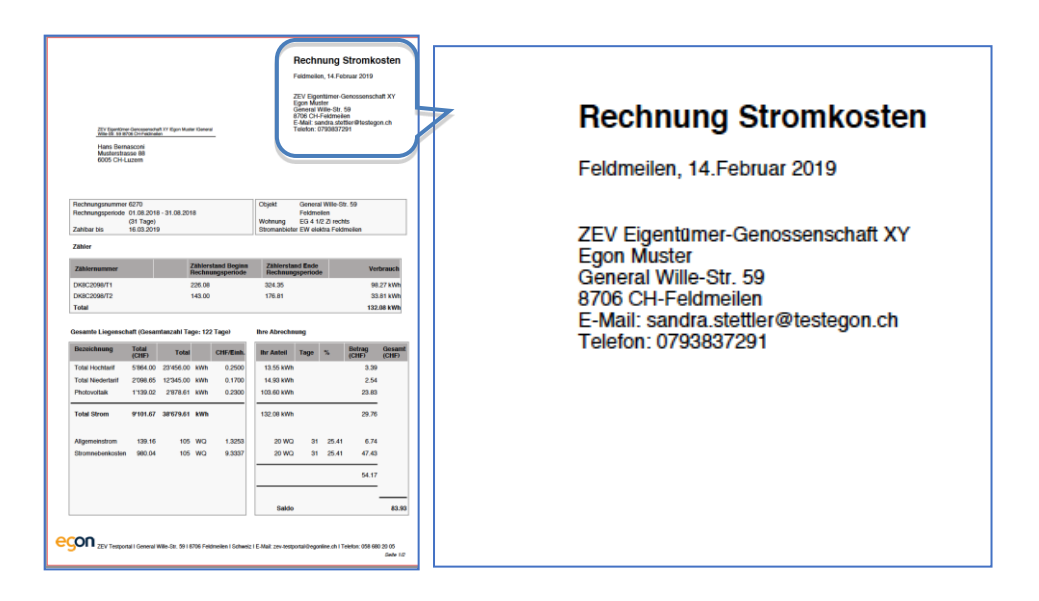

Auf der ersten Seite zuoberst links befindet sich kleingedruckt als Absender nochmals die Adresse des Rechnungsstellers. Darunter ist die Adresse des Empfängers (Mieters) abgedruckt. Wenn das Blatt gefaltet in ein C5-Couvert mit Sichtfenster eingelegt wird, erscheinen die Absender- und die Empfängeradresse im Sichtfenster.

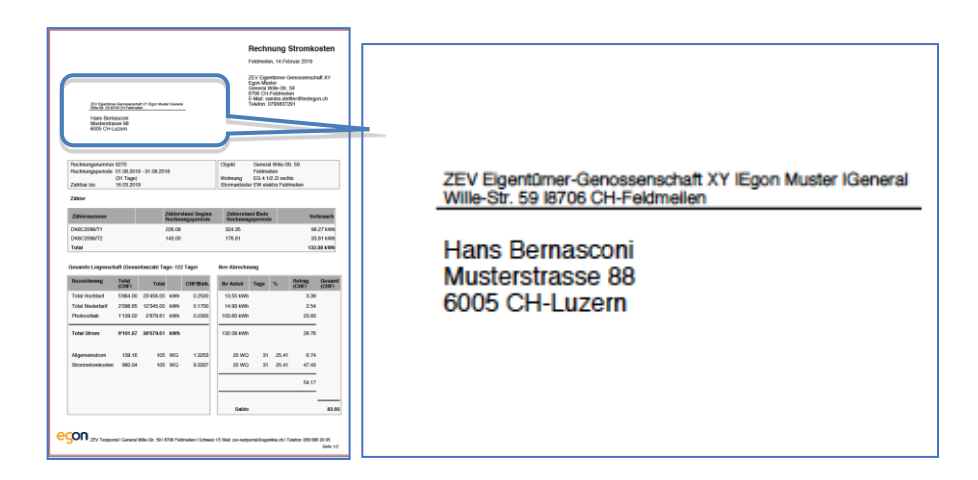

Als erster Inhaltsblock erscheinen auf der Rechnung allgemeine Informationen zur Rechnung und zum Objekt:

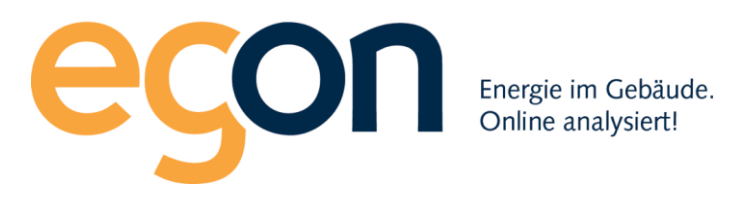

- Rechnungsnummer: sie wird von egonline automatisch fortlaufend erstellt. Mit dieser Rechnungsnummer kann das PDF in der Rechnungssuche schnell gefunden werden. Jedes PDF hat seine eigene, unverwechselbare Rechnungsnummer.
- Rechnungsperiode: Anfangs- und Enddatum und Anzahl Tage, für welche die Kostenzusammenstellung für diesen Mieter erstellt wurde. Meistens entsprechen Anfangsund Enddatum dem Anfangs- und Enddatum der gesamten Abrechnungsperiode, also z.B. 01.01.2018 bis 31.12.2018, wenn alle Abrechnungen für das Jahr 2018 erstellt werden. Bei einem Mieterwechsel während der Abrechnungsperiode erstellt egonline für jeden Mieter eine eigene Rechnung. Für jeden Mieter wird auf seiner Rechnung als Periode nur die für ihn relevante Periode angegeben.
- Zahlbar bis: Datum, bis zu welchem die Rechnung gezahlt werden muss. egonline geht von einer Rechnungsfrist von 30 Tagen ab Erstellungsdatum aus.
- Objekt: Adresse, PLZ und Ort der ZEV. Diese Adresse können Sie anpassen. Sie finden Sie im Menupunkt "ZEV"=>"Einstellungen"=>"Projektinformationen" (Siehe Kapitel 2.1)
- Wohnung: Bezeichnung der Gebäudeeinheit. Diese Bezeichnung können Sie anpassen. Sie finden Sie im Menupunkt "ZEV"=>"Gebäudeeinheiten" (siehe Kapitel 2.3.1)
- Stromanbieter: Bezeichnung des Elektrizitätswerks, von welchem der Netzstrom bezogen wird. Diese Bezeichnung wurde von Ihrem egonline-Partner hinterlegt.

| Rectance Section 1.                                                                                                    |                    |               |                         |   |
|----------------------------------------------------------------------------------------------------|--------------------|---------------|-------------------------|---|
| Dischangenemen 6270         Objekt         General Wite-93: 59           Hichnungseniole 0158 2019 - 31.08 2018         Feldministe         Feldministe           (31 Tapp)         Witering         EX 25 Sector           Zahlbartis         16.03 2019         Elsoniant                                                                                                    |                    |               |                         |   |
| Normalization         Normalization         Normalinstation         Normalization         Normal |                    |               |                         |   |
| Rechnungsnummer 6270                                                                                                    | Č.                 | Objekt        | General Wille-Str. 59   |   |
| Rechnungsperiode 01.08                                                                                                    | .2018 - 31.08.2018 |               | Feldmeilen              |   |
| (31 Ta                                                                                                    | age)               | Wohnung       | EG 4 1/2 Zi rechts      |   |
| Zahlbar bis 16.03                                                                                                    | 2019               | Stromanbieter | · EW elektra Feldmeilen | l |

Aufbau und Inhalt dieser 5 PDFs sind im Folgenden erklärt.

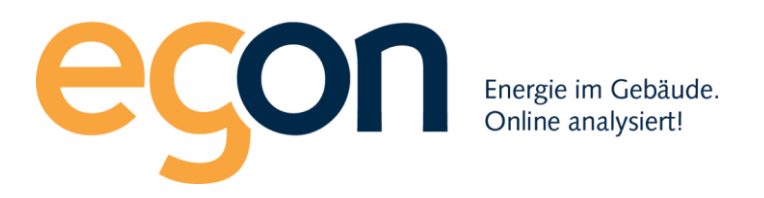

#### 2.9.1 Stromkostenaufstellung

Die Stromkostenaufstellung umfasst immer 2 Seiten. Der erste Inhaltsblock enthält die allgemeinen Informationen zur Rechnung und wurde in Kapitel 2.9 beschrieben.

|                                                   |                                                    |                        |                   |                            |                                                                          |                                  |            |                 |                          | 00        | annerie Aurstending gesahlte Lieg | cusonan (nechnung | 0210/   |        |           |
|---------------------------------------------------|----------------------------------------------------|------------------------|-------------------|----------------------------|--------------------------------------------------------------------------|----------------------------------|------------|-----------------|--------------------------|-----------|-----------------------------------|-------------------|---------|--------|-----------|
|                                                   |                                                    |                        |                   |                            | F                                                                        | elameile                         | in, 14.Fel | oruar 2019      |                          |           | A) Stromkosten                    |                   |         |        |           |
|                                                   |                                                    |                        |                   |                            | Z                                                                        | EV Eige                          | ntümer-G   | enossens        | chaft XY                 |           | Bezeichnung                       | Menge             | Einheit | Tarif  | Betrag (C |
|                                                   |                                                    |                        |                   |                            | G                                                                        | eneral \                         | Ville-Str. | 59              |                          |           | Netzbezug Hochtarif               | 23'456.00         | kWh     | 0.2500 | 5'86      |
|                                                   |                                                    |                        |                   |                            | Ĕ                                                                        | Mail: s                          | andra.stel | tler@teste      | gon.ch                   |           | Netzbezug Niedertarif             | 12'345.00         | kWh     | 0.1700 | 2'09      |
| Wile-Str. 59 IB7                                  | 06 CH-Feldmell                                     | en AT legon Muse<br>en | eriGeneral        | _                          |                                                                          | eleion.                          | 1930312    | 91              |                          |           | Photovoltaik Eigenverbrauch       | 2'878.6           | kWh     | 0.2300 | 1'13      |
| Hans Bern<br>Musterstra                           | asconi                                             |                        |                   |                            |                                                                          |                                  |            |                 |                          |           | -                                 |                   |         |        |           |
| 6005 CH-L                                         | uzem                                               |                        |                   |                            |                                                                          |                                  |            |                 |                          |           | Total Strom                       | 38'679.6          | kWh     |        | 9'10      |
|                                                   |                                                    |                        |                   |                            |                                                                          |                                  |            |                 |                          |           | 3) Stromnebenkosten               |                   |         |        |           |
| Rechnungsnummer 6270 Objekt General Wille-Str. 59 |                                                    |                        |                   |                            |                                                                          | Bezeichnung                      |            |                 |                          | Betrag (0 |                                   |                   |         |        |           |
| Rechnungsperiode                                  | echnungsperiode 01.08.2018 - 31.08.2018 Feldmeilen |                        |                   |                            |                                                                          | Dienstleistungen und Anschlussge | ebühr VNB  |                 |                          | 20        |                                   |                   |         |        |           |
| Zahlbar bis                                       | (31 Tage)<br>16.03.2019                            | ,                      |                   |                            | Wohnung EG 4 1/2 Zi rechts<br>Stromanbieter EW elektra Feldmeilen        |                                  |            |                 | Service Abrechnungsfirma |           |                                   |                   | 50      |        |           |
|                                                   |                                                    |                        |                   |                            |                                                                          |                                  |            |                 | Verwaltungskosten        |           |                                   |                   | 28      |        |           |
| Zähler                                            |                                                    |                        |                   |                            |                                                                          | Zusatzfeld                       |            |                 |                          |           |                                   |                   |         |        |           |
| Zählernummer                                      |                                                    | 1                      | Zählers<br>Rechnu | tand Beginn<br>Ingsperiode | Zählerstand Ende<br>Rechnungsperiode Verbrauch<br>Total Stromnebenkosten |                                  |            |                 |                          |           | 08                                |                   |         |        |           |
| DK8C2098/T1                                       |                                                    | :                      | 226.08            |                            | 324.35 98.27 kWh                                                         |                                  |            |                 |                          |           |                                   | 50                |         |        |           |
| DK8C2098/T2                                       |                                                    |                        | 143.00            |                            | 176.81                                                                   |                                  |            | 8               | 33.81 kWh                |           | Sesamtkosten (A+B)                |                   |         |        |           |
| Total                                             |                                                    |                        |                   |                            |                                                                          |                                  |            | 13              | 2.08 kWh                 |           | <b>,</b>                          |                   | 1       |        |           |
|                                                   |                                                    |                        |                   |                            |                                                                          |                                  |            |                 |                          |           | Bezeichnung                       |                   |         |        | Betrag (C |
| Gesamte Liegensch                                 | aft (Gesar                                         | ntanzahl Ta            | ge: 122           | Tage)                      | Ihre Abrechnu                                                            | ng                               |            |                 |                          |           | Stromkosten                       |                   |         |        | 9'10      |
| Bezeichnung                                       | Total<br>(CHF)                                     | Total                  |                   | CHF/Einh.                  | Ihr Anteil                                                               | Tage                             | %          | Betrag<br>(CHF) | Gesamt<br>(CHF)          |           | Stromnebenkosten                  |                   |         |        | 98        |
| Total Hochtarif                                   | 5'864.00                                           | 23'456.00              | kWh               | 0.2500                     | 13.55 kWh                                                                |                                  |            | 3.3             | 9                        |           | Total                             |                   |         |        | 10'08     |
| Total Niedertarif                                 | 2'098.65                                           | 12'345.00              | kWh               | 0.1700                     | 14.93 kWh                                                                |                                  |            | 2.5             | 4                        |           |                                   |                   |         |        |           |
| Photovoltaik                                      | 1'139.02                                           | 2'878.61               | kWh               | 0.2300                     | 103.60 kWh                                                               |                                  |            | 23.8            | 3                        |           | Auftellung                        |                   |         |        |           |
| Total Strom                                       | 9'101.67                                           | 38'679.61              | kWh               |                            | 132.08 kWh                                                               |                                  |            | 29.7            | 6                        |           | Bezeichnung                       | Menge             | Einheit | Tarif  | Betrag (C |
|                                                   |                                                    |                        |                   |                            |                                                                          |                                  |            |                 |                          |           | Stromnebenkosten                  | 105               | WQ      | 9.3337 | 98        |
| Allgemeinstrom                                    | 139.16                                             | 105                    | wq                | 1.3253                     | 20 WQ                                                                    | 31                               | 25.41      | 6.7             | 4                        |           | Kosten Allgemeinstrom             |                   |         |        |           |
| Stromnebenkosten                                  | 980.04                                             | 105                    | WQ                | 9.3337                     | 20 WQ                                                                    | 31                               | 25.41      | 47.4            | 3                        |           | Hochtarif                         | 173.61            | kWh     | 0.2500 | 4         |
|                                                   |                                                    |                        |                   |                            |                                                                          |                                  |            |                 | -                        |           | Niedertarif                       | 95.28             | kWh     | 0.1700 | 1         |
|                                                   |                                                    |                        |                   |                            |                                                                          |                                  |            | 54.1            | 7                        |           | PV-Tarif                          | 345.92            | kWh     | 0.2300 | 7         |
|                                                   |                                                    |                        |                   |                            | Saldo                                                                    |                                  |            |                 | 83.93                    |           | Total                             | 614.81            | kWh     |        | 1'11      |
|                                                   |                                                    |                        |                   |                            | 1.000                                                                    |                                  |            |                 |                          |           |                                   |                   |         |        |           |
|                                                   |                                                    |                        |                   |                            |                                                                          |                                  |            |                 |                          |           |                                   |                   |         |        |           |

Als zweiter Inhaltsblock erscheinen auf der Rechnung die Zählerstände.

Von jedem Stromzähler, welcher zu dieser Wohnung gehört, ist der Anfangs- und End-Zählerstand der für den Mieter relevanten Periode sichtbar. Daraus berechnet egonline den Verbrauch jedes Zählers und den gesamten Stromverbrauch der Wohnung.

Oft messen Stromzähler den Strombezug auf zwei unterschiedlichen Registern, z.B. T1 für Hochtarif und T2 für Niedertarif (oder umgekehrt). In diesem Fall werden die Zählerstände für beide Register separat aufgeführt. Um welches Register es sich handelt, ist in der Spalte Zählernummer ersichtlich. Im untenstehenden Beispiel werden vom Zähler mit der Nummer DK8C2098 die beiden Register T1 und T2 ausgelesen.

| ego                                                                                                    | Π | Energie im Gebäude.<br>Online analysiert! |                                      |            |
|----------------------------------------------------------------------------------------------------|---|-------------------------------------------|--------------------------------------|------------|
| <section-header><section-header><text><text><text><text><text><text><text><text></text></text></text></text></text></text></text></text></section-header></section-header> |   |                                           |                                      |            |
| Zähler                                                                                                    |   |                                           |                                      |            |
| Zählernummer                                                                                                    |   | Zählerstand Beginn<br>Rechnungsperiode    | Zählerstand Ende<br>Rechnungsperiode | Verbrauch  |
| DK8C2098/T1                                                                                                    |   | 226.08                                    | 324.35                               | 98.27 kWh  |
| DK8C2098/T2                                                                                                    |   | 143.00                                    | 176.81                               | 33.81 kWh  |
| Total                                                                                                    |   |                                           |                                      | 132.08 kWh |

Unten auf der ersten Seite befinden sich die Blöcke "gesamte Liegenschaft" und "Ihr Anteil".

Der Block "gesamte Liegenschaft" fasst die Stromkosten der gesamten Liegenschaft über die gesamte Abrechnungsperiode zusammen. Diese Zahlen haben Sie in das Formular "Stromkosten" eingetragen, als Sie die Stromabrechnung gemäss Kapitel 2.5.3 erstellt haben.

Der Block "Ihre Abrechnung" fasst die Stromkosten des Mieters/Eigentümers über die relevante Periode zusammen. Da der Stromzähler nicht weiss, ob der gezählte Strom von der Solaranlage oder vom Elektrizitätswerk kommt, muss dieser wie in Kapitel 2.5.8 berechnet werden. Die Ergebnisse für den Mieter werden in den obersten 3 Zeilen dargestellt. Dabei ist die Summe von Hochtarif, Niedertarif und Photovoltaik identisch mit der Summe, die aus den Zählerständen resultiert. Zuunterst werden der Allgemeinstrom und die Stromnebenkosten aufgeführt. Diese werden gemäss der Einstellung in Kapitel 2.5.1, im gezeigten Beispiel nach Wertquote (WQ) verteilt und bei einer Teilbelegung über die Abrechnungsperiode anteilsmässig verrechnet. Hier also 31 von 122 Tagen.

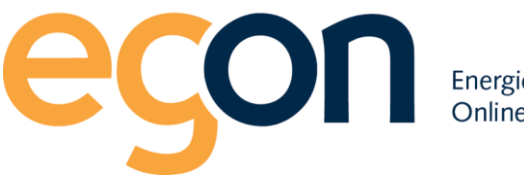

Energie im Gebäude. Online analysiert!

|                                                                                                    |                                                                                                 |                                                                                |                                            |                                                                                                    |                                                                                                    | Hechr                   | nung                   | stromko                                                                                                    | osten                      |
|----------------------------------------------------------------------------------------------------|-------------------------------------------------------------------------------------------------|--------------------------------------------------------------------------------|--------------------------------------------|----------------------------------------------------------------------------------------------------|----------------------------------------------------------------------------------------------------|-------------------------|------------------------|----------------------------------------------------------------------------------------------------|----------------------------|
|                                                                                                    |                                                                                                 |                                                                                |                                            |                                                                                                    |                                                                                                    | Feldmeile               | n, 14.Fet              | NAM 5018                                                                                                    |                            |
| 30 Epiton<br>mini di sini<br>Hans Dem<br>Musiembra<br>6005 CH-6                                                                                                    | Orrosenth<br>31 Diff without<br>saccesi<br>saccesi<br>saccesi<br>saccesi<br>saccesi             | e vi Eponia                                                                    | e tõenen                                   | 2014 Egenterum Gesosenschaft XY<br>Egen Mache<br>General Wille III: (9<br>8797) CH-Valanties<br>8797 CH-Valanties<br>8797 CH-Valanties<br>8797 CH-Valanties<br>9797 CH-Valanties<br>9798 CH-Valanties<br>9798 CH-Valanties |                                                                                                    |                         |                        |                                                                                                    |                            |
| lechnungsnummer                                                                                                    | 6270                                                                                            |                                                                                |                                            |                                                                                                    | Cleaned                                                                                                   | Genera                  | Wile-St                | 1.59                                                                                                    |                            |
| hechnungsperiode                                                                                                    | 01.08.2018                                                                                      | 8 - 31.08.201                                                                  | 8                                          |                                                                                                    |                                                                                                    | Feidme                  | ikin 🛛                 |                                                                                                    |                            |
| Cabibar bis                                                                                                    | (31 Tage)<br>16.03.2010                                                                         |                                                                                |                                            |                                                                                                    | Wohnung<br>Stromanbiele                                                                                   | EG 4 1<br>EW eN         | 2 Zi rech<br>Mila Fuid | ts<br>meilen                                                                                                    |                            |
| abler                                                                                                    |                                                                                                 |                                                                                |                                            |                                                                                                    |                                                                                                    |                         |                        |                                                                                                    |                            |
| Zähiemanner                                                                                                    |                                                                                                 | 3                                                                              | lähten                                     | itand Beginn                                                                                                    | Zähiersta                                                                                                 | nd Ende                 |                        | Ver                                                                                                    | trauch                     |
| Mac 2090/T1                                                                                                    |                                                                                                 |                                                                                | Sectors                                    | ingspenode                                                                                                    | 224.35                                                                                                    | Isbeuog                 |                        |                                                                                                    | 27 100                     |
| ACRESSION (TO                                                                                                    |                                                                                                 |                                                                                |                                            |                                                                                                    |                                                                                                    |                         |                        |                                                                                                    |                            |
| CTURE AND ADDRESS OF A                                                                                                    |                                                                                                 |                                                                                |                                            |                                                                                                    | 125.81                                                                                                    |                         |                        |                                                                                                    |                            |
| Fotal                                                                                                    |                                                                                                 |                                                                                |                                            |                                                                                                    | 176.81                                                                                                    |                         |                        | 132                                                                                                    | .08 kWh                    |
| Fotal                                                                                                    |                                                                                                 |                                                                                |                                            |                                                                                                    | 176.81                                                                                                    |                         |                        | 132                                                                                                    | .08 kWh                    |
| rotal<br>esamte Liegensch                                                                                                    | aft (Gesar                                                                                      | ntanzahi Ta                                                                    | pe: 12                                     | t Tageł                                                                                                    | ihre Abrechn                                                                                              | ung                     | _                      | 132                                                                                                    | .08 kWh                    |
| Fotal<br>esamte Liegensch<br>Dezeicherung                                                                                                    | aft (Gesar<br>Total<br>(CHI7)                                                                   | ntancohi To<br>Total                                                           | per 12                                     | Criff/Einh.                                                                                                    | Treat                                                                                                    | Tape                    | ×                      | 132<br>Betrag<br>(CHP)                                                                                                    | Genard<br>(CHP)            |
| Fotal<br>esamle Liegensch<br>Dezenheung<br>Total Hochlarit                                                                                                    | aft (Gesar<br>Total<br>(CHII)<br>5'864.00                                                       | ntanzahi Taj<br>Totai<br>23'456.00                                             | pe: 12<br>kWh                              | CHF/Einh.<br>0.2500                                                                                                    | Treated                                                                                                   | Tage                    | N                      | 132<br>Detrag<br>(CHF)<br>3.30                                                                                                    | Gesamt<br>(CHIP)           |
| Fotal<br>esamle Liggensch<br>Bezeichnung<br>Total Hochtarif<br>Total Niedertarif                                                                                                    | aft (Gesar<br>Total<br>(CHF)<br>5'864.00<br>2'098.05                                            | ntancahi Ta<br>Totai<br>23'456.00<br>12'345.00                                 | pe: 12<br>kWh<br>kWh                       | CHF/Exel.<br>0.2500<br>0.1700                                                                                                    | Treat                                                                                                    | Tage                    | N                      | 132<br>132<br>(CHI)<br>3.59<br>2.54                                                                                                    | Gesamt<br>(CHF)            |
| esamle Liegensch<br>Bazeichnung<br>Total Hochtarif<br>Total Nederlanf<br>Photovolisik                                                                                                    | aft (Gesar<br>Total<br>(CHF)<br>5'864.00<br>2'098.05<br>1'129.02                                | Total<br>23456.00<br>127845.00<br>21078.61                                     | pe: 12<br>kWh<br>kWh                       | C205/Zaab.<br>0.2500<br>0.1700<br>0.2300                                                                                                    | Trout                                                                                                    | ung<br>Tage             | N                      | 132<br>132<br>(CHIT)<br>3.39<br>2.54<br>23.83                                                                                                    | Gesamt<br>(CHE)            |
| rotal<br>esamte Liegensch<br>Bezeichenung<br>Total Hochtart<br>Total Niedertart<br>Photosottak<br>Total Stroen                                                                                                    | aft (Gesar<br>(CHF)<br>5764.00<br>2708.05<br>1139.02<br>9/101.67                                | Total<br>23'456.00<br>12'345.00<br>2'878.61<br>38'679.61                       | pe: 12<br>kWh<br>kWh<br>kWh                | C19/Eash.<br>0.2500<br>0.1700<br>0.2300                                                                                                    | 175.81<br>Ibre Abrecher<br>13.55 kWh<br>14.80 kWh<br>103.00 kWh<br>152.06 kWh                             | Tage                    | N                      | 20.76<br>20.76<br>20.76<br>20.76                                                                                                    | General<br>(CBF)           |
| Fotal<br>esamte Liegensch<br>Diszeicheung<br>Total Hochtart<br>Total Niedertart<br>Photosoftak<br>Total Stroen                                                                                                    | aft (Gesan<br>(CHF)<br>5'084.00<br>2'098.05<br>1'139.02<br>9'101.67<br>139.16                   | ntanzahi Taj<br>Total<br>23'456.00<br>12'345.00<br>2978.61<br>387673.61<br>105 | kWh<br>kWh<br>kWh                          | 2 Tagel<br>C197/Z106.<br>0.2500<br>0.1700<br>0.2200<br>1.3259                                                                                                    | 175.81<br>Bre Abrechn<br>13.55 kWh<br>163.05 kWh<br>152.06 kWh<br>20 WQ                                   | ung<br>Tage             | 5                      | 132<br>132<br>Betrag<br>(CHF)<br>3.39<br>2.54<br>23.40<br>23.40<br>23.40<br>23.40<br>23.40<br>23.40<br>23.40<br>23.40<br>23.40<br>23.40<br>23.40<br>23.40<br>23.40<br>23.40<br>23.40<br>23.40<br>23.40<br>23.40<br>24.40<br>24.40 | General<br>(Chir)          |
| rotal<br>esante Liegensch<br>Bezeichenung<br>Total Hochtait<br>Total Niedertait<br>Photouctaik<br>Total Stroes<br>Aligemeinstrom                                                                                                    | aft (Gesar<br>(CHF)<br>57864.00<br>27098.05<br>1139.02<br>97101.67<br>139.16<br>990.06          | ntanzahi Tay<br>Tutai<br>23456.00<br>2978.61<br>387679.61<br>387679.61         | kWh<br>kWh<br>kWh<br>kWh                   | CTEF/East.<br>0.2500<br>0.1700<br>0.2200<br>1.3255<br>9.3257                                                                                                    | 175.81<br>Ihre Abrecht<br>13.55 kWh<br>14.30 kWh<br>152.06 kWh<br>152.06 kWh<br>20 WQ<br>20 WQ            | ang<br>Tage<br>31       | %<br>25.41<br>25.41    | 112<br>Betrag<br>(CHF)<br>3.30<br>2.54<br>22.40<br>22.40<br>22.40<br>20.76                                                                                                    | General<br>(CHP)           |
| Total Hochard<br>Total Hochard<br>Total Hochard<br>Total Hochard<br>Photoustaik<br>Total Stroas<br>Aligemeinstrom<br>Stromeberkosten                                                                                                    | aft (Gesar<br>(CHF)<br>5'084.00<br>2'088.05<br>1'139.02<br>9'101.67<br>139.16<br>980.04         | ntanzahi Tay<br>Tutai<br>23456.00<br>12545.00<br>23078.61<br>389679.81<br>105  | pe: 122<br>kWh<br>kWh<br>kWh<br>WQ<br>WQ   | CTB/Eash.<br>0.2500<br>0.1700<br>0.2200<br>1.3253<br>9.3337                                                                                                    | 176.81<br>Ihre Abrechte<br>15.55 kWh<br>14.80 kWh<br>152.06 kWh<br>20 WQ<br>20 WQ                         | ung<br>Tage<br>31<br>31 | %<br>25.41<br>25.41    | 112<br>Betrag<br>(Cath)<br>3.39<br>2.54<br>23.80<br>29.76<br>6.74<br>47.63                                                                                                    | General<br>(CHP)           |
| Total Hochail<br>Total Hochail<br>Total Hochail<br>Total Hochail<br>Total Hochail<br>Total Stroes<br>Aligomeinstrom<br>Stromebeekosten                                                                                                    | aft (Gesar<br>(CHF)<br>57864.00<br>27088.85<br>1139.02<br>97101.67<br>139.16<br>980.04          | ntanzahi Taj<br>Total<br>229456.00<br>122945.00<br>2978.61<br>387679.61<br>105 | pe: 12<br>kWh<br>kWh<br>kWh<br>kWh<br>kWh  | 2 Tageł<br>C2W/Rosh.<br>0.2500<br>0.700<br>0.2200<br>1.3253<br>9.3387                                                                                                    | 175.81<br>Ihre Abrechn<br>13.55 kWh<br>16.80 kWh<br>152.06 kWh<br>23 WO<br>28 WO                          | ang<br>Tage<br>31<br>31 | %<br>25.41<br>25.41    | 112<br>Being<br>(CHF)<br>3.39<br>2.54<br>22.80<br>23.76<br>6.74<br>6.74<br>6.74<br>6.74<br>6.74<br>54.17                                                                                                    | General<br>(Chir)          |
| Alexandre Liggersch<br>Bezendneung<br>Totel Incohant<br>Totel Nederland<br>Totel Nederland<br>Totel Strees<br>Aligeneeinstom<br>Gronnebenkoden                                                                                                    | aft (Gesan<br>Total<br>(CHF)<br>57864.00<br>27098.65<br>1139.02<br>9/101.67<br>139.16<br>980.04 | 123456.00<br>123456.00<br>2878.61<br>387678.61<br>105                          | e: 12<br>kWh<br>kWh<br>kWh<br>kWh<br>kWh   | 2 Tagel<br>C199-82a4,<br>0.2500<br>0.1700<br>0.2200<br>1.3250<br>9.3337                                                                                                    | 175.81<br>Ihre Abrechn<br>In Antel<br>13.55 With<br>14.80 With<br>132.06 With<br>28 WO<br>29 WO<br>5 aldo | ang<br>Tage<br>31<br>31 | %<br>25.41<br>25.41    | 3.0<br>132<br>Batrag<br>(CHF)<br>3.39<br>2.54<br>22.80<br>22.35<br>6.74<br>47.63<br>54.17                                                                                                    | General<br>(CHF)           |
| Andread and Angel Angel Ange<br>Angel Angel Angel Angel Angel Angel Angel Angel Angel Angel Angel Angel Angel Angel Angel Angel Angel Angel Angel Angel Angel Angel Angel Angel Angel Angel Angel Angel Angel Angel Angel Angel Angel Angel Angel Angel Angel Angel Angel A | aft (Gesar<br>(CHF)<br>5784.00<br>2708.05<br>1139.02<br>9101.67<br>139.16<br>980.04             | ntancahi Tay<br>Tutai<br>23466.00<br>12345.00<br>2978.61<br>387679.61<br>105   | pe: 12<br>kWh<br>kWh<br>kWh<br>WQ<br>WQ    | 2 Tagel<br>C199-82a4,<br>0.2500<br>0.1700<br>0.2300<br>1.3250<br>9.3337                                                                                                    | 175.81<br>Ihre Abrecha<br>In Aated<br>13.55 W/H<br>14.80 W/H<br>132.06 W/H<br>20 W/O<br>20 W/O<br>5aido   | 609<br>Tage<br>31<br>31 | %<br>2541<br>2541      | 112<br>Batrag<br>(Off)<br>3.39<br>2.54<br>23.89<br>29.76<br>6.74<br>6.74<br>6.74<br>6.74<br>54.17                                                                                                    | General<br>(CHF)           |
| Industrial Color<br>Insentite Lingensch<br>Beseinkeuseg<br>Total Hochstaf<br>Protructisak<br>Total Brees<br>Aligeneinstom<br>Grounsebenkochen                                                                                                    | aft (Gesar<br>Total<br>(CHF)<br>5784.00<br>2708.05<br>1139.02<br>97101.67<br>139.16<br>980.04   | ntancahi Tay<br>Tutai<br>23466.00<br>12245.00<br>2978.61<br>389679.61<br>105   | ge: 122<br>kWh<br>kWh<br>kWh<br>kWh<br>kWh | 2 Tagel<br>Cr8F/East.<br>0.2500<br>0.1700<br>0.2200<br>1.3258<br>9.3337                                                                                                    | 176.81  Ihre Abrechs  It Abrechs  13.55 With  13.55 With  132.06 With  23 WQ  20 WQ  Saldo                | eng<br>Tage<br>31<br>31 | 5.41<br>25.41          | 112<br>112<br>(CMF)<br>2.54<br>22.80<br>29.76<br>6.74<br>47.63<br>54.17                                                                                                    | General<br>(CHET)<br>E3.55 |

| - 3 22 / response docers made on the low represent connect is non-term | Gete 12        |             |         |           |              |      |       |                 |
|------------------------------------------------------------------------|----------------|-------------|---------|-----------|--------------|------|-------|-----------------|
| Gesamte Liegensch                                                      | aft (Gesan     | ntanzahl Ta | ge: 122 | ? Tage)   | Ihre Abrechn | ung  |       |                 |
| Bezeichnung                                                            | Total<br>(CHF) | Total       |         | CHF/Einh. | Ihr Anteil   | Tage | %     | Betrag<br>(CHF) |
| Total Hochtarif                                                        | 5'864.00       | 23'456.00   | kWh     | 0.2500    | 13.55 kWh    |      |       | 3.39            |
| Total Niedertarif                                                      | 2'098.65       | 12'345.00   | kWh     | 0.1700    | 14.93 kWh    |      |       | 2.54            |
| Photovoltaik                                                           | 1'139.02       | 2'878.61    | kWh     | 0.2300    | 103.60 kWh   |      |       | 23.83           |
| Total Strom                                                            | 9'101.67       | 38'679.61   | kWh     |           | 132.08 kWh   |      |       | 29.76           |
| Allgemeinstrom                                                         | 139.16         | 105         | WQ      | 1.3253    | 20 WQ        | 31   | 25.41 | 6.74            |
| Stromnebenkosten                                                       | 980.04         | 105         | WQ      | 9.3337    | 20 WQ        | 31   | 25.41 | 47.43           |
|                                                                        |                |             |         |           |              |      |       | 54.17           |
|                                                                        |                |             |         |           |              |      |       |                 |

Die zweite Seite beinhaltet die Daten, die Sie in Kapitel 2.5.3 eingegeben haben und die daraus berechneten Werte der Gesamtliegenschaft.

Saldo

Egon AG General Wille-Str. 59 8706 Feldmeilen T +41 (0)58 680 20 05 energie@egonline.ch, egonline.ch

Gesamt (CHF)

83.93

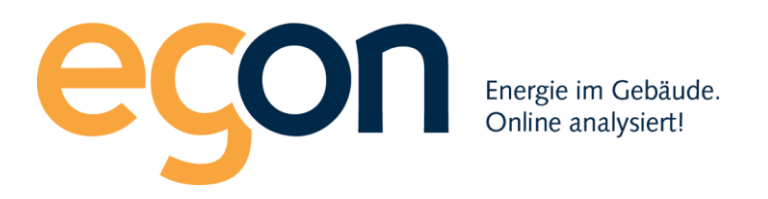

#### 2.9.2 Wasserkostenaufstellung

Die Wasserkostenaufstellung umfasst immer 2 Seiten. Der erste Inhaltsblock enthält die allgemeinen Informationen zur Rechnung und wurde in Kapitel 2.9 beschrieben.

|                        |                                               |                            |                             |                        | Reck                 | nuna           | Wass         | erkosten                |   |                                       |                                                       |                                    |                          |
|------------------------|-----------------------------------------------|----------------------------|-----------------------------|------------------------|----------------------|----------------|--------------|-------------------------|---|---------------------------------------|-------------------------------------------------------|------------------------------------|--------------------------|
|                        |                                               |                            |                             |                        | Reel                 | mang           | 1035         | cincosteri              | D | etaillierte Aufstellung gesamte Lieg  | enschaft                                              |                                    |                          |
|                        |                                               |                            |                             |                        | Feldme               | ilen, 14.Fe    | ebruar 201   | 9                       | E | 3 4 1/2 Zi rechts Hans Bernasconi (01 | .08.2018 - 31.08.2018)                                |                                    |                          |
|                        |                                               |                            |                             |                        | ZEV Eig              | gentümer-(     | Genossen     | schaft XY               |   | A) Wasserkosten                       |                                                       |                                    |                          |
|                        |                                               |                            |                             |                        | Genera               | Wille-Str.     | . 59         |                         |   | Bezeichnung                           | Menge Einheit                                         | Betrag (CHF)                       |                          |
|                        |                                               |                            |                             |                        | E-Mail:              | sandra.ste     | ettler@tes   | tegon.ch                |   | Anschlussgebühr                       |                                                       | 0.00                               |                          |
| ZEV Eige<br>Wille-Otr. | stömer-Genossenschaf<br>59 j8706 CH-Feldmelle | t XY jEgon Muster (Ge<br>n | neral                       |                        | leleton              | : 0793837      | 291          |                         |   | Frischwassergebühr                    | 1000 m <sup>3</sup>                                   | 2'500.00                           |                          |
| Hans                   | Bernasconi                                    |                            |                             |                        |                      |                |              |                         |   | Abwassergebühr                        | 1000 m <sup>3</sup>                                   | 3'000.00                           |                          |
| 6005 (                 | CH-Luzem                                      |                            |                             |                        |                      |                |              |                         |   |                                       |                                                       |                                    |                          |
|                        |                                               |                            |                             |                        |                      |                |              |                         |   | Total Abwasserkosten                  |                                                       | 5'500.00                           |                          |
|                        |                                               |                            |                             |                        |                      |                |              |                         |   |                                       |                                                       |                                    |                          |
|                        |                                               |                            |                             |                        |                      |                |              |                         |   | B) Wassernebenkosten                  |                                                       |                                    |                          |
| Rechnungsnummer        | 6285                                          | 09 2019                    |                             | Objekt                 | General              | Wille-Str.     | 59           |                         |   | Bezeichnung                           |                                                       | Betrag (CHF)                       |                          |
| r comungsperiode       | (31 Tage)                                     | .00.2010                   |                             | Wohnung                | EG 4 1/2             | 2 Zi rechts    |              |                         |   | Service Abrechnungsfirma              |                                                       | 500.00                             |                          |
| Zahlbar bis            | 16.03.2019                                    |                            |                             | Stromanbiete           | r EW elek            | tra Feldme     | eilen        |                         |   | Verwaltungskosten                     |                                                       | 330.00                             |                          |
|                        |                                               |                            |                             |                        |                      |                |              |                         |   | Zusatzfeld                            |                                                       | 3.00                               |                          |
| Zähler                 |                                               |                            |                             | _                      |                      |                |              |                         |   |                                       |                                                       |                                    |                          |
|                        | Zählernumm                                    | er Zähler<br>Rechn         | stand Beginn<br>ungsperiode | Zählerstan<br>Rechnung | nd Ende<br>Isperiode |                | v            | erbrauch                |   | Total Wassernebenkosten               |                                                       | 833.00                             |                          |
| Warmwasser             | 6943607                                       | 283                        |                             | 1773                   |                      |                |              | 1490 Liter              |   |                                       |                                                       | 000100                             |                          |
| Warmwasser             | 6943611                                       | 89                         |                             | 707                    |                      |                |              | 618 Liter               |   | Gesamtkosten (A+B)                    |                                                       |                                    |                          |
| Kaltwasser             | 6774162                                       | 268                        |                             | 2887                   |                      |                | :            | 2619 Liter              |   |                                       |                                                       |                                    |                          |
| Kaltwasser             | 6817867                                       | 1101                       |                             | 4478                   |                      |                |              | 3377 Liter              |   | Bezeichnung                           |                                                       | Betrag (CHF)                       |                          |
| Verbrauch Gesam        | t i                                           |                            |                             |                        |                      |                | 8'104 (      | 8.104 m <sup>3</sup> )  |   | Wasserkosten                          |                                                       | 5'500.00                           |                          |
|                        |                                               |                            |                             |                        |                      |                |              |                         |   | Wassemebenkosten                      |                                                       | 833.00                             |                          |
|                        |                                               |                            |                             |                        |                      |                |              |                         |   |                                       |                                                       |                                    |                          |
| Gesamte Liegenscl      | haft (Gesamtan:                               | zahl Tage: 122             | Tage)                       | Ihre Abrechr           | nung                 |                |              |                         |   | Total                                 |                                                       | 6'333.00                           |                          |
| Bezeichnung            | Betrag                                        | Total                      | CHE/Einh                    |                        |                      |                |              | Constant                |   |                                       |                                                       |                                    |                          |
| Dezeichnung            | (CHF)                                         | rotai                      | CHF/Einin.                  | Ihr Anteil             | Tage                 | % ((           | CHF)         | (CHF)                   |   | Aufteilung                            |                                                       |                                    |                          |
| Grundkosten            | 1'899.90                                      | 105 WQ                     | 18.09                       | 20.00 WQ               | 31                   | 25.41          | 91.93        |                         |   | Bezeichnung                           | Prozent                                               | Betrag (CHF)                       |                          |
| Verbrauchskosten       | 4'433.10                                      | 144.06 m <sup>-3</sup>     | 30.77                       | 8.104 m <sup>3</sup>   |                      |                | 249.24       |                         |   | Total Wasserkosten                    | 100%                                                  | 6'333.00                           |                          |
|                        |                                               |                            |                             |                        |                      |                |              | 341.17                  |   | Grundkosten                           | 30%                                                   | 1'899.90                           |                          |
|                        |                                               |                            |                             |                        |                      |                | _            |                         |   | Verbrauchskosten                      | 70%                                                   | 4'433.10                           |                          |
|                        |                                               |                            |                             | Saldo                  |                      |                |              | 341 17                  |   |                                       |                                                       |                                    |                          |
|                        |                                               |                            |                             | oundo                  |                      |                |              |                         |   |                                       |                                                       |                                    |                          |
|                        |                                               |                            |                             |                        |                      |                |              |                         |   |                                       |                                                       |                                    |                          |
|                        |                                               |                            |                             |                        |                      |                |              |                         |   |                                       |                                                       |                                    |                          |
|                        |                                               |                            |                             |                        |                      |                |              |                         |   |                                       |                                                       |                                    |                          |
|                        |                                               |                            |                             |                        |                      |                |              |                         |   |                                       |                                                       |                                    |                          |
|                        |                                               |                            |                             |                        |                      |                |              |                         |   |                                       |                                                       |                                    |                          |
| econ                   |                                               |                            |                             |                        |                      |                |              |                         | e | CON                                   |                                                       |                                    |                          |
| ZEV Te                 | stportal   General W                          | /ille-Str. 59   8706       | Feldmeilen   Sch            | weiz   E-Mail: zev-te  | stportal@e           | gonline.ch   1 | Telefon: 058 | 3 680 20 05<br>Soto 1/2 |   | ZEV Testportal   General Wille-       | Str. 59   8706 Feldmeilen   Schweiz   E-Mail: zev-ter | stportal@egonline.ch   Telefon: 05 | 8 680 20 05<br>Seite 2/2 |
|                        |                                               |                            |                             |                        |                      |                |              | Selle I/2               |   |                                       |                                                       |                                    |                          |

Als zweiter Inhaltsblock erscheinen auf der

Rechnung die Zählerstände.

Von jedem Wasserzähler, welcher zu dieser Wohnung gehört, ist der Anfangs- und End-Zählerstand der relevanten Periode sichtbar. Daraus berechnet egonline den Verbrauch jedes Zählers und den gesamten Wasserverbrauch der Wohnung. In diesem Beispiel hat die Wohnung je zwei Kalt- und Warmwasserzähler, da sie durch zwei Steigzonen erschlossen ist.

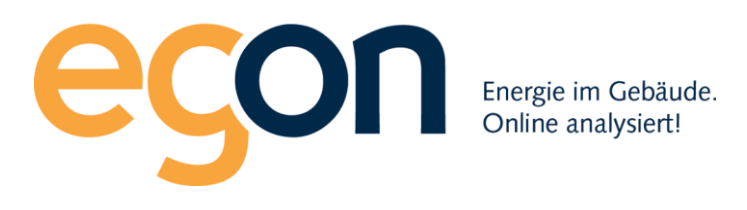

| Reticiting Urbandistin<br>Andre Li Wang, Urbandistin<br>2.57555555555555555555555555555555<br>Martin Carlos Statements<br>Martin Carlos<br>Martin Carlo |              |                                        |                                      |                              |
|----------------------------------------------------------------------------------------------------|--------------|----------------------------------------|--------------------------------------|------------------------------|
|                                                                                                    |              |                                        |                                      |                              |
| Construction of the second second sec                                                                                                    |              |                                        |                                      |                              |
|                                                                                                    | Zählernummer | Zählerstand Beginn<br>Rechnungsperiode | Zählerstand Ende<br>Rechnungsperiode | Verbrauch                    |
| Warmwasser                                                                                                    | 6943607      | 283                                    | 1773                                 | 1490 Liter                   |
| Warmwasser                                                                                                    | 6943611      | 89                                     | 707                                  | 618 Liter                    |
| Kaltwasser                                                                                                    | 6774162      | 268                                    | 2887                                 | 2619 Liter                   |
| Kaltwasser                                                                                                    | 6817867      | 1101                                   | 4478                                 | 3377 Liter                   |
| Verbrauch Gesamt                                                                                                    |              |                                        |                                      | 8'104 (8.104 m <sup>3)</sup> |

Unten auf der ersten Seite befinden sich die Blöcke "gesamte Liegenschaft" und "Ihr Anteil".

Der Block "gesamte Liegenschaft" zeigt die Grundkosten und Verbrauchskosten der gesamten Liegenschaft über die gesamte Abrechnungsperiode. Diese Zahlen haben Sie in das Formular "Wasserkosten" eingetragen, als Sie die Wasserabrechnung gemäss Kapitel 2.5.4 erstellt haben.

Der Block "Ihre Abrechnung" fasst die Wasserkosten des Mieters/Eigentümers über die relevante Periode zusammen. Dabei werden die Grundkosten gemäss der Einstellung in Kapitel 2.5.1 verteilt (in diesem Beispiel nach Wertquote (WQ)) und die Verbrauchskosten gemäss den gemessenen Werten.

|                                       | eg                                                                                                    | ΟΓ                                      | EI                            | nergie<br>Inline     | im Gebäude.<br>analysiert!  |                                                |                   |                   |                                           |                           |
|---------------------------------------|----------------------------------------------------------------------------------------------------|-----------------------------------------|-------------------------------|----------------------|-----------------------------|------------------------------------------------|-------------------|-------------------|-------------------------------------------|---------------------------|
|                                       | Rectinuing Transmission<br>Rounding Value 2010<br>2. March 2010<br>2. March 2010<br>2. Ma |                                         |                               |                      |                             |                                                |                   |                   |                                           |                           |
|                                       | Ministerier (GL)         Open         (ministerier)         (ministerier)           Ministerier (CARS)         (ministerier)         (ministerier)         (ministerier)           Ministerier (CARS)         (ministerier)         (ministerier)         (ministerier)           Ministerier (CARS)         (ministerier)         (ministerier)         (ministerier)           Ministerier (CARS)         (ministerier)         (ministerier)         (ministerier)           Ministerier (CARS)         (ministerier)         (ministerier)         (ministerier)                                                                                                    |                                         |                               |                      |                             |                                                |                   |                   |                                           |                           |
| 2 2 2 2 2 2 2 2 2 2 2 2 2 2 2 2 2 2 2 |                                                                                                    |                                         |                               |                      |                             |                                                |                   |                   |                                           |                           |
|                                       | Gesamte Liegensch                                                                                                    | naft (Gesamtan:                         | zahl Tage                     | e: 122 <sup>-</sup>  | Tage)                       | Ihre Abrechn                                   | ung               |                   |                                           |                           |
|                                       |                                                                                                    |                                         |                               |                      |                             |                                                | 1                 |                   |                                           |                           |
|                                       | Bezeichnung                                                                                                    | Betrag<br>(CHF)                         | Total                         |                      | CHF/Einh.                   | Ihr Anteil                                     | Tage              | %                 | Betrag<br>(CHF)                           | Gesamt<br>(CHF)           |
|                                       | Bezeichnung<br>Grundkosten                                                                                                    | Betrag<br>(CHF)<br>1'899.90             | Total                         | WQ                   | CHF/Einh.<br>18.09          | Ihr Anteil<br>20.00 WQ                         | <b>Tage</b><br>31 | <b>%</b><br>25.41 | Betrag<br>(CHF)<br>91.93                  | Gesamt<br>(CHF)           |
|                                       | Bezeichnung<br>Grundkosten<br>Verbrauchskosten                                                                                                    | Betrag<br>(CHF)<br>1'899.90<br>4'433.10 | <b>Total</b><br>105<br>144.06 | WQ<br>m <sup>3</sup> | CHF/Einh.<br>18.09<br>30.77 | Ihr Anteil<br>20.00 WQ<br>8.104 m <sup>3</sup> | Tage<br>31        | %<br>25.41        | <b>Betrag</b><br>(CHF)<br>91.93<br>249.24 | Gesamt<br>(CHF)           |
|                                       | Bezeichnung<br>Grundkosten<br>Verbrauchskosten                                                                                                    | Betrag<br>(CHF)<br>1'899.90<br>4'433.10 | <b>Total</b><br>105<br>144.06 | WQ<br>m <sup>3</sup> | CHF/Einh.<br>18.09<br>30.77 | Ihr Anteil<br>20.00 WQ<br>8.104 m <sup>3</sup> | Tage<br>31        | %<br>25.41        | Betrag<br>(CHF)<br>91.93<br>249.24        | Gesamt<br>(CHF)<br>341.17 |

Die zweite Seite beinhaltet die Daten, die Sie in Kapitel 2.5.4 eingegeben haben und die daraus berechneten Werte der Gesamtliegenschaft.

# 2.9.3 Wärmekostenaufstellung

Die Wärmekostenaufstellung umfasst immer 2 Seiten. Sie ist die wohl komplexeste Aufstellung, da hier die Energie für die Heizung und die Energie für das Warmwasser verrechnet werden. Beim Warmwasser wird der Energieinhalt auf Grund der gemessenen Liter bzw. m<sup>3</sup> berechnet. Details dazu am Ende dieses Kapitels.

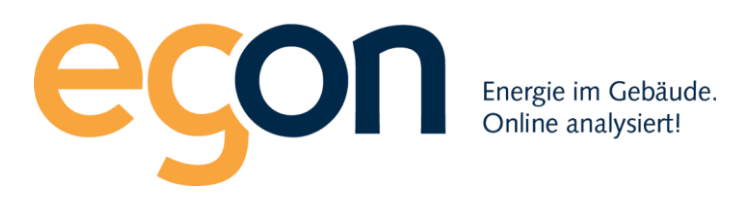

|                                                                                                    | Besknung Wärmskoster                                              |                                                                       |                                             |                                                                                                    |                     |                        |                                           |                                                                       |                                                                                                    |                                                                    |                                            |                                                                                              |
|----------------------------------------------------------------------------------------------------|-------------------------------------------------------------------|-----------------------------------------------------------------------|---------------------------------------------|----------------------------------------------------------------------------------------------------|---------------------|------------------------|-------------------------------------------|-----------------------------------------------------------------------|----------------------------------------------------------------------------------------------------|--------------------------------------------------------------------|--------------------------------------------|----------------------------------------------------------------------------------------------|
|                                                                                                    |                                                                   |                                                                       |                                             |                                                                                                    | Rec                 | hnung                  | Wärme                                     | ekosten                                                               | Detaillierte Aufstellung gesamt                                                                                                    | te Liegenschaft                                                    |                                            |                                                                                              |
|                                                                                                    |                                                                   |                                                                       |                                             |                                                                                                    | Feldm               | eilen, 14.Fe           | ebruar 2019                               | )                                                                     | EG 4 1/2 Zi rechts Hans Bernasc                                                                                                    | oni (01.08.2018 - 31.08.2018                                       | )                                          |                                                                                              |
|                                                                                                    |                                                                   |                                                                       |                                             |                                                                                                    | ZEV E               | igentümer.             | Genossens                                 | chaft XV                                                              | A) Wärmekosten                                                                                                    |                                                                    |                                            |                                                                                              |
|                                                                                                    |                                                                   |                                                                       |                                             |                                                                                                    | Egon I<br>Gener     | Muster<br>al Wille-Str | 59                                        |                                                                       | Bezeichnung                                                                                                    | Menge                                                              | Finheit                                    | Betrag (CHE)                                                                                 |
|                                                                                                    |                                                                   |                                                                       |                                             |                                                                                                    | 8706 C              | CH-Feldme              | ilen<br>attler@teste                      | anon ch                                                               | Strombezug Wärmepumpe                                                                                                    | 2'493 49                                                           | kWh                                        | 670.54                                                                                       |
| ZEV Eigentüme<br>Wile-Otr. 59 (8)                                                                                | ner-Genossenschaft<br>8706 CH-Feidmeiler                          | ft XY  Egon Muster  G                                                 | Seneral                                     |                                                                                                    | Telefo              | n: 0793837             | 291                                       | syon.on                                                               | Grundwassergebühr                                                                                                    |                                                                    |                                            | 0.00                                                                                         |
| Hans Bern                                                                                                    | nasconi                                                           |                                                                       |                                             |                                                                                                    |                     |                        |                                           |                                                                       |                                                                                                    |                                                                    |                                            |                                                                                              |
| Musterstra<br>6005 CH-L                                                                                          | asse 88<br>Luzem                                                  |                                                                       |                                             |                                                                                                    |                     |                        |                                           |                                                                       | Total Wärmekosten                                                                                                    |                                                                    |                                            | 670.54                                                                                       |
|                                                                                                    |                                                                   |                                                                       |                                             |                                                                                                    |                     |                        |                                           | B) Wärmenebenkosten                                                   |                                                                                                    |                                                                    |                                            |                                                                                              |
| Posteringenummer 2000 Objekt Concert Wills Str. 50                                                               |                                                                   |                                                                       |                                             |                                                                                                    |                     |                        |                                           | Bezeichnung                                                           |                                                                                                    |                                                                    | Betrag (CHF)                               |                                                                                              |
| Rechnungsnummer 6300 Objekt General Wille-Str. 59<br>Rechnungsperiode 01.08.2018 - 31.08.2018 Feldmeilen         |                                                                   |                                                                       |                                             |                                                                                                    |                     |                        | Bedienung (Wärme)                         |                                                                       |                                                                                                    | 0.00                                                               |                                            |                                                                                              |
| (31 Tage) Wohnung EG 4 1/2 Zi rechts                                                                             |                                                                   |                                                                       |                                             |                                                                                                    |                     |                        | Service Abrechnungsfirma                  |                                                                       |                                                                                                    | 500.00                                                             |                                            |                                                                                              |
| Zahibar bis 16.                                                                                                  | .03.2019                                                          |                                                                       |                                             | Stromanbieter EV                                                                                          | / elektra           | Feidmeiler             | 1                                         |                                                                       | Verwaltungskosten                                                                                                    |                                                                    |                                            | 39.00                                                                                        |
|                                                                                                    |                                                                   |                                                                       |                                             |                                                                                                    |                     |                        |                                           |                                                                       | Zusatzfeld                                                                                                    |                                                                    |                                            | 1.00                                                                                         |
| Zähler Total Wärnenebenkosten 540.00                                                                             |                                                                   |                                                                       |                                             |                                                                                                    |                     |                        |                                           |                                                                       |                                                                                                    |                                                                    |                                            |                                                                                              |
| Zā                                                                                                    | ählernumme                                                        | er Zähl<br>Recl                                                       | lerstand Begi<br>hnungsperio                | inn Zählerstar<br>de Rechnung                                                                             | nd Ende<br>Isperiod | le                     | V                                         | /erbrauch                                                             | Gesamtkosten (A+B)                                                                                                    |                                                                    |                                            |                                                                                              |
| Warmwasser 694                                                                                                   | 943607                                                            | 283                                                                   |                                             | 1773                                                                                                    |                     |                        |                                           | 1490 Liter                                                            |                                                                                                    |                                                                    |                                            |                                                                                              |
| Warmwasser 694                                                                                                   | 943611                                                            | 89                                                                    |                                             | 707                                                                                                    |                     |                        |                                           | 618 Liter                                                             | Bezeichnung                                                                                                    |                                                                    |                                            | Betrag (CHF)                                                                                 |
| Verbraueb Cocomt                                                                                                 | Warmwasser 6943611 89 707 618 Liter                               |                                                                       |                                             |                                                                                                    |                     |                        |                                           | Wärmekosten                                                           |                                                                                                    |                                                                    |                                            |                                                                                              |
| Verbrauch Gesamt 2/108 Liter (2.108 m <sup>3</sup> ) Winnenbehooten                                              |                                                                   |                                                                       |                                             |                                                                                                    |                     |                        |                                           | (2.108 m <sup>3)</sup>                                                |                                                                                                    |                                                                    | 670.54                                     |                                                                                              |
| verbrauen Gesann                                                                                                 |                                                                   |                                                                       |                                             |                                                                                                    |                     | 2                      | 2'108 Liter                               | (2.108 m <sup>3)</sup>                                                | Wärmenebenkosten                                                                                                    |                                                                    |                                            | 670.54<br>540.00                                                                             |
| Gesamte Liegenschaft                                                                                             | t (Gesamtanz                                                      | zahl Tage: 122                                                        | 2 Tage)                                     | Ihre Abrechnung                                                                                           |                     | :                      | 2'108 Liter                               | (2.108 m <sup>3</sup> )                                               | Wärmenebenkosten<br>Total                                                                                                    |                                                                    |                                            | 670.54<br>540.00<br>1'210.54 CHF                                                             |
| Gesamte Liegenschaft Bezeichnung                                                                                 | t (Gesamtanz<br>Betrag<br>(CHF)                                   | zahl Tage: 122<br>Total Cl                                            | 2 Tage)<br>HF/Einh.                         | Ihre Abrechnung<br>Ihr Anteil                                                                             | Tage                | %                      | 2'108 Liter<br>Betrag<br>(CHF)            | (2.108 m <sup>3</sup> )<br>Gesamt<br>(CHF)                            | Wärmenebenkosten<br>Total<br>Aufteilung                                                                                                    |                                                                    |                                            | 670.54<br>540.00<br>1'210.54 CHF                                                             |
| Gesamte Liegenschaft<br>Bezeichnung I<br>Warmwasser                                                              | t (Gesamtanz<br>Betrag 1<br>(CHF)                                 | zahl Tage: 122<br>Total Cl                                            | 2 Tage)<br>HF/Einh.                         | Ihre Abrechnung<br>Ihr Anteil<br>Warmwasser                                                               | Tage                | %                      | Betrag<br>(CHF)                           | (2.108 m <sup>3</sup> )<br>Gesamt<br>(CHF)                            | Wärmenebenkosten<br>Total<br>Aufteilung<br>Bezeichnung                                                                                                    |                                                                    |                                            | 670.54<br>540.00<br>1'210.54 CHF<br>Betrag (CHF)                                             |
| Gesamte Liegenschaft<br>Bezeichnung<br>Warmwasser<br>Grundkosten                                                 | t (Gesamtanz<br>Betrag<br>(CHF)<br>113.81                         | zahl Tage: 122<br>Total Cl<br>105 WQ                                  | 2 Tage)<br>HF/Einh.<br>1.09                 | Ihre Abrechnung<br>Ihr Anteil<br>Warmwasser<br>20 WQ                                                      | Tage<br>31          | %                      | Betrag<br>(CHF)<br>5.54                   | (2.108 m <sup>3</sup> )<br>Gesamt<br>(CHF)                            | Wärmenebenkosten<br>Total<br>Aufteilung<br>Bezeichnung<br>Warmwasser                                                                                                    | Verbrauch                                                          | 96                                         | 670.54<br>540.00<br>1'210.54 CHF<br>Betrag (CHF)<br>CHF                                      |
| Gesamte Liegenschaft<br>Bezeichnung I<br>Warmwasser<br>Grundkosten<br>Verbrauchskosten                           | t (Gesamtanz<br>Betrag<br>(CHF)<br>113.81<br>265.57               | zahl Tage: 122<br>Total Cl<br>105 WQ<br>42.5 m <sup>3</sup>           | 2 Tage)<br>HF/Einh.<br>1.09<br>6.25         | Ihre Abrechnung<br>Ihr Anteil<br>Warmwasser<br>20 WQ<br>2.108 m <sup>3</sup>                              | Tage<br>31          | %                      | Betrag<br>(CHF)<br>5.54<br>13.18          | (2.108 m <sup>3</sup> )<br>Gesamt<br>(CHF)                            | Wärmenebenkosten<br>Total<br>Aufteilung<br>Bezeichnung<br>Warmwasser<br>Energieverbrauch                                                                                       | Verbrauch<br>2780.17 kWh<br>(42.5 m3)                              | %<br>31.34                                 | 670.54<br>540.00<br>1'210.54 CHF<br>Betrag (CHF)<br>CHF<br>379.38                            |
| Gesamte Liegenschaft<br>Bezeichnung I<br>Warmwasser<br>Grundkosten<br>Verbrauchskosten                           | t (Gesamtanz<br>Betrag<br>(CHF)<br>113.81<br>265.57               | zahl Tage: 122<br>Total Cl<br>105 WQ<br>42.5 m <sup>3</sup>           | 2 Tage)<br>HF/Einh.<br>1.09<br>6.25         | Ihre Abrechnung<br>Ihr Anteil<br>Warmwasser<br>20 WQ<br>2.108 m <sup>3</sup><br>Heizung                   | Tage<br>31          | %                      | Betrag<br>(CHF)<br>5.54<br>13.18          | (2.108 m <sup>3</sup> )<br>Gesamt<br>(CHF)<br>18.72                   | Wärmenebenkosten<br>Total<br>Aufteilung<br>Bezeichnung<br>Warmwasser<br>Energieverbrauch<br>Grundkosten                                                                        | Verbrauch<br>2780.17 kWh<br>(42.5 m <sup>3</sup> )                 | %<br>31.34<br>30.00                        | 670.54<br>540.00<br>1'210.54 CHF<br>Betrag (CHF)<br>CHF<br>379.38<br>113.81                  |
| Gesamte Liegenschaft<br>Bezeichnung<br>Warmwasser<br>Grundkosten<br>Verbrauchskosten<br>Heizung                  | t (Gesamtanz<br>Betrag<br>(CHF)<br>113.81<br>265.57               | zahl Tage: 122<br>Total Cl<br>105 WQ<br>42.5 m <sup>3</sup>           | 2 Tage)<br>HF/Einh.<br>1.09<br>6.25         | Ihre Abrechnung<br>Ihr Anteil<br>Warmwasser<br>20 WQ<br>2.108 m <sup>3</sup><br>Heizung<br>20 WQ          | Tage<br>31          | %<br>25.41<br>25.41    | Betrag<br>(CHF)<br>5.54<br>13.18<br>40.25 | (2.108 m <sup>3</sup> )<br>Gesamt<br>(CHF)<br>18.72                   | Wirmenebenkosten<br>Total<br>Aufteilung<br>Bezeichnung<br>Warmwasser<br>Energieverbrauch<br>Grundkosten<br>Vertrauchskosten                                                    | Verbrauch<br>2780.17 KWh<br>(42.5 m <sup>3</sup> )                 | %<br>31.34<br>30.00<br>70.00               | 670.54<br>540.00<br>11210.54 CHF<br>Betrag (CHF)<br>CHF<br>379.38<br>113.81<br>265.57        |
| Gesamte Liegenschaft<br>Bezeichnung I<br>Warmwasser<br>Grundkosten<br>Verbrauchskosten<br>Heizung<br>Grundkosten | t (Gesamtanz<br>Betrag<br>(CHF)<br>113.81<br>265.57<br>831.16     | zahl Tage: 122<br>Total CI<br>105 WQ<br>42.5 m <sup>3</sup><br>105 WQ | 2 Tage)<br>HF/Einh.<br>1.09<br>6.25<br>7.92 | Ihre Abrechnung<br>Ihr Anteil<br>Warmwasser<br>20 WQ<br>2.108 m <sup>3</sup><br>Heizung<br>20 WQ          | Tage<br>31<br>31    | %<br>25.41<br>25.41    | Betrag<br>(CHF)<br>5.54<br>13.18<br>40.25 | (2.108 m <sup>3</sup> )<br>Gesamt<br>(CHF)<br>18.72<br>40.25          | Wärmenebenkosten<br>Total<br>Aufteilung<br>Bezeichnung<br>Warmwasser<br>Energieverbrauch<br>Grundkosten<br>Verbrauchskosten                                                    | Verbrauch<br>2780.17 KWh<br>(42.5 m³)                              | %<br>31.34<br>30.00<br>70.00               | 670.54<br>540.00<br>1'210.54 CHF<br>CHF<br>379.38<br>113.81<br>265.57                        |
| Sesamte Liegenschaft<br>Bezeichnung I<br>Warmwasser<br>Grundkosten<br>Verbrauchskosten<br>Heizung<br>Grundkosten | t (Gesamtanz<br>Betrag 1<br>(CHF) 1<br>113.81<br>265.57<br>831.16 | zahl Tage: 122<br>Total CI<br>105 WQ<br>42.5 m <sup>3</sup><br>105 WQ | 2 Tage)<br>HF/Einh.<br>1.09<br>6.25<br>7.92 | Ihre Abrechnung<br>Ihr Anteil<br>Warmwasser<br>20 WQ<br>2.108 m <sup>3</sup><br>Heizung<br>20 WQ          | Tage<br>31<br>31    | %<br>25.41<br>25.41    | Betrag<br>(CHF)<br>5.54<br>13.18<br>40.25 | (2.108 m <sup>3</sup> )<br>Gesamt<br>(CHF)<br>18.72<br>40.25          | Wärmenebenkosten<br>Total<br>Aufteilung<br>Bezeichnung<br>Warmwasser<br>Energieverbrauch<br>Grundkosten<br>Verbrauchskosten<br>Heizung                                         | Verbrauch<br>2780.17 kWh<br>(42.5 m <sup>3</sup> )<br>Verbrauch    | %<br>31.34<br>30.00<br>70.00<br>%          | 670.54<br>540.00<br>1*210.54 CHF<br>Betrag (CHF)<br>CHF<br>379.38<br>113.81<br>265.57<br>CHF |
| Gesamte Liegenschaft<br>Bezeichnung I<br>Warnwasser<br>Grundkosten<br>Verbrauchskosten<br>Heizung<br>Grundkosten | t (Gesamtanz<br>Betrag 1<br>(CHF)<br>113.81<br>265.57<br>831.16   | zahi Tage: 122<br>Total CI<br>105 WQ<br>42.5 m <sup>3</sup><br>105 WQ | 2 Tage)<br>HF/Einh.<br>1.09<br>6.25<br>7.92 | Ihre Abrechnung<br>Ihr Anteil<br>Warmwasser<br>20 WQ<br>2.108 m <sup>3</sup><br>Heizung<br>20 WQ<br>Saldo | Tage<br>31<br>31    | %<br>25.41<br>25.41    | Betrag<br>(CHF)<br>5.54<br>13.18<br>40.25 | (2.108 m <sup>3</sup> )<br>Gesamt<br>(CHF)<br>18.72<br>40.25<br>58.97 | Wärmenebenkosten<br>Wärmenebenkosten<br>Total<br>Aufteilung<br>Bezeichnung<br>Warmwasser<br>Energieverbrauch<br>Grundkosten<br>Verbrauchskosten<br>Heizung<br>Energieverbrauch | Verbrauch<br>2780.17 kWh<br>(42.5 m3)<br>Verbrauch<br>6'090.00 kWh | %<br>31.34<br>30.00<br>70.00<br>%<br>68.66 | 670.54<br>540.00<br>11210.54 CHF<br>CHF<br>379.38<br>113.81<br>265.57<br>CHF<br>831.16       |

Der erste Inhaltsblock enthält die allgemeinen Informationen zur Rechnung und wurde in Kapitel 2.9 beschrieben. Als zweiter Inhaltsblock erscheinen auf der Rechnung die Zählerstände der Warmwasser- und der Wärmezähler (Heizung).

Von jedem Zähler, welcher zu dieser Wohnung gehört, ist der Anfangs- und End-Zählerstand der relevanten Periode sichtbar.

Daraus berechnet egonline den Verbrauch jedes Zählers und den gesamten Warmwasserverbrauch sowie den Heizenergieverbrauch der Wohnung. In diesem Beispiel hat die Wohnung zwei Warmwasserzähler, jedoch keinen Wärmezähler.

| eg              | ON           | Energie im Gebäude.<br>Online analysiert! |                                      |                                    |
|-----------------|--------------|-------------------------------------------|--------------------------------------|------------------------------------|
|                 |              |                                           |                                      |                                    |
| Zähler          |              |                                           |                                      |                                    |
|                 | Zählernummer | Zählerstand Beginn<br>Rechnungsperiode    | Zählerstand Ende<br>Rechnungsperiode | Verbrauch                          |
| Warmwasser      | 6943607      | 283                                       | 1773                                 | 1490 Liter                         |
| Warmwasser      | 6943611      | 89                                        | 707                                  | 618 Liter                          |
| Verbrauch Gesam | t            |                                           |                                      | 2'108 Liter (2.108 m <sup>3)</sup> |

Unten auf der ersten Seite befinden sich die Blöcke "gesamte Liegenschaft" und "Ihr Anteil".

Der Block "gesamte Liegenschaft" zeigt zusammengefasst die Grundkosten und Verbrauchskosten der gesamten Liegenschaft über die gesamte Abrechnungsperiode, aufgeteilt nach Warmwasser und Heizung. Diese Zahlen hat egonline ermittelt, als Sie die Wärmeabrechnung gemäss Kapitel 2.5.5 erstellt haben und dort das Formular "Wärmekosten" ausgefüllt haben.

Der Block "Ihre Abrechnung" fasst die Wärmekosten des Mieters/Eigentümers über die relevante Periode zusammen.

Dabei werden die Grundkosten gemäss der Einstellung in Kapitel 2.5.1 verteilt (in diesem Beispiel nach Wertquote (WQ) ) und die Verbrauchskosten gemäss den gemessenen Werten.

| eg                                                                                                    | ON | Energie im Gebäude.<br>Online analysiert! |
|----------------------------------------------------------------------------------------------------|----|-------------------------------------------|
| Ratinary Weinsteine<br>Palate Strang Veinsteine<br>Programmer Stranger<br>Stranger<br>Berner<br>Berne |    |                                           |
| Nationspectrum (ND)         10.8.21%           Nationspectrum (ND)         10.8.21%           Optimized (ND)         10.8.21%           Optimized (ND)         10.8.21%           Optimized (ND)         10.8.21%           Optimized (ND)         10.8.21%           Optimized (ND)         10.8.21%           Optimized (ND)         10.8.21%           Optimized (ND)         10.8.21%                                                                                                    |    |                                           |
| January         Distribution         Distribution           Nervice         0xxXX         101         440,00           Nervice         0xXXX         0         00         60,00           Nervice         0xXXX         0         00         60,00           Nervice         0         00         00.00         60,00                                                                                                    |    |                                           |
|                                                                                                    |    |                                           |
|                                                                                                    |    |                                           |

| Gesamte Liegenscha | Ihre Abrechnung |                     |           |                      |      |       |                 |                 |
|--------------------|-----------------|---------------------|-----------|----------------------|------|-------|-----------------|-----------------|
| Bezeichnung        | Betrag<br>(CHF) | Total               | CHF/Einh. | Ihr Anteil           | Tage | %     | Betrag<br>(CHF) | Gesamt<br>(CHF) |
| Warmwasser         |                 |                     |           | Warmwasser           |      |       |                 |                 |
| Grundkosten        | 113.81          | 105 WQ              | 1.09      | 20 WQ                | 31   | 25.41 | 5.54            |                 |
| Verbrauchskosten   | 265.57          | 42.5 m <sup>3</sup> | 6.25      | 2.108 m <sup>3</sup> |      |       | 13.18           |                 |
|                    |                 |                     |           |                      |      |       |                 | 18.72           |
| Heizung            |                 |                     |           | Heizung              |      |       |                 |                 |
| Grundkosten        | 831.16          | 105 WQ              | 7.92      | 20 WQ                | 31   | 25.41 | 40.25           |                 |
|                    |                 |                     |           |                      |      |       |                 | 40.25           |
|                    |                 |                     |           | Saldo                |      |       |                 |                 |
|                    |                 |                     |           | Saluo                |      |       |                 | 58.97           |

Die zweite Seite beinhaltet die detaillierten Daten, die Sie in Kapitel 2.5.5 eingegeben haben, und die daraus berechneten Werte der Gesamtliegenschaft. Hier ist im untersten Teil auch sichtbar, wie die Wärmekosten pro m3 zustande kommen.

Der Warmwasserverbrauch in kWh wird berechnet, indem man eine Erwärmung des Wassers um 45°C annimmt und 25% Zirkulationsverluste dazu addiert. Die zugehörige Formel ist Eww = Vww x EF x TD x ZF

mit:

Eww = Energieverbrauch für Warmwasser in kWh

Vww = gemessener Warmwasserverbrauch in m<sup>3</sup>

EF = Energiefaktor: 1,163 kWh/m<sup>3</sup> K

TD = Temperaturdifferenz: 45 K

ZF = Faktor für Zirkulationsverluste: 1.25

In unserem Beispiel werden so 2'780.17 kWh Energie benötigt um die 42.5 m<sup>3</sup> Wasser zu erwärmen. Danach werden die Gesamtkosten proportional zum Energieverbrauch für das Warmwasser und für die Heizung aufgeteilt (in diesem Beispiel also 31.34% zu 68.66%). Danach werden die Kosten für Warmwasser und für Heizung separat in Grundkosten und in Verbrauchskosten gemäss Ihren Eingaben in Kapitel 2.5.5 aufgeteilt.

Diese Resultate sind auf der ersten Seite unter "gesamte Liegenschaft" aufgeführt.

| <image/>         | Energie im Gebäude.<br>Online analysiert! |       |              |
|------------------|-------------------------------------------|-------|--------------|
| Aufteilung       |                                           |       |              |
| Bezeichnung      |                                           |       | Betrag (CHF) |
| Warmwasser       | Verbrauch                                 | %     | CHF          |
| Energieverbrauch | 2'780.17 kWh<br>(42.5 m <sup>3</sup> )    | 31.34 | 379.38       |
| Grundkosten      |                                           | 30.00 | 113.81       |
| Verbrauchskosten |                                           | 70.00 | 265.57       |
|                  |                                           |       |              |
| Heizung          | Verbrauch                                 | %     | CHF          |
| Energieverbrauch | 6'090.00 kWh                              | 68.66 | 831.16       |

## 2.9.4 Allgemeine Nebenkosten

Grundkosten

Die allgemeinen Nebenkosten sind auf einer Seite dargestellt. Sie enthalten die in Kapitel 2.5.6 eingegebenen Zahlen umgerechnet auf die Wohnung und auf die relevante Periode. Diese Umrechnung erfolgt nach demselben Prinzip wie die Grundkosten für Strom, Wasser und Wärme berechnet wurden: die Kosten werden proportional zur Bezugsfläche, Wertquote oder Anzahl Wohnungen auf die Wohnungen aufgeteilt.

100.00

Im vorliegenden Beispiel werden die Kosten für den Hauswart über die Bezugsfläche, die Kehricht-Kosten pro Wohnung und die Liftkosten über die Wertquote verteilt.

Wenn der Mieter / Eigentümer nicht während der gesamten Rechnungsperiode die Wohnung gemietet hat, dann werden die Kosten anteilmässig angerechnet.

In diesem Beispiel wird von 122 Tage auf 31 Tage umgerechnet.

Egon AG General Wille-Str. 59 8706 Feldmeilen T +41 (0)58 680 20 05 energie@egonline.ch, egonline.ch

831.16

| egor                                                                                                    | Energie im Geb<br>Online analysie                                                                         | äude.<br>rt!                               |                                                         |                               |                              |                                                                     |  |  |
|----------------------------------------------------------------------------------------------------|----------------------------------------------------------------------------------------------------|--------------------------------------------|---------------------------------------------------------|-------------------------------|------------------------------|---------------------------------------------------------------------|--|--|
|                                                                                                    |                                                                                                    |                                            |                                                         |                               |                              |                                                                     |  |  |
| Rechnung Nebenkosten                                                                                                   |                                                                                                    |                                            |                                                         |                               |                              |                                                                     |  |  |
| Gesamte Liegenschaft (Gesamta                                                                                          | nzahl Tage: 122 Tage)                                                                                     |                                            |                                                         |                               |                              |                                                                     |  |  |
| Gesamte Liegenschaft (Gesamtar<br>Kostenart                                                                            | nzahl Tage: 122 Tage)<br>Gesamtkosten des<br>Objektes (CHF)                                               | Schlüssel                                  | Anteil                                                  | Tage                          | %                            | anteilige<br>Kosten<br>(CHF)                                        |  |  |
| Gesamte Liegenschaft (Gesamtar<br>Kostenart<br>Hauswart / Umgebungspflege                                              | nzahl Tage: 122 Tage)<br>Gesamtkosten des<br>Objektes (CHF)<br>508.20                                     | <b>Schlüssel</b><br>qm                     | <b>Anteil</b><br>80/430 m <sup>2</sup>                  | <b>Tage</b><br>31             | <b>%</b><br>25.41            | anteilige<br>Kosten<br>(CHF)<br>24.02                               |  |  |
| Gesamte Liegenschaft (Gesamtar<br>Kostenart<br>Hauswart / Umgebungspflege<br>Kehricht                                  | nzahl Tage: 122 Tage)<br>Gesamtkosten des<br>Objektes (CHF)<br>508.20<br>254.10                           | <b>Schlüssel</b><br>qm<br>Einheit          | <b>Anteil</b><br>80/430 m <sup>2</sup><br>1/8           | <b>Tage</b><br>31<br>31       | %<br>25.41<br>25.41          | anteilige<br>Kosten<br>(CHF)<br>24.02<br>8.07                       |  |  |
| Gesamte Liegenschaft (Gesamtar<br>Kostenart<br>Hauswart / Umgebungspflege<br>Kehricht<br>Lift                          | nzahl Tage: 122 Tage)<br>Gesamtkosten des<br>Objektes (CHF)<br>508.20<br>254.10<br>566.64                 | <b>Schlüssel</b><br>qm<br>Einheit<br>Quote | <b>Anteil</b><br>80/430 m <sup>2</sup><br>1/8<br>20/105 | <b>Tage</b><br>31<br>31<br>31 | %<br>25.41<br>25.41<br>25.41 | anteilige<br>Kosten<br>(CHF)<br>24.02<br>8.07<br>27.43              |  |  |
| Gesamte Liegenschaft (Gesamtar<br>Kostenart<br>Hauswart / Umgebungspflege<br>Kehricht<br>Lift<br>Zwischentotal (Netto) | nzahl Tage: 122 Tage)<br>Gesamtkosten des<br>Objektes (CHF)<br>508.20<br>254.10<br>566.64<br>1'328.93 CHF | <b>Schlüssel</b><br>qm<br>Einheit<br>Quote | <b>Anteil</b><br>80/430 m <sup>2</sup><br>1/8<br>20/105 | <b>Tage</b> 31 31 31          | %<br>25.41<br>25.41<br>25.41 | anteilige<br>Kosten<br>(CHF)<br>24.02<br>8.07<br>27.43<br>59.52 CHF |  |  |

# 2.9.5 Endabrechnung

Die Endabrechnung listet alle zuvor berechneten Beträge auf, bildet das Zwischentotal, zieht die Akontozahlungen ab und addiert die Mehrwertsteuer, wenn der ZEV Mehrwertsteuerpflichtig ist.

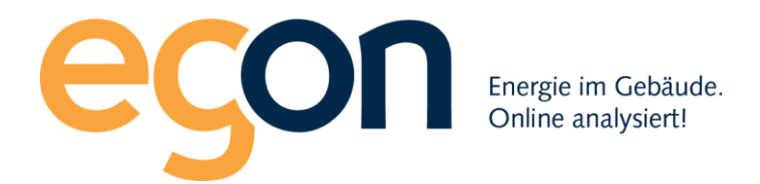

| Gesam   | tabred | chnuna       |
|---------|--------|--------------|
| ooouiii |        | 2 THE GALLEY |

Feldmeilen, 14.Februar 2019

ZEV Eigentümer-Genossenschaft XY Egon Muster General Wille-Str. 59 8706 CH-Feldmeilen E-Mail: sandra.stettler@testegon.ch Telefon: 0793837291

ZEV Eigentümer-Genossenschaft XY |Egon Muster |General Wille-Str. 59 |8705 CH-Feidmeilen

Hans Bernasconi Musterstrasse 88 6005 CH-Luzern

Rechnungsnummer 6315 Rechnungsperiode 01.08.2018 - 31.08.2018 (31 Tage) Zahlbar bis 16.03.2019

| Objekt        | General Wille-Str. 59 |
|---------------|-----------------------|
|               | Feldmeilen            |
| Wohnung       | EG 4 1/2 Zi rechts    |
| Stromanbieter | EW elektra Feldmeilen |

#### Gesamtabrechnung

| Kostenart              | Preis      |
|------------------------|------------|
| Wärmekosten            | 58.97 CHF  |
| Wasserkosten           | 341.17 CHF |
| Stromkosten            | 83.93 CHF  |
| Allgemeine Nebenkosten | 59.52 CHF  |
|                        |            |
| Zwischentotal (Netto)  | 543.59 CHF |
|                        |            |
| Total                  | 543.59 CHF |
| Bereits bezahlt        | 0.00 CHF   |
| Zu bezahlender Betrag  | 543.59 CHF |

#### Zahlbar innerhalb von 30 Tagen rein netto

Bankverbindung: UBS Bern Konto Nr. 1145 0561 3445.1234 IBAN CH1145056134451234 BIC oder SWIFT:222-2-3333

ZEV Testportal | General Wille-Str. 59 | 8708 Feldmeilen | Schweiz | E-Mail: zev-testportal@egonline.ch | Telefon: 058 680 20 05

Seite 1/1

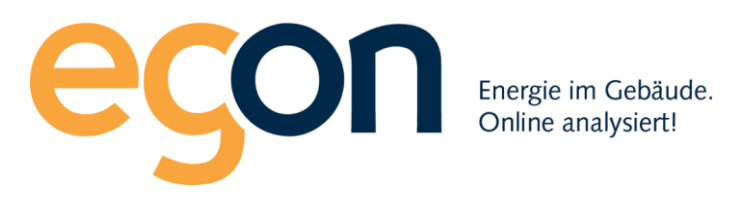

# 2.10 Zugriff für Mieter und Eigentümer auf das Portal

Mieter und Eigentümer haben in egonline die Möglichkeit, die Verbräuche ihrer Wohnungen online anzusehen. Dazu benötigt der Mieter / Eigentümer Zugangsdaten zum egonline Kundenportal. Sie als Verwalter vergeben diese Zugangsdaten und entscheiden so darüber, welcher Mieter / Eigentümer Zugriff auf das Kundenportal hat.

Mieter und Stockwerkeigentümer sehen im Kundenportal nur ihren eigenen Verbrauch sowie den Gesamtverbrauch und die Gesamtproduktion des Gebäudes. Gebäude-Eigentümer sehen im Kundenportal den Gesamtverbrauch und die Gesamtproduktion des Gebäudes. Zusätzlich können sie von allen Allgemeinteilen (z.B. Stromverbrauch der Wärmepumpe, Allgemeinstromverbrauch) den Verbrauch ansehen. Falls eine Wohnung nicht vermietet ist, sieht der Gebäudeeigentümer auch den Verbrauch dieser Wohnung.

## 2.10.1 Kundenportal für einen Mieter oder Eigentümer freischalten

Um einem Mieter oder Eigentümer Zugriff auf sein Kundenportal zu geben, gehen Sie folgendermassen vor:

Klicken Sie auf "Gebäudeeinheiten" und dann auf den Namen des gewünschten Mieters oder Eigentümers.

| agenübersicht |   |                      |                                   |               |                   |              |             |             |           |   |
|---------------|---|----------------------|-----------------------------------|---------------|-------------------|--------------|-------------|-------------|-----------|---|
|               | < | ZEV Gebäudeeinh      | neiten (z.B. Wohnung              | g, Büro, Geso | chäft etc.)       |              |             |             |           |   |
| ungen         |   | Suche: Suche         |                                   |               |                   |              |             |             |           | 0 |
| ten           |   | Einheit ≑            | Bezugsfläche in m <sup>2</sup> \$ | Wertquote \$  | Mieter <b>‡</b> 0 | Eigentümer 🕈 | Verlauf ‡ 0 | hinzugefügt | Editieren | - |
|               | ~ | EG 4 1/2 Zi rechts   | 120                               | 180           | 🚢 leer            | 🛔 Bernasconi | 9           | 19.07.2018  | 1         |   |
|               |   | EG 2 1/2 Zi links    | 62                                | 67            | 📥 Schori          | 🛔 Muster     | 3           | 19.07.2018  | 1         |   |
| suche         |   | 1.OG 4 1/2 Zi rechts | 120                               | 151           | 📥 leer            | 🛔 Muster     | 3           | 19.07.2018  | 1         |   |
| Inzeigen      |   | 1.0G 2 1/2 Zi links  | 62                                | 75            | 🌲 leer            | 📥 Lingel     | 9           | 19.07.2018  | 1         |   |
| stellen       |   | 2.OG 4 1/2 Zi rechts | 120                               | 170           | 🛔 Leuthard        | 📥 Lingel     | 9           | 19.07.2018  | ø         |   |
|               |   | 2.0G 2 1/2 Zi links  | 62                                | 86            | 🛔 Gut             | 📥 Lingel     | 9           | 19.07.2018  |           |   |
| 18 - 2010     |   | Attika               | 132                               | 246           | & Muster          | Lingel       | 9           | 19.07.2018  | 1         |   |
| 2019          |   | Werkraum             | 12                                | 25            | Hoer              | a leer       | อ           | 10.01.2019  | 1         |   |
|               |   | Total                | 690                               | 1000          |                   |              |             |             |           |   |
|               |   |                      |                                   |               |                   |              |             |             |           |   |

Es erscheint das Fenster, in welchem man den Mieter / Eigentümer bearbeiten kann (siehe Kapitel 2.4.3). Klicken Sie hier auf das "Editieren"-Symbol und prüfen Sie, ob bei diesem Mieter / Eigentümer eine Emailadresse und ein Benutzername hinterlegt sind. Beide Angaben sind für den Zugang zum Kundenportal zwingend nötig!

Klicken Sie nun beim Mieter / Eigentümer auf das Symbol "Einladung". Das egonline-Portal sendet nun eine Email an den Mieter / Eigentümer, welche ihm seinen Benutzernamen mitteilt und erklärt, wie er sich in das Kundenportal einloggen kann.

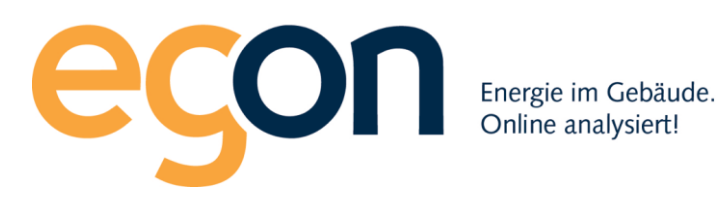

| Mieter Attika          |              |              |                   |         |             | × |  |
|------------------------|--------------|--------------|-------------------|---------|-------------|---|--|
| Name                   | Einzugsdatum | Auszugsdatum | Editieren         | löschen | Einladung 🜖 |   |  |
| Sonja Fröhlich         | 01.06.2018   | 31.12.2018   |                   | 8       |             |   |  |
| Hans Muster            | 01.02.2019   | unbekannt    | 1                 | Û       |             |   |  |
| ZEV Mieter hinzufügen  |              |              |                   |         |             |   |  |
| Firma                  |              | sonja.froel  | hlich@egonline.ch |         |             |   |  |
| Firma                  |              | Einzugsdatun | n •               |         |             |   |  |
| Vorname*               |              | 01.06.201    | 8                 |         |             |   |  |
| Sonja                  |              | Auszugsdatu  | m<br>-            |         |             |   |  |
| Nachname *             |              | 31.12.201    | 8                 |         |             |   |  |
|                        |              | Loginberecht | igung bis         |         |             |   |  |
| ggt. Mieter 2 Vorname  |              |              | •                 |         |             |   |  |
| oof. Mieter 2 Nachname |              | speichern    |                   |         |             |   |  |

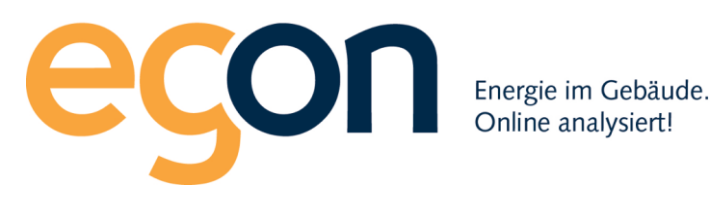

# 3 Verbrauch – Zählerstände abrufen

Beim Menüpunkt: Verbrauch – Zählerstände abrufen, kann eine beliebige Zeitspanne ausgewählt werden damit Sie sich den exakten Strom/Wasserverbrauch für genau den ausgewählten Zeitraum anzeigen lassen können. Dies unterstützt Sie, bei genauen und fairen Abrechnungen zum Beispiel bei Untervermietungen oder anderen Kurzmieten und dergleichen.

Alle im Portal auf der Anlage erfassten Zählern (Strom, Wärme, Kaltwasser, Warmwasser) können Sie sich so auslesen und anzeigen lassen.

|   |                                        | Zäh       | nlerstände                                                   |                     |                              |   |                   |                |                             |
|---|----------------------------------------|-----------|--------------------------------------------------------------|---------------------|------------------------------|---|-------------------|----------------|-----------------------------|
|   | a Anlagenübersicht                     | $\langle$ | von<br>01.06.2020                                            | bis<br>30.06.2020   | Art<br>Alle                  | ~ | suchen            |                |                             |
|   | Verbrauch berechnen<br>Gesamtverbrauch |           | • Whg. EG                                                    |                     |                              |   |                   |                |                             |
| < | Verbrauch nach Einheit<br>Zählerstände |           | Bezüger<br>Herr und Frau Muster<br>(01.06.2020 - 30.06.2020) | Art                 | Zähler                       |   | Startzählerstand  | Endzählerstand | Differenz                   |
|   | Concentration                          |           |                                                              | Strom               | DK8C-2102/T1<br>DK8C-2102/T2 |   | 1852.88<br>483.07 | 1934<br>501.37 | 81.12 kWh<br>18.30 kWh      |
|   | Abrechnungen                           |           |                                                              | Wärme<br>Warmwässer | 18753239-energy<br>18383545  |   | 8618<br>30160     | 8637<br>31499  | 19.00 kWh<br>1'339.00 Liter |
|   | Hilfe                                  |           |                                                              | Kaltwasser          | 18383550                     |   | 69794             | 72725          | 2'931.00 Liter              |
|   | © Egon AG 2018 - 2020                  |           | • Whg. OG • Whg. DG                                          |                     |                              |   |                   |                |                             |
|   |                                        |           | Whg. HG                                                      |                     |                              |   |                   |                |                             |

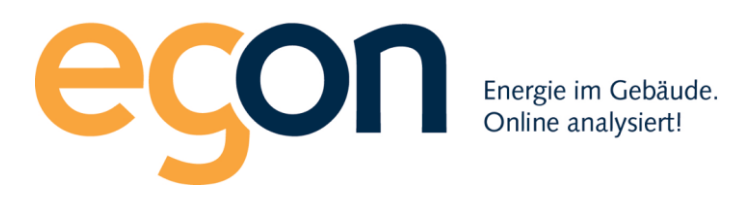

# 4 Verbrauchsdaten ansehen

Die Ansicht der Verbrauchsdaten gibt Ihnen Auskunft über den Netzstrombezug, Rücklieferung und Eigenverbrauch des gesamten ZEV.

Beim ersten Anwählen zeigt das Balkendiagramm die Monatsübersicht. Natürlich können Sie auch detaillierte Einsicht erhalten indem Sie zwischen Tag / Monat / Jahr oder der Gesamtansicht wechseln.

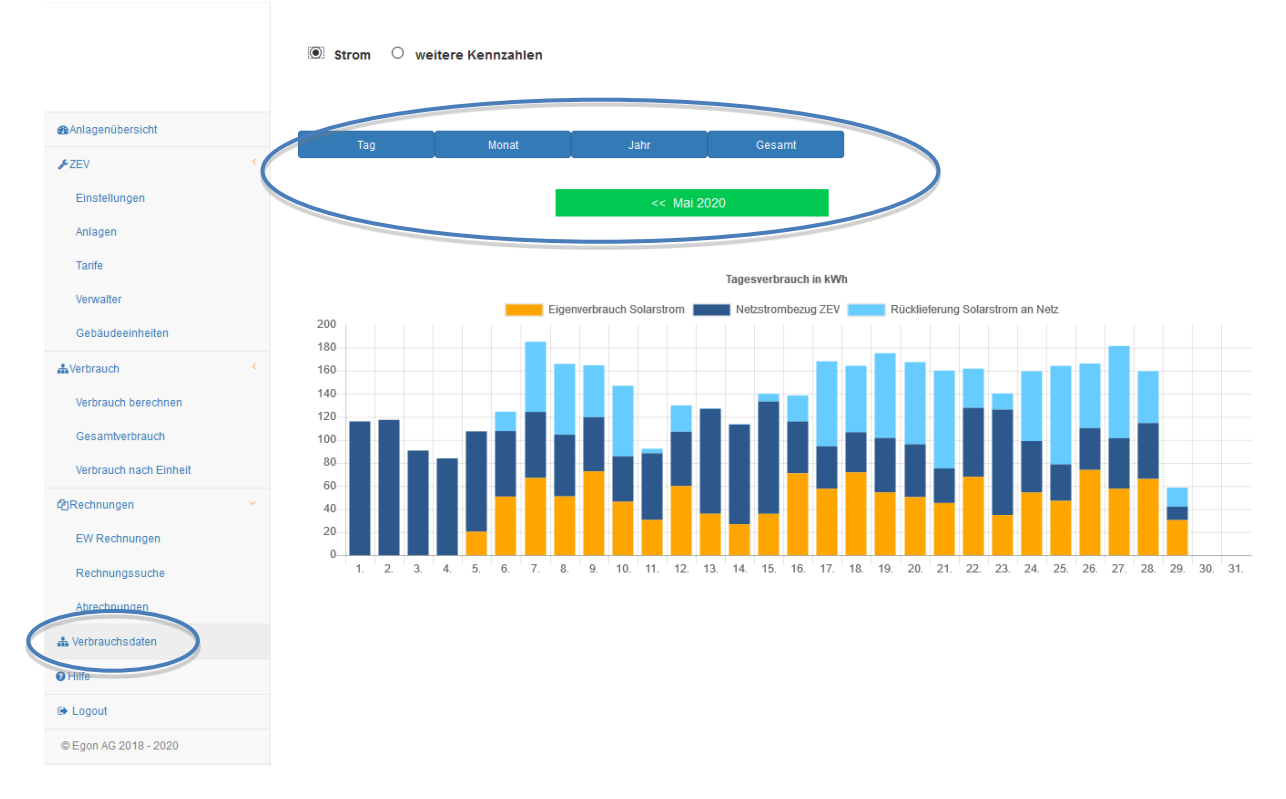

Möchten Sie weitere Kennzahlen analysieren, wählen Sie hierzu bitte die entsprechende Ansicht an. Alle Angaben sind in Prozent.

Auch hier haben Sie wieder die Möglichkeit, die Ansicht zwischen Tag / Monat / Jahr oder der Gesamtansicht zu wechseln.

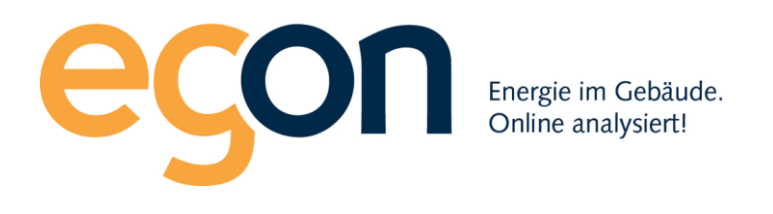

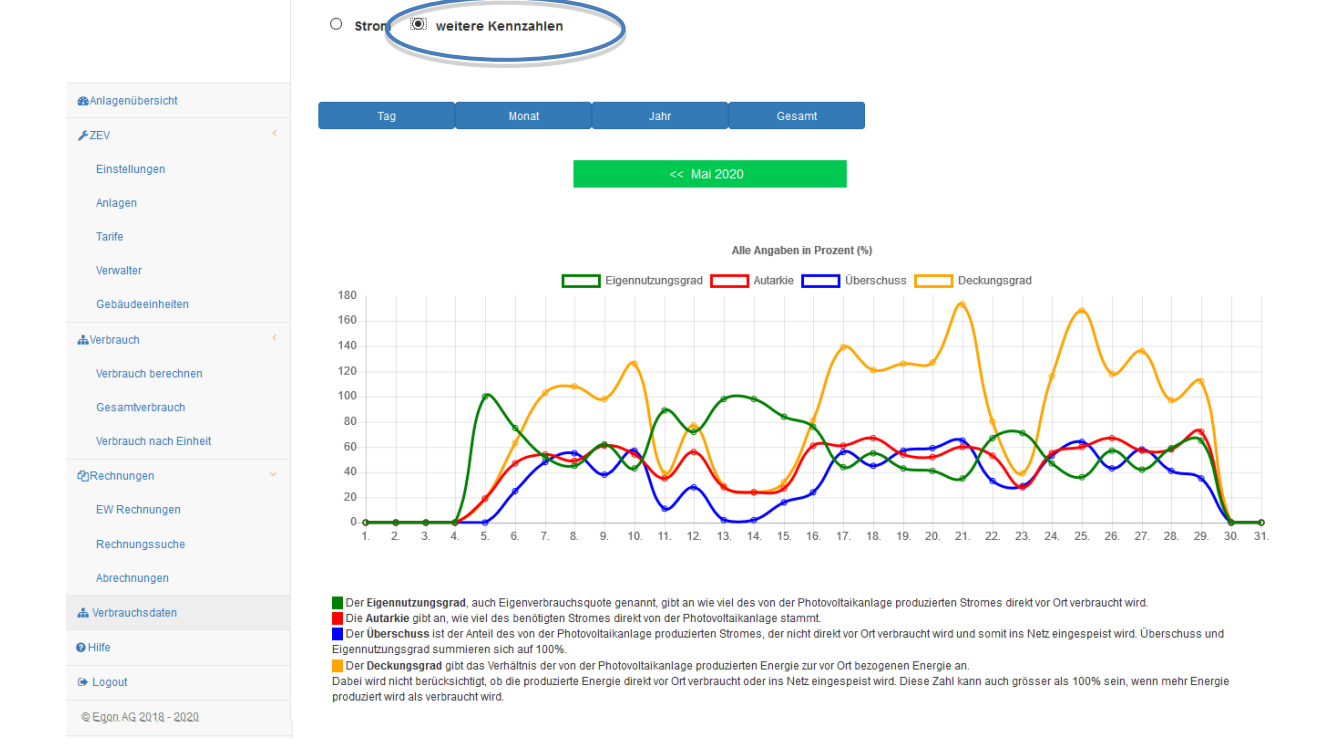

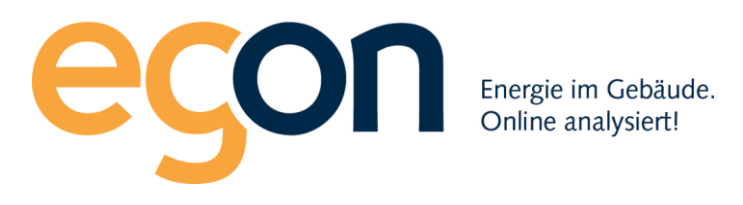

# 5 Ausloggen / Abmelden

Sobald Sie Ihren Aufenthalt auf dem Egonline-Portal beenden möchten, ist es aus Sicherheitsgründen wichtig, dass Sie sich ordnungsgemäss mit dem Logout-Button ausloggen. Sollten Sie es ausnahmsweise vergessen, werden Sie nach kurzer Zeit der Inaktivität automatisch abgemeldet.

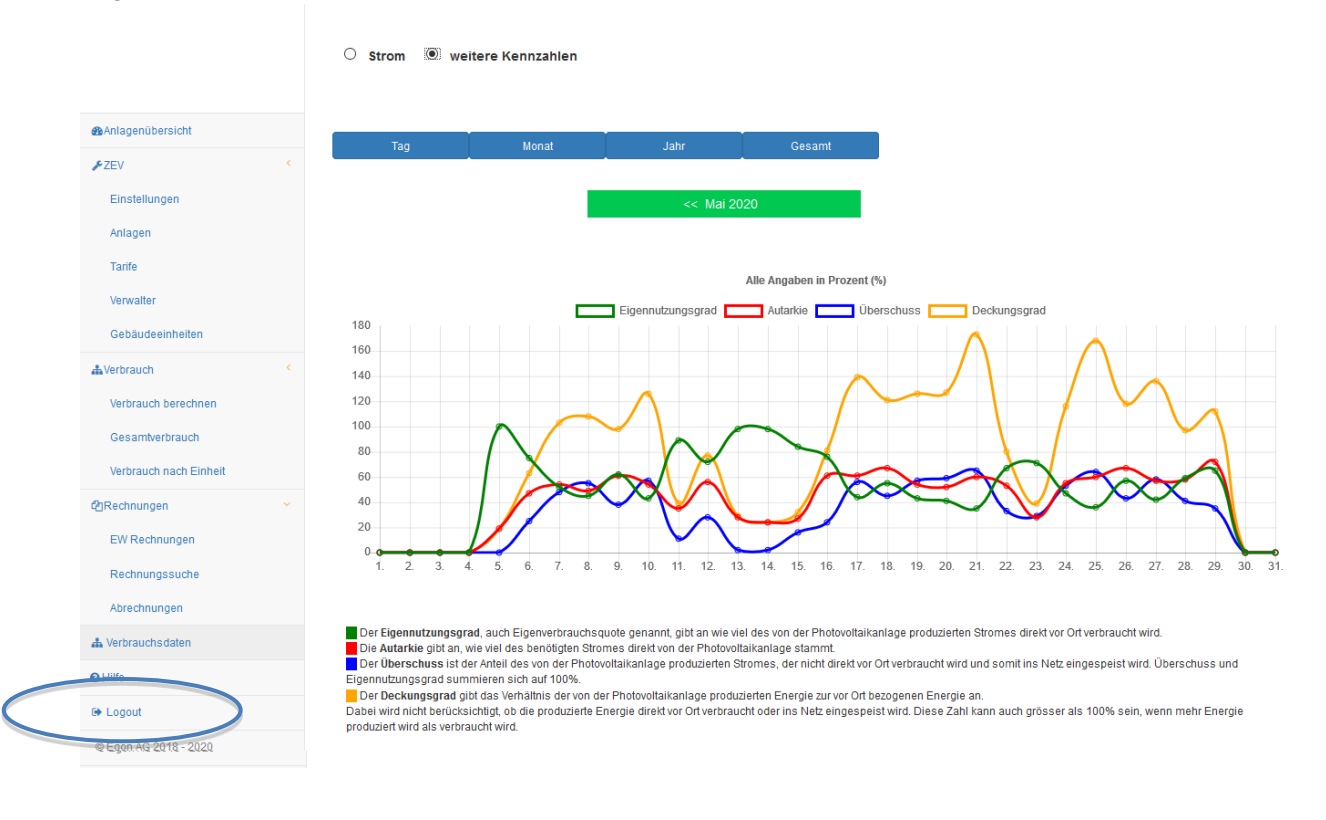